# Agilent 1260 Infinity Analytical SFC System

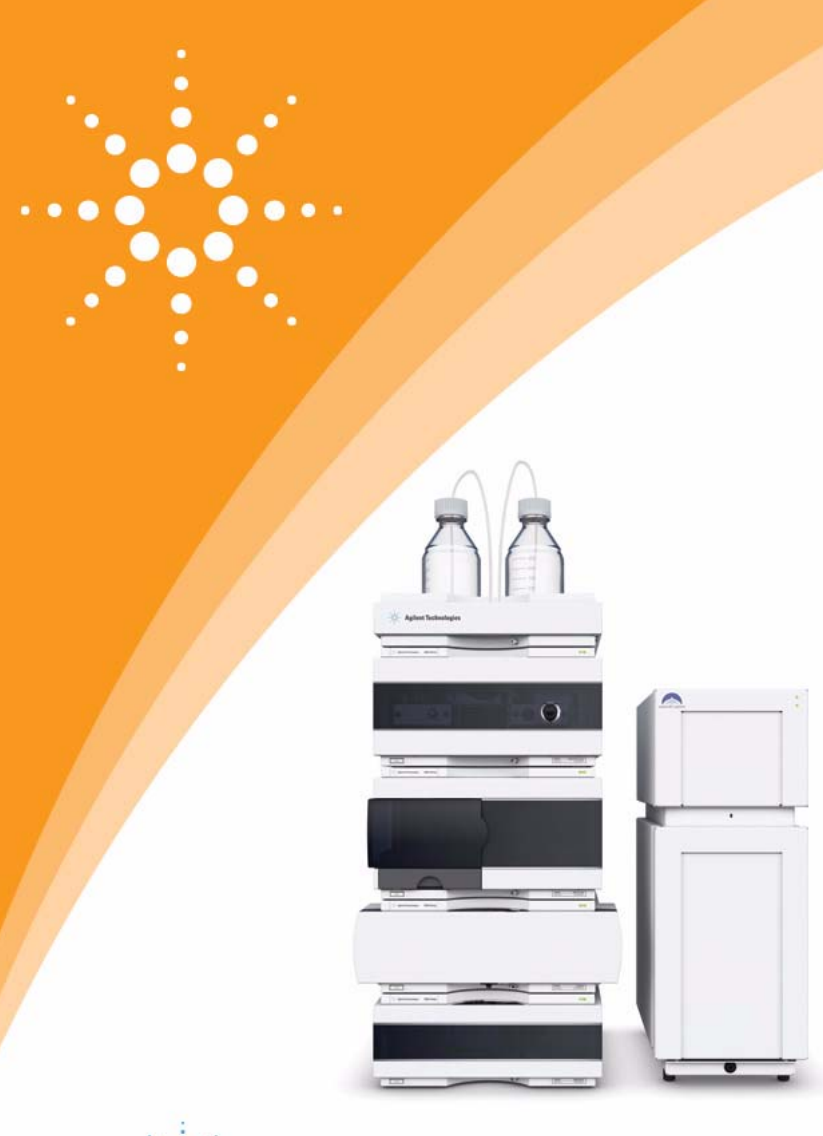

# Agilent Technologies

# User Manual

### Notices

© Agilent Technologies, Inc. 2010-2012

No part of this manual may be reproduced in any form or by any means (including electronic storage and retrieval or translation into a foreign language) without prior agreement and written consent from Agilent Technologies, Inc. as governed by United States and international copyright laws.

#### **Manual Part Number**

G4301-90000 Rev. C

#### Edition

05/2012

Printed in Germany

Agilent Technologies Hewlett-Packard-Strasse 8 76337 Waldbronn

This product may be used as a component of an in vitro diagnostic system if the system is registered with the appropriate authorities and complies with the relevant regulations. Otherwise, it is intended only for general laboratory use.

SFC Fusion and Aurora SFC Fusion are trademarks of Aurora SFC Systems, Inc. All rights reserved.

The Agilent 1260 Infinity Analytical SFC System includes a special designed Agilent 1260 Infinity system including a G4301 A Aurora SFC Fusion ™ A5 module.

#### Warranty

The material contained in this document is provided "as is," and is subiect to being changed, without notice, in future editions. Further, to the maximum extent permitted by applicable law, Agilent disclaims all warranties, either express or implied, with regard to this manual and any information contained herein, including but not limited to the implied warranties of merchantability and fitness for a particular purpose. Agilent shall not be liable for errors or for incidental or consequential damages in connection with the furnishing, use, or performance of this document or of any information contained herein. Should Agilent and the user have a separate written agreement with warranty terms covering the material in this document that conflict with these terms, the warranty terms in the separate agreement shall control.

#### **Technology Licenses**

The hardware and/or software described in this document are furnished under a license and may be used or copied only in accordance with the terms of such license.

#### **Restricted Rights Legend**

If software is for use in the performance of a U.S. Government prime contract or subcontract, Software is delivered and licensed as "Commercial computer software" as defined in DFAR 252.227-7014 (June 1995), or as a "commercial item" as defined in FAR 2.101(a) or as "Restricted computer software" as defined in FAR 52.227-19 (June 1987) or any equivalent agency regulation or contract clause. Use, duplication or disclosure of Software is subject to Agilent Technologies' standard commercial license terms, and non-DOD Departments and Agencies of the U.S. Government will receive no greater than Restricted Rights as defined in FAR 52.227-19(c)(1-2) (June 1987). U.S. Government users will receive no greater than Limited Rights as defined in FAR 52.227-14 (June 1987) or DFAR 252.227-7015 (b)(2) (November 1995), as applicable in any technical data.

#### **Safety Notices**

#### CAUTION

A **CAUTION** notice denotes a hazard. It calls attention to an operating procedure, practice, or the like that, if not correctly performed or adhered to, could result in damage to the product or loss of important data. Do not proceed beyond a **CAUTION** notice until the indicated conditions are fully understood and met.

### WARNING

A WARNING notice denotes a hazard. It calls attention to an operating procedure, practice, or the like that, if not correctly performed or adhered to, could result in personal injury or death. Do not proceed beyond a WARNING notice until the indicated conditions are fully understood and met.

### In This Book

This Manual discribes all about the Agilent 1260 SFC System.

#### **1** Introduction to Supercritical Fluid Chromatography (SFC)

This chapter provides an overview of the history, theory and benefits of SFC.

#### 2 Site Requirements and Specifications

This chapter provides information on environmental requirements, physical and performance specifications only for the G4309 Agilent 1260 Infinity Analytical SFC System.

#### 3 Installing the G4309A Agilent 1260 Infinity SFC System

This chapter provides an overview of the installation and setup of the hardware and software

#### 4 Configuring the System

How to configure the Agilent 1260 Infinity SFC Analytical system and G4301 A Aurora SFC Fusion ™ A5 in ChemStation with Aurora add-on drivers.

#### 5 Using the Aurora SFC Fusion <sup>™</sup> A5

This chapter provides information and hints on the use of the SFC System.

#### 6 Maintenance and Repair

In this chapter only the SFC specific procedures are described. For procedures similar to the Agilent module procedures, please refer to the single module manuals (G1312C, G1329B, G1316C, G1315/65C, G1322A)

#### 7 Parts for Maintenance

This chapter provides information on parts for maintenance and repair.

#### 8 Identifying Cables

This chapter provides information on cables used with the Agilent 1200 Infinity Series modules.

#### 9 Appendix

This chapter provides addition information on safety, legal and web.

### Contents

#### 1 Introduction to Supercritical Fluid Chromatography (SFC) 7

History of SFC 8 Theory of SFC 9 Benefits of SFC 10 Common flow path overview for packed column SFC instrumentation 11 The Agilent 1260 Infinity Analytical SFC System 12

#### 2 Site Requirements and Specifications 17

Side Requirements 18 Specifications 22

#### 3 Installing the G4309A Agilent 1260 Infinity SFC System 33

Hardware Installation 34 Software Installation 68

#### 4 Configuring the System 71

Configuring SFC interface in ChemStation 72 Setting up the Method 76 Status 78 Control 79 Testing the System 80

#### 5 Using the Aurora SFC Fusion <sup>™</sup> A5 81

Powering up the Module 82 Power-up Sequence and Operational Control States 83 Operational Control States 84 Controlling the Aurora SFC Fusion ™ A5 through the Agilent ChemStation 87 Running a method on the SFC system 89 Shutting Down the SFC System 92

#### Contents

#### 6 Maintenance and Repair 95

Inspection and Preventative Maintenance Intervals 96 General Maintenance procedures 98

#### 7 Parts for Maintenance 111

G4301 A Aurora SFC Fusion ™ A5 Parts 112 Agilent Module Parts 113

#### 8 Identifying Cables 117

A5 Cables 118 Overview 119 BCD Cables 121 External Contact Cable 123 CAN/LAN Cables 124 Auxiliary Cable 125 RS-232 Cables 126

#### 9 Appendix 127

General Safety Information 128 The Waste Electrical and Electronic Equipment (WEEE) Directive (2002-96-EC) 131 Radio Interference 132 Sound Emission 133 Solvent Information 134 Agilent Technologies on Internet 135

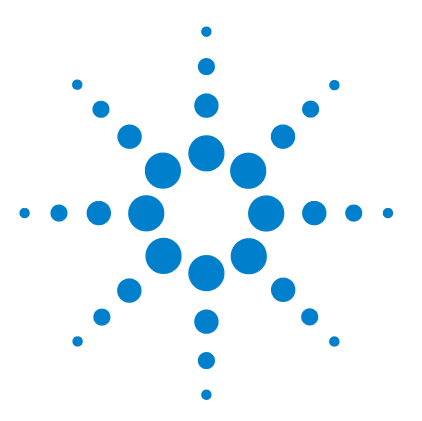

1

## Introduction to Supercritical Fluid Chromatography (SFC)

History of SFC 8
Theory of SFC 9
Benefits of SFC 10
Common flow path overview for packed column SFC instrumentation 11
The Agilent 1260 Infinity Analytical SFC System 12
The SFC Fusion™ A5 (G4301A) 13
HPLC-SFC binary pump (G4302A) 13
SFC-Autosampler (G4303A) 14
The Column Compartment (G1316C) 14
UV-detection (DAD G1315C and MWD G1365C) 15
Applications 15
Columns 16

This chapter provides an overview of the history, theory and benefits of SFC.

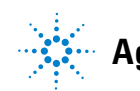

#### 1 Introduction to Supercritical Fluid Chromatography (SFC) History of SFC

### **History of SFC**

Supercritical fluid chromatography (SFC) was first introduced by Klesper et al. in 1962 (Klesper, E.; Corwin, A. H.; Turner, D. A. J. Org. Chem. 1962, 27,700.) for the separation and analysis of a porphyrin mixture using open tubular SFC. The first commercial instruments using packed columns were available from Hewlett-Packard (HP) in 1982. Since then, several vendors have developed and commercialized packed column SFC instrumentation for analytical as well as for preparative separation. SFC is widely accepted for the separation of chiral compounds and increased user interest has been observed for a wide spectrum of small to medium sized molecules due to the analysis speed achieved and the low solvent consumption. The latest introduction of analytical SFC instrumentation is based on the Aurora A5<sup>TM</sup> Fusion module from Aurora (founded by Terry Berger, one of the SFC pioneers at HP) coupled to an Agilent 1260 Infinity Rapid Resolution LC system optimized for SFC.

### **Theory of SFC**

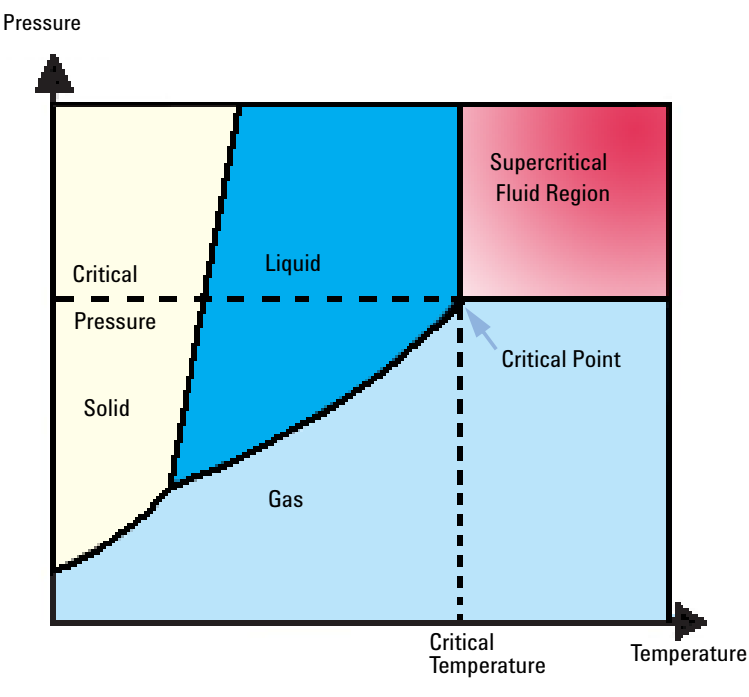

Figure 1 State of a solvent

The superior separation properties achieved by SFC can be explained best by the thermodynamics of liquids and gases (see the phase diagram in Figure 1 on page 9). Above a critical pressure, liquids can no longer enter the gaseous state; similarly, above a critical temperature, gases cannot be converted to liquids. Above both the critical pressure and temperature (characterized by the critical point), solvents are in the supercritical state. Under these conditions, the mobile phases exhibit gaseous as well as liquid-like properties. The major advantages of this state related to chromatography are improved diffusion characteristics and mass transfer and low viscosity, which result in high separation efficiency and fast separation capability.

1 Introduction to Supercritical Fluid Chromatography (SFC) Benefits of SFC

### **Benefits of SFC**

SFC is widely accepted for the analysis and separation of chiral compounds. In addition, it gains increasing acceptance as a complementary liquid-based separation technique to HPLC for high-throughput and high-resolution analysis of complex mixtures. This is due to the thermodynamic properties of supercritical fluids, which can be exploited for high throughput and high efficiency. In addition, the mild thermal conditions also allow for the analysis of thermally labile compounds. Typically, analysis times and column re-equilibration are decreased by a factor of 3–5 compared to standard HPLC. With the increasing costs of organic solvents and the environmental awareness to minimize toxic waste, production SFC is increasingly accepted as the "green alternative" to normal phase or reversed phase chromatography, gaining popularity in method development and UV- and MS-based separation and purification. A variety of parameters, such as stationary phase selection, mobile phase composition, modifier type and concentration, column temperature and system pressure, can be easily manipulated to fulfill separation requirements by influencing, optimizing and exploiting selectivity in SFC.

# Common flow path overview for packed column SFC instrumentation

In commercially available SFC systems,  $CO_2$  is initially pumped in liquid state and is brought into the supercritical state by heating it above the critical temperature before it enters the high-pressure area of the LC instrument. After high-pressure mixing with a modifier, the mobile phase passes through the injection loop, where the sample is introduced into the supercritical stream, and further transported to the separation column. The high pressure of the mobile phase must be maintained downstream of the detector outlet using a backpressure regulator to keep the mobile phase in its supercritical condition over the complete flowpath.

1

### The Agilent 1260 Infinity Analytical SFC System

The Agilent 1260 Infinity Analytical SFC System (G4309A) consists of a binary HPLC-SFC pump (G4302A), a degasser (G1322A), an SFC Autosampler (G4303A), a thermostatted column compartment (G1316C), and either a DAD (G1315C) or MWD (G1365C) equipped with a high pressure SFC flow cell and the SFC Fusion A5<sup>™</sup> module (G4301A). The SFC Fusion<sup>™</sup> A5 module, redestills and preconditions the  $CO_2$  by boosting the pressure to just below the column head pressure, relieving the HPLC-SFC pump of any compression requirements. This results in low detector noise and significantly higher sensitivity. Therefore, the Agilent HPLC-SFC pump receives pre-conditioned  $CO_{2}$ , and acts only as metering device for the mobile phase flow and to form the gradient with the second pump head by adding the appropriate amount of modifier solvent. Downstream of the detector, the mobile phase is redirected back into the SFC Fusion <sup>™</sup> A5 to an integrated back pressure regulator that maintains the backpressure over the system. The Agilent 1260 Infinity SFC system with the Aurora SFC Fusion <sup>™</sup> A5 module is completely controlled by Agilent ChemStation software. The system diagram is shown below:

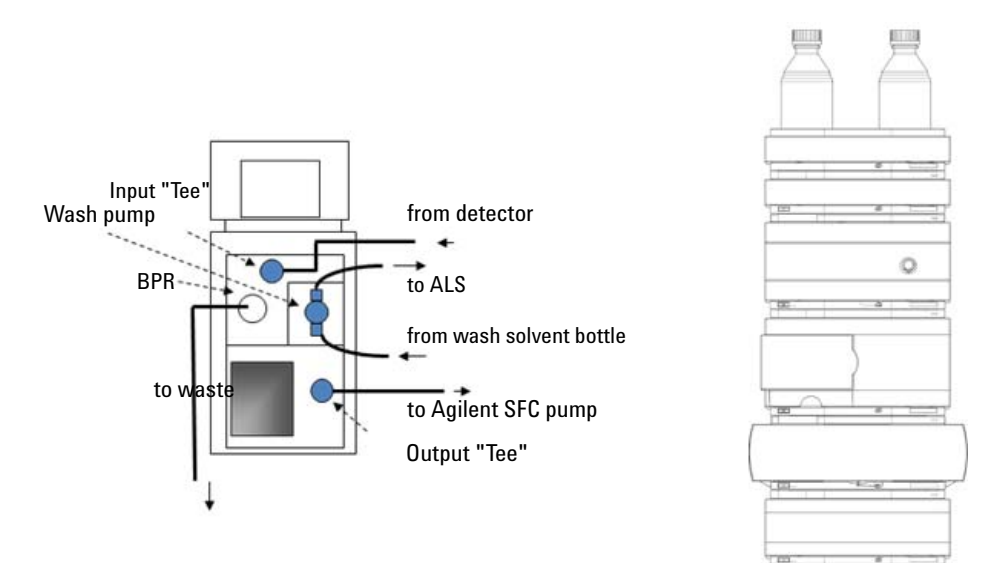

Figure 2 Agilent 1260 Infinity Analytical SFC System

### The SFC Fusion<sup>™</sup> A5 (G4301A)

The SFC Fusion A5<sup>™</sup> is responsible for all tasks connected to pre- and post-conditioning of the mobile phase. In contrast, flow rate, mobile phase composition, detection, column temperature and data analysis are controlled by the modules of the Agilent 1260 Infinity SFC system in combination with the ChemStation software. This includes metering the carbon dioxide flow and mixing the modifier into the mobile phase by the HPLC-SFC binary pump.

In detail, the SFC Fusion<sup>TM</sup> A5 uses vapor-phase carbon dioxide, redestills it to the liquid state and boosts its pressure to just under the column head pressure. Since the  $CO_2$  gas is a very poor solvent, most contaminants in the carbon dioxide are left in the source, which allows for the use of inexpensive, beverage-grade  $CO_2$ , unlike in any other commercially available instrument. SFC Fusion  $A5^{TM}$  further recollects the effluent from the UV (or other) detector and controls the backpressure up to 400 bar over the complete system. In addition, SFC Fusion<sup>TM</sup> A5 delivers the wash solvent to flush the fixed (sample) loop of the SFC Autosampler.

### HPLC-SFC binary pump (G4302A)

The HPLC-SFC binary pump is equipped with passive inlet valves and with special seals and pistons to allow for  $CO_2$  pumping in channel A while channel B adds organic modifier for either isocratic or gradient performance. Pumphead B is also equipped with a purge valve to allow for quick changeover of the organic modifier.

### SFC-Autosampler (G4303A)

In SFC, the complete solvent flow path needs to be pressurized under all conditions to avoid expansion of the supercritical fluid. This excludes the use of a variable injection loop design that is generally used in other Agilent autosamplers. Therefore, the autosampler used in the Agilent 1260 Infinity analytical SFC system has been converted to a fixed loop injector containing a 5  $\mu$ L sample loop.

The injection loop of the autosampler is installed between two ports of the 2 position/6 port injection valve. The total delay volume of the injector is about 3.3  $\mu$ L. As with any fixed loop injector, overfill of sample is necessary to inject 5  $\mu$ L reproducibly. To completely fill the sample loop, an excess of sample is required. This is about 3 loop volumes (15  $\mu$ L of the installed loop) of sample to achieve 95 % of the maximum loop volume. For smaller injection volumes, the loop needs to be partially filled by sandwiching the sample between two air bubbles, one on either side, followed by a plug of modifier or other solvent behind the sample. Default methods for full loop filling are provided, and should be used as initial injection conditions. The default methods are automatically loaded in ChemStation.

### The Column Compartment (G1316C)

The temperature of the mobile phase prior to detection is a critical parameter for minimizing baseline noise recorded in the detector flow cell. The heat exchanger on the right side of the column compartment is used to pre-heat the mobile phase before it enters the column, indirectly heating the column. The heat exchanger on the left side is used to change the temperature of the mobile phase to achieve minimum noise. This is of crucial importance, since the refractive index of carbon dioxide responds up to 50 times stronger than water-based mobile phases; thus, even small changes in temperature can significantly affect noise levels. Temperature changes of mobile phase with the left side heat exchanger e.g. between 38 °C and 49 °C resulted in a variation in peak-to-peak noise of over an order of magnitude.

### UV-detection (DAD G1315C and MWD G1365C)

The system can be equipped either with a DAD (G1315C) or an MWD (G1365C) using a high pressure detector flow cell suitable for SFC (10 mm path length, 13  $\mu$ L volume), with short transfer tubing to minimize peak broadening. Electronic temperature control provides highest baseline stability and stable sensitivity values under fluctuating temperature and humidity conditions. This feature aids greatly in minimizing detector noise, and now enables impurity and EE (enantiomeric excess) analysis by SFC, particularly when using elevated temperatures.

### **Applications**

SFC has gained a wide interest and acceptance in many small molecule applications because of its high separation speed and efficiency, selectivity, low operating costs, and due to low generation of organic solvent waste.

Important applications have been developed for the analysis of pharmaceutical drugs, natural products, fatty acids, vitamins, pesticides, lipids and chiral compounds. See Figure 3 on page 16.

#### **1** Introduction to Supercritical Fluid Chromatography (SFC)

The Agilent 1260 Infinity Analytical SFC System

### Columns

In contrast to reversed phase separation, there is no universal stationary phase available for SFC separations. Most typically used stationary phases are ethyl pyridine, diol, cyano, amino, Silica and SCX columns. This usually leads to additional effort to screen different columns in order to achieve optimum separation. On the other hand, it provides a valuable tool for achieving different selectivities for a given analyte mixture. A review of column developments for SFC was recently published by *T.Berger, B.Berger & R.E.Majors* in LCGC North America, May 1, 2010

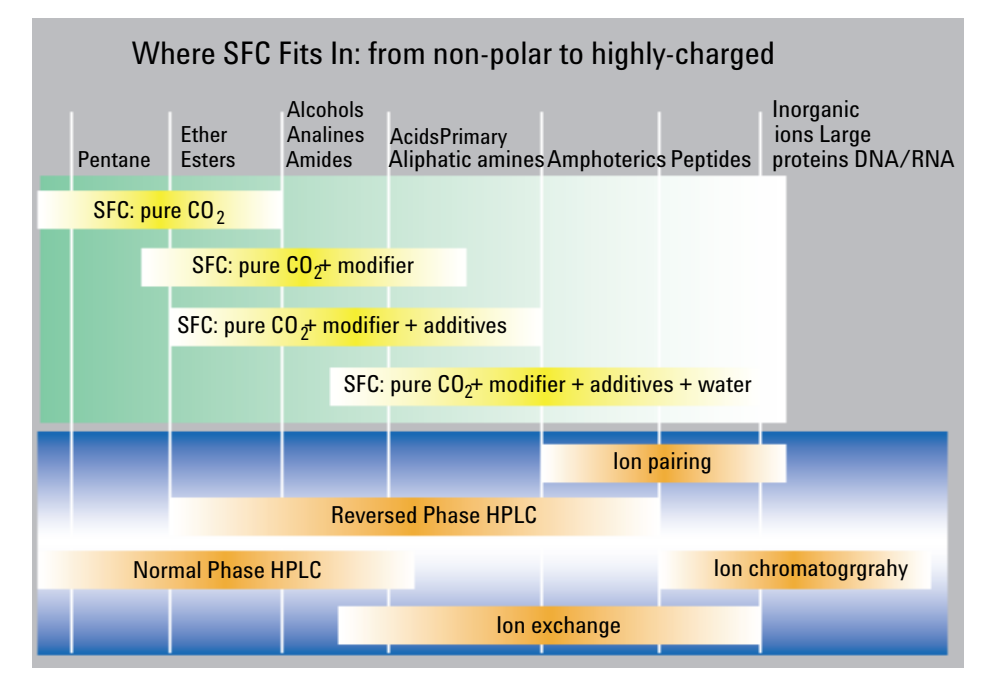

#### **Figure 3** Where SFC Fits In: from non-polar to highly-charged

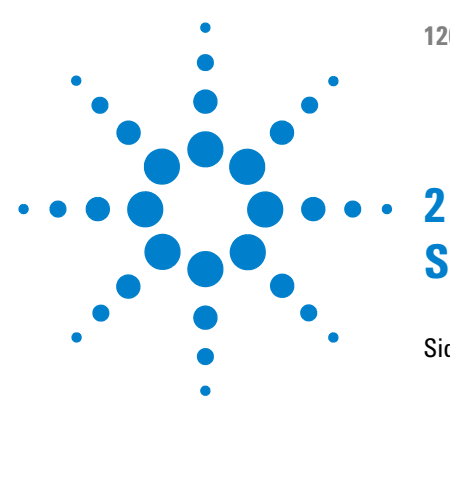

# **Site Requirements and Specifications**

Side Requirements 18 **Power Considerations** 18 Power Cords 19 Bench space 20 Environment 21 Ventilation 21 Specifications 22 System Specifications 22 Specifications 22 Agilent 1260 Infinity System 26

This chapter provides information on environmental requirements, physical and performance specifications only for the G4309 Agilent 1260 Infinity Analytical SFC System.

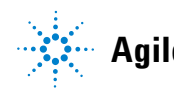

2 Site Requirements and Specifications Side Requirements

### **Side Requirements**

A suitable environment is important to ensure optimal performance of the instrument.

### **Power Considerations**

The module power supply has wide ranging capability. It accepts any line voltage in the range described in Table 6 on page 27. Consequently there is no voltage selector in the rear of the module. There are also no externally accessible fuses, because automatic electronic fuses are implemented in the power supply.

#### WARNING

Hazard of electrical shock or damage of your instrumentation

can result, if the devices are connected to a line voltage higher than specified.

Connect your instrument to the specified line voltage only.

#### WARNING

The module is partially energized when switched off, as long as the power cord is plugged in.

Repair work at the module can lead to personal injuries, e.g. electrical shock, when the cover is opened and the module is connected to power.

- → Always unplug the power cable before opening the cover.
- → Do not connect the power cable to the instrument while the covers are removed.

#### CAUTION

Inaccessible power plug.

In case of emergency it must be possible to disconnect the instrument from the power line at any time.

- Make sure the power connector of the instrument can be easily reached and unplugged.
- Provide sufficient space behind the power socket of the instrument to unplug the cable.

### **Power Cords**

Different power cords are offered as options with the module. The female end of all power cords is identical. It plugs into the power-input socket at the rear of the module. The male end of each power cord is different and designed to match the wall socket of a particular country or region.

#### WARNING

Absence of ground connection or use of unspecified power cord

The absence of ground connection or the use of unspecified power cord can lead to electric shock or short circuit.

- Never operate your instrumentation from a power outlet that has no ground connection.
- → Never use a power cord other than the Agilent Technologies power cord designed for your region.

#### WARNING

#### Use of unsupplied cables

Using cables not supplied by Agilent Technologies can lead to damage of the electronic components or personal injury.

→ Never use cables other than the ones supplied by Agilent Technologies to ensure proper functionality and compliance with safety or EMC regulations.

### **Bench space**

#### G4301 Aurora SFC Fusion <sup>™</sup> A5 module

The Aurora SFC Fusion <sup>™</sup> A5 Module requires approximately 1 foot of linear bench space immediately adjacent to the target Agilent 1260 Infinity system stack. Approximately 5 inches of free space is required behind the instrument for cable access and adequate air flow for ventilation. Similar access to the rear of the 1260 Infinity system is also required to install cables and interface cards. As mentioned earlier, for optimal performance, the rear air space should not be heated significantly above room temperature by the exhaust of other instrumentation in the lab; rather, hot exhaust should be vented or directed upward from the instrument.

The module is designed to be installed on either side of the 1260 Infinity system stack with sufficient high pressure transfer tubing to attach to a double-stacked system. If the 1260 Infinity system is attached to a split-flow detector such as Mass Spec or ELSD, the Aurora SFC Fusion ™ A5 module should be positioned on the opposite side of the stack. Shelves overhanging the Aurora SFC Fusion ™ A5 module should provide a minimum of 6 inches of clearance to allow access to the rear power switch. Finally, the PC system interface to the Aurora SFC Fusion ™ A5 module is USB 2.0. A six-foot cable is supplied with the system. The CPU must be placed within range of this cable. Alternately, the user may supply an extended length USB cable not to exceed 16 feet.

While the Aurora SFC Fusion <sup>™</sup> A5 module can exist on either side of the 1260 Infinity system, it is often easier to locate it on the left side. For more specification details see "Aurora SFC Fusion <sup>™</sup> A5" on page 22

#### **Agilent modules**

The dimensions and weight of your module (see "Agilent 1260 Infinity System" on page 26) allow it to be placed on almost any laboratory bench. It needs an additional 2.5 cm (1.0 inches) of space on either side and approximately 8 cm (3.1 inches) at the rear for the circulation of air and electric connections.

The module should be operated in a horizontal position.

If a Thermostatted Autosampler is installed, an additional 25 cm (10 inches)of space on either side for the circulation of air, and approximately 8 cm (3.1 inches) at the rear is required for electrical connections.

If a complete 1260 Infinity system is to be installed on the bench, make sure that the bench is designed to carry the weight of all the modules. For a system including the Thermostatted Autosampler it is recommended to position the modules in two stacks.

### Environment

#### CAUTION

Condensation within the module

Condensation will damage the system electronics.

- Do not store, ship or use your module under conditions where temperature fluctuations could cause condensation within the module.
- → If your module was shipped in cold weather, leave it in its box and allow it to warm slowly to room temperature to avoid condensation.

### Ventilation

#### WARNING

#### Waste tube has to be connected to hood or vent

The effluent from a supercritical fluid chromatograph may contain vaporized, toxic solvents. Never vent into an enclosed, occupied space. Always vent into a fume hood or vent to the outside.

### **Specifications**

### **System Specifications**

| Туре                                                  | Specifications                                                           |
|-------------------------------------------------------|--------------------------------------------------------------------------|
| Flow range                                            | 0.1 mL/min to 5 mL/min (settable),<br>1 mL/min to 5 mL/min (recommended) |
| Maximum operating pressure                            | 600 bar                                                                  |
| Upgrade possibility of exisiting<br>1100/1200/1260 LC | Yes                                                                      |
| Option for SFC/UHPLC in one system                    | Yes                                                                      |
| Unattended operation                                  | Leak sensors, diagnostic software features                               |

### Aurora SFC Fusion ™ A5

Select the laboratory bench space before your system arrives. Pay special attention to the total height requirements. Avoid bench space with overhanging shelves. Pay special attention to the total weight of the modules and solvents you have in addition to the Aurora SFC Fusion <sup>™</sup> A5. Make sure that your laboratory bench can support this weight.

#### WARNING

### Personal injury

#### The G4301 A Aurora SFC Fusion $^{\text{TM}}$ A5 module is heavy.

→ Enlist the aid of a co-worker to share the lifting load to avoid personal injury.

| Туре                                | Specification                                                                                      |  |
|-------------------------------------|----------------------------------------------------------------------------------------------------|--|
| Weight                              | 26 kg<br>56 lbs                                                                                    |  |
| Dimensions (height × width × depth) | 60 cm x 26 cm x 48 cm<br>23 in x 10 in x 18 in                                                     |  |
| Line voltage                        | 100 - 240 VAC, ±10 %                                                                               |  |
| Line frequency                      | 50 - 60 Hz, ±5 %                                                                                   |  |
| Power consumption                   | 700 VA Max                                                                                         |  |
| Operating temperature               | 15 - 30 °C                                                                                         |  |
| Non-operating temperature           | -40 - 70 °C                                                                                        |  |
| Humidity                            | <95 %, at 25 - 40 °C Non-condensing                                                                |  |
| Laboratory ventilation              | minimum 6 air exchanges/hr for lab air; CO <sub>2</sub> monitor<br>recommended w/ alarm @ 5000 ppm |  |
| Exhaust vent capacity               | >20 L/min with sustained negative pressure                                                         |  |
| Operating altitude                  | up to 2000 m<br>6500 ft                                                                            |  |
| Non-operating altitude              | up to 4600 m<br>14950 ft                                                                           |  |
| Safety standards                    | IEC, NRTL                                                                                          |  |

Table 1 Physical Specifications for the G4301 A Aurora SFC Fusion ™ A5

The Fusion module is heavy (approximately 26 kg or 56 lbs). Enlist the aid of a co-worker to share the lifting load in order to avoid possible injury. It should be positioned on a sturdy bench capable of holding the total weight of the Fusion module plus the Agilent 1260 Infinity system.

#### 2 Site Requirements and Specifications Specifications

| Туре                                  | Specifications                                                                                         |  |
|---------------------------------------|----------------------------------------------------------------------------------------------------|--|
| Inlet CO <sub>2</sub> bulk purity     | >99.99 % vapor; >99.999 % liquid                                                                       |  |
| Inlet CO <sub>2</sub> phase           | vapor from non-dip-tube high pressure cylinder; liquid from commercial CO <sub>2</sub> delivery system |  |
| Inlet CO <sub>2</sub> supply pressure | 40 - 70 bar<br>580 - 1000 psi                                                                          |  |
| Inlet CO <sub>2</sub> temperature     | 15 - 30 °C                                                                                             |  |
| Wash solvent                          | HPLC grade alcohol                                                                                     |  |
| Liquid coolant                        | 30 % propylene glycol in deionized water; proprietary antioxidants; red dye added for safety           |  |
| Coolant volume                        | < 280 mL                                                                                               |  |

#### Table 2 Chemical Specifications for the G4301 A Aurora SFC Fusion ™ A5

#### Table 3Wetted Materials Specifications for the G4301 A Aurora SFC Fusion $^{\rm TM}$ A5

| Туре                                                     | Specifications                                                                                                    |
|----------------------------------------------------------|----------------------------------------------------------------------------------------------------|
| High pressure flow path                                  | 300 and 400 series stainless steel PEEK, carbon filled<br>PEEK PTFE, PTFE, FEP, CTFE UHMW PE ruby, sapphire,<br>ceramic |
| Low pressure flow paths [waste, wash<br>pump, leak tray] | 316 stainless steel PEEK PTFE, PTFE, FEP, CTFE CPE;<br>LDPE Tygon PVC                                                   |
| Vapor exhaust                                            | Tygon PVC                                                                                                    |

### **Performance Specifications**

| Туре                                  | Specifications                                                                                                    |  |
|---------------------------------------|----------------------------------------------------------------------------------------------------|--|
| Hydraulic system                      | Single piston with proprietary motor control                                                                                          |  |
| Total hydraulic volume                | <5 mL @ pressure <70 bar<br><25 mL @ pressure up to 400 bar                                                                           |  |
| Chiller system                        | Thermoelectric cooling with secondary air/liquid cooling circuit                                                                      |  |
| Back Pressure Regulation (BPR) system | Low volume diaphragm type with proprietary drive control; replaceable BPR head assy; No recalibration required after head replacement |  |
| Chiller temperature                   | -20 –9 °C                                                                                                    |  |
| Booster pump speed range              | 0 – 6000 steps/sec average step rate                                                                                                  |  |
| Booster pump pressure range           | 100 $-$ 400 bar up to 5 mL/min demand                                                                                                 |  |
| Pressure pulsation                    | <2 % amplitude at pump speed >300 steps/sec and outlet pressure >100 bar                                                              |  |
| BPR thermal range                     | 40<br>- 70 °C<br>104 – 158 F                                                                                                    |  |
| BPR thermal precision                 | ±1 °C                                                                                                    |  |
| BPR pressure range 100 – 400 bar      |                                                                                                    |  |
| 3ackpressure accuracy ±1 %            |                                                                                                    |  |
| Backpressure precision                | ±0.5 bar (±0.2 bar typical)                                                                                                    |  |
| Backpressure thermal precision        | ±1 °C                                                                                                    |  |
| Control and data evaluation           | Agilent ChemStation for LC with SFC Fusion A5 driver;<br>Aurora A5 Diagnostic Program                                                 |  |
| Analog in pressure monitoring         | 1 V FS; one input; range set by calibration to host pump                                                                              |  |
| Communications                        | USB 2.0; APG Remote: ready, start, stop and shut-down signals; relay contact closure [wash pump only]                                 |  |

### **Agilent 1260 Infinity System**

#### WARNING

#### **Unspecified Conditions**

Operating the instrumentation under conditions other than its intended use might result in a potential safety hazard or might damage the instrumentation.

Never operate your instrumentation under conditions other than those specified by the vendor.

#### G1322A Vacuum Degasser

| Туре                                   | Specification                                 | Comments                      |
|----------------------------------------|-----------------------------------------------|-------------------------------|
| Weight                                 | 7 kg (15.4 lbs)                               |                               |
| Dimensions<br>(width × depth × height) | 345 × 435 × 80 mm<br>(13.5 × 17 × 3.1 inches) |                               |
| Line voltage                           | $100-120$ or $220-240$ VAC, $\pm10~\%$        | Wide-ranging<br>capability    |
| Line frequency                         | 50 or 60 Hz, ± 5 %                            |                               |
| Power consumption                      | 30 W                                          | Maximum                       |
| Ambient operating<br>temperature       | 0 – 55 °C (32 – 131 F) <sup>1</sup>           |                               |
| Ambient non-operating<br>temperature   | -40 – 70 °C (-4 – 158 F)                      |                               |
| Humidity                               | <95 %, at -25 – 40 °C (-77 – 104 F)           | Non-condensing                |
| Operating altitude                     | Up to 2000 m (6500 ft)                        |                               |
| Non-operating altitude                 | Up to 4600 m (14950 ft)                       | For storing the<br>instrument |
| Safety standards: IEC, CSA,<br>UL      | Installation Category II, Pollution Degree 2  |                               |

 Table 5
 Physical Specifications of the G1322A Vacuum Degasser

<sup>1</sup> This temperature range represents the technical specifications for this instrument. The temperatures mentioned may not be suitable for all applications and all types of solvent.

#### NOTE

The G1322 Vacuum Degasser has been tested for evaporation of solvents into the atmosphere by an independent institute with approved methods. The tests were performed with Methanol (BIA Nr. 7810) and Acetonitrile (NIOSH, Nr. 1606). Evaporation of these solvents into the atmosphere when operating the degasser was below the limits of detection.

#### G1315C/D Diode Array Detector and MWD G1365C

| Туре                                | Specification                                | Comments                |
|-------------------------------------|----------------------------------------------|-------------------------|
| Weight                              | 11.5 kg (26 lbs)                             |                         |
| Dimensions (height × width × depth) | 140 x 345 x 435 mm (5.5 x 13.5 x 17 inches)  |                         |
| Line voltage                        | 100 - 240 VAC, ± 10 %                        | Wide-ranging capability |
| Line frequency                      | 50 or 60 Hz, ± 5 %                           |                         |
| Power consumption                   | 160 VA / 160 W / 546 BTU                     | Maximum                 |
| Ambient operating<br>temperature    | 0–55 °C (32–131 °F)                          |                         |
| Ambient non-operating temperature   | -40 – 70 °C (-4 – 158 °F)                    |                         |
| Humidity                            | < 95 %, at 25 – 40 °C (77 – 104 °F)          | Non-condensing          |
| Operating altitude                  | Up to 2000 m (6562 ft)                       |                         |
| Non-operating altitude              | Up to 4600 m (15091 ft)                      | For storing the module  |
| Safety standards: IEC, CSA,<br>UL   | Installation category II, Pollution degree 2 | For indoor use only.    |

#### Table 6 Physical Specifications

#### NOTE

ASTM: "Standard Practice for Testing Variable Wavelength Photometric Detectors Used in Liquid Chromatography".

Reference conditions: cell path length 10 mm, time constant 1 s (equal to response time 2 s), flow 1 mL/min LC-grade Methanol, slit width 4 mm.

Linearity measured with caffeine at 265 mm.

#### 2 Site Requirements and Specifications Specifications

#### Table 7 Performance Specifications

| Туре                 | Specification                                                                                                 |  |
|----------------------|----------------------------------------------------------------------------------------------------|--|
| Wave length range    | 190 – 950 nm                                                                                                  |  |
| Wavelenghth accuracy | ±1 nm                                                                                                    |  |
| Linearity range      | 2.0 AU at 265 nm                                                                                              |  |
| Noise, wet           | ±0.05 mAU under SFC conditions at 254 nm, 20 %<br>MetOH/80 % CO <sub>2</sub><br>±0.007 mAU under LC condition |  |
| Drift                | 0.9 mAU/h                                                                                                    |  |
| Data rate            | 80 Hz                                                                                                    |  |
| Cell pressure limit  | 400 bar                                                                                                    |  |
| Cell path length     | 10 mm                                                                                                    |  |
| Cell volume          | 13 µL                                                                                                    |  |

#### G4303A SFC Autosampler

#### Table 8 Physical Specifications

| Туре                                   | Specification                                | Comments                |
|----------------------------------------|----------------------------------------------|-------------------------|
| Weight                                 | 15.5 kg (34.2 lbs)                           |                         |
| Dimensions (height ×<br>width × depth) | 200 x 345 x 440 mm (8 x 13.5 x 17 inches)    |                         |
| Line voltage                           | 100 - 240 VAC, ± 10 %                        | Wide-ranging capability |
| Line frequency                         | 50 or 60 Hz, ± 5 %                           |                         |
| Power consumption                      | 300 VA / 200 W / 683 BTU                     | Maximum                 |
| Ambient operating<br>temperature       | 4–55 °C (41–131 °F)                          |                         |
| Ambient non-operating temperature      | -40 – 70 °C (-4 – 158 °F)                    |                         |
| Humidity                               | < 95 %, at 25 – 40 °C (77 – 104 °F)          | Non-condensing          |
| Operating altitude                     | Up to 2000 m (6562 ft)                       |                         |
| Non-operating altitude                 | Up to 4600 m (15091 ft)                      | For storing the module  |
| Safety standards: IEC, CSA,<br>UL      | Installation category II, Pollution degree 2 | For indoor use only.    |

#### Table 9 Performance Specifications

| De Specification                                    |                                                                                                    |  |
|-----------------------------------------------------|----------------------------------------------------------------------------------------------------|--|
| Number of samples 100 x 2 mL vials, 30 x 6 mL vials |                                                                                                    |  |
| Injection volume                                    | 5 μL for full loop injections (5 μL loop as default) larger<br>loops possible (10 μL, 20 μL), partial loop filling for<br>smaller injection volumes |  |
| Injection principle                                 | Fixed loop                                                                                                    |  |
| Injection precision                                 | <0.3 % RSD for 5 µL                                                                                                    |  |
| Sample temperature control                          | $4-40~^\circ\mathrm{C}$ with sample thermostat                                                                                                    |  |
| Sample carryover                                    | 0.05 %                                                                                                    |  |

#### G4302A Binary SFC Pump

|  | Table 10 | Physical Specifications |
|--|----------|-------------------------|
|--|----------|-------------------------|

| Туре                                   | Specification                                | Comments                |
|----------------------------------------|----------------------------------------------|-------------------------|
| Weight                                 | 15.5 kg (34 lbs)                             |                         |
| Dimensions (height ×<br>width × depth) | 180 x 345 x 435 mm (7 x 13.5 x 17 inches)    |                         |
| Line voltage                           | 100-240 VAC, ± 10 %                          | Wide-ranging capability |
| Line frequency                         | 50 or 60 Hz, ± 5 %                           |                         |
| Power consumption                      | 220 VA, 74 W / 253 BTU                       | Maximum                 |
| Ambient operating<br>temperature       | 0–55 °C (32–131 °F)                          |                         |
| Ambient non-operating temperature      | -40 – 70 °C (-4 – 158 °F)                    |                         |
| Humidity                               | < 95 %, at 25 – 40 °C (77 – 104 °F)          | Non-condensing          |
| Operating altitude                     | Up to 2000 m (6562 ft)                       |                         |
| Non-operating altitude                 | Up to 4600 m (15091 ft)                      | For storing the module  |
| Safety standards: IEC, CSA,<br>UL      | Installation category II, Pollution degree 2 | For indoor use only.    |

### NOTE

For use with flow rates below 500  $\mu L/min$ , or for use without damper and mixer, a vacuum degasser is required.

All specification measurements are done with degassed solvents.

| Туре                     | Specification                                                                                                    |  |
|--------------------------|----------------------------------------------------------------------------------------------------|--|
| Number of co-solvents    | 1, with SSV pump option 3, with external SSV 12                                                                           |  |
| Precision of flow rate   | Same as G1312B, ?0.07 %0.07 RSD or ?0.02 min SD, whatever is greater based on retention time at constant room temperature |  |
| Precision of composition | ion Same As G1312B, <0.15 % RSD or <0.04 min SD whatever is greater                                                       |  |

#### **G1316C** Thermostatted column compartment

| Туре                                   | Specification                                | Comments                |
|----------------------------------------|----------------------------------------------|-------------------------|
| Weight                                 | 11.2 kg (22 lbs)                             |                         |
| Dimensions (height ×<br>width × depth) | 140 x 345 x 435 mm (5.5 x 13.5 x 17 inches)  |                         |
| Line voltage                           | 100-240 VAC, ± 10 %                          | Wide-ranging capability |
| Line frequency                         | 50 or 60 Hz, ± 5 %                           |                         |
| Power consumption                      | 320 VA / 150W / 512 BTU                      | Maximum                 |
| Ambient operating<br>temperature       | 0–55 °C (32–131 °F)                          |                         |
| Ambient non-operating<br>temperature   | -40 – 70 °C (-4 – 158 °F)                    |                         |
| Humidity                               | < 95 %, at 25 – 40 °C (77 – 104 °F)          | Non-condensing          |
| Operating altitude                     | Up to 2000 m (6562 ft)                       |                         |
| Non-operating altitude                 | Up to 4600 m (15091 ft)                      | For storing the module  |
| Safety standards: IEC, CSA,<br>UL      | Installation category II, Pollution degree 2 | For indoor use only.    |

 Table 12
 Physical Specifications

| Table 13 | Performance Specifications |
|----------|----------------------------|

| Туре                                                | Specification                                |
|-----------------------------------------------------|----------------------------------------------|
| Column                                              | Up to 300 mm length x 4.6 mm ID (or less)    |
| Column capacity                                     | Up to 3, with additional 2 x TCCs up to 9    |
| Switching valve                                     | Optional (2/6, 2/10, 8/9, 6 column selector) |
| Temperature range                                   | Ambient -10 °C to 100 °C                     |
| Column compartement temperature<br>accuracy         | ±0.5 °C                                      |
| Column compartement temperature<br>stability        | ±0.05 °C                                     |
| Active solvent pre-heating and<br>post-conditioning | As standard                                  |
| Automated method development                        | Optional                                     |

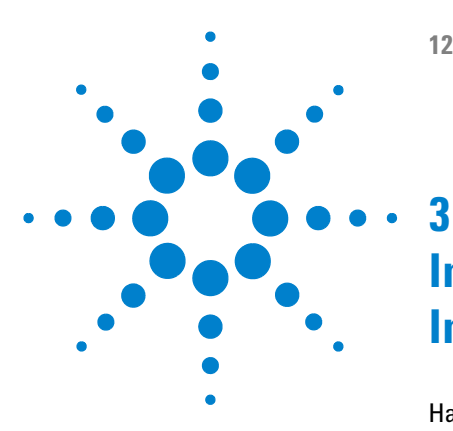

# Installing the G4309A Agilent 1260 Infinity SFC System

Hardware Installation 34 General Procedures 34 Installing G4301 A Aurora SFC Fusion ™ A5 37 Preparing the HPLC 55 Software Installation 68 Installing Aurora SFC Fusion ™ A5 Driver Software 68

This chapter provides an overview of the installation and setup of the hardware and software

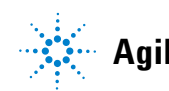

3 Installing the G4309A Agilent 1260 Infinity SFC System Hardware Installation

### **Hardware Installation**

### **General Procedures**

#### **Proper use of wrenches**

Some of the plumbing connections require a nut to be tightened onto a fitting. There are often two sets of flats next to each other. Attempting to tighten the nut without securing the other part of the fitting with a second wrench can result in loosening yet another connection upstream or downstream. It is best practice to always hold the fitting with one wrench while tightening or loosening another connection.

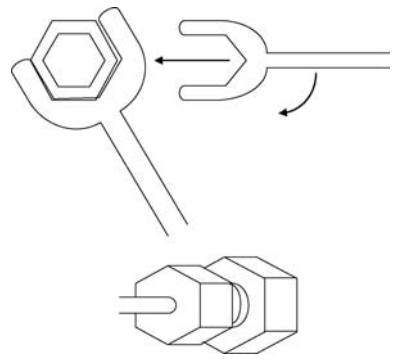

Figure 4 Proper tightening of Fittings

#### **Compression (Swaged Fittings)**

The fittings used in the Aurora SFC Fusion TM A5 are Valco. Fittings used in all Agilent modules are Swagelok. Use the appropriate fitting as recommended by the equipment manufacturer. The recommended tightening procedure to install new fittings is to tighten the nut finger tight, then an additional 1/4 to 1/2 turn to seal. In general, previously swaged fittings need only an additional 1/8th turn once finger tight.

In Supercritical Fluid Chromatography, the fluid has 1/10th the viscosity of water, so this may not be tight enough. All connections should be checked for leaks and tightened further if necessary. Soapy water or Snoop make it easy to find leaks if carbon dioxide is in the fluid. Tiny bubbles appear in the liquid around the fitting.

Each fitting should be individually and carefully installed. The depth of the tube inside the fitting is very important. If the tube pilot (length beyond the ferrule end) is too long, the fitting can leak or, after excessive tightening, bind permanently. If the pilot is too short, a poorly swept volume can be created. This poorly swept volume will create noticeable chromatographic tailing. If the pilot is much too short, the fitting could fail under use. Pilot depths are not always interchangeable between fittings. It is a best practice to swage a tube in the fitting in which it will be used. It is best to provide some light force to hold the tube in the fitting and prevent the tube from exiting while tightening the fitting.

Excessive force can result in breakage of some components, and should obviously be avoided. It may be more expedient to replace the whole fitting if one of the connections fails to seal. You may notice that some of the more expensive components (such as a pressure transducer) have a less expensive fitting mounted to them to act as a sacrificial fitting. Connections should be made to the less expensive component, and repetitive removal and replacement to one of the more expensive fittings should be avoided.

### 3 Installing the G4309A Agilent 1260 Infinity SFC System

**Hardware Installation** 

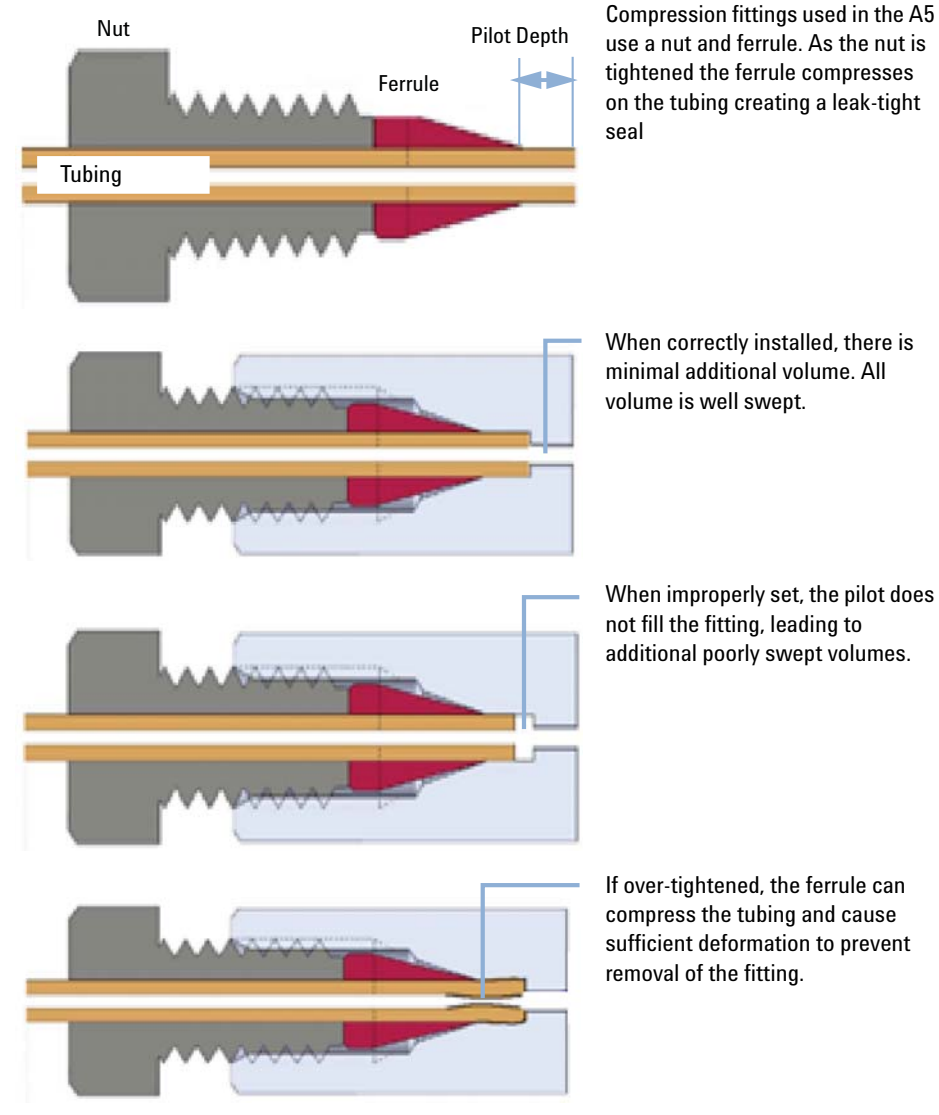

Figure 5 Compression fittings
## Installing G4301 A Aurora SFC Fusion ™ A5

## CAUTION

Early connection may damage the instrument

→ Do not connect AC power or interconnection cables or gas tubing to the Fusion instrument until these installation procedures direct you to do so.

## Preparation

Locate all modules, devices and supporting equipment before continuing. Ensure that the supply tubing can reach a physically secured source of  $CO_2$ . Ensure that adequate venting is available and within reach of supplied waste systems.

This document describes a particular order of plumbing the system, with plumbing and electrical connections described last. These operations are performed at the rear of the systems. Depending upon your individual installation, you may wish to perform operations at the rear of the instruments first. This is perfectly acceptable, provided you can maintain access to supply connections to ensure integrity and leak tightness of fittings and connections.

## Unpacking the G4301 A Aurora SFC Fusion ™ A5

### **Damaged Packaging**

When you receive your G4301 A Aurora SFC Fusion <sup>™</sup> A5 module, inspect the shipping boxes for any signs of damage. If the shipping container or cushioning material is damaged, notify the carrier and save the shipping material for inspection. Save all materials until the contents have been checked for completeness and the instrument has been mechanically and electrically checked.

## CAUTION

#### Signs of damage

→ If there are signs of damage to the G4301 A Aurora SFC Fusion ™ A5 Module, please do not attempt to install or use the instrument.

#### **3** Installing the G4309A Agilent 1260 Infinity SFC System Hardware Installation

## **Delivery Checklist**

Compare the delivery checklist with the contents of the shipping boxes to ensure completeness of the shipment.

For parts identification see "Parts for Maintenance" on page 111. Please report missing or damaged parts to your local Agilent Technologies representative.

#### **Connecting the Waste system to the Fusion BPR Outlet**

The Aurora SFC Fusion<sup>™</sup> A5 has a waste bottle located outside of the cabinet. It can be located anywhere easily accessible and visible within the range of the supplied tubing. The waste bottle serves multiple purposes and collects liquid waste from multiple sources. The primary purpose is to separate the gaseous and liquid waste from the outlet of the BPR (system) in such a manner that the gaseous waste can be appropriately vented outside of the lab environment. The waste bottle has input and output ports located above any collected liquids. The mixed stream enters the waste bottle and the gaseous stream exits from the spout.

## NOTE

Proper system operation requires adequate space in the waste bottle to allow gaseous exit. It is the responsibility of the operator to ensure that the waste bottle is empty before beginning operation of the A5, and to monitor and empty the waste bottle as needed during usage. This is not a warning.

**Hardware Installation** 

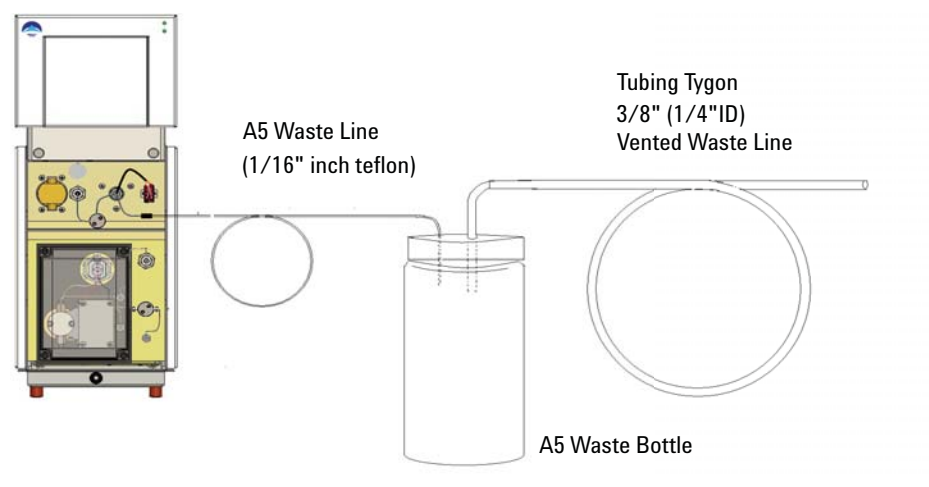

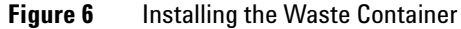

## WARNING

#### **Exposure to toxic substances**

→ The vapor exiting the G4301 A Aurora SFC Fusion <sup>™</sup> A5 module may contain several percent organic solvent. The effluent should NEVER be vented directly into an enclosed space occupied by humans because of the potential for long-term exposure to toxic substances.

Locate and assemble the waste bottle and Tygon vent tubing. The vent tubing can be placed over the spout on the top of the waste bottle. Route the Tygon tubing to an appropriate vent. The system must be actively vented.

Locate the A5 Waste line. Insert the free end through a hole in the top of the waste bottle cap. Insert the tube half-way into the waste bottle. Connect the fitting end to the outlet union on the BPR. This union uses a 10-32 CPI fitting. Tighten snugly.

#### **3** Installing the G4309A Agilent 1260 Infinity SFC System Hardware Installation

## **Installing the Flowcell**

The back pressure regulator exists after any detectors in the HPLC system Thus, the detector flow cells (or splitter in the case on an ELSD or Mass Spectrometer), operate at an elevated pressure relative to HPLC.

Agilent Technologies offers a Diode Array Detector (DAD) flow cell that has been extensively optimized for use in Supercritical Fluid Chromatography (SFC). This cell is pressure-rated and tested to 400 bar. It contains extensive thermal conditioning not found in standard HPLC flow cells. Agilent Technology's cell is highly recommended for SFC usage.

The flow cell should already be installed in the DAD/MWD. Carefully examine the inlet and outlet ports of the cells to ensure that flow is in the correct direction. In the DAD/MWD, the outlet port is normally located below the inlet port on the connection block.

The inlet port of the DAD/MWD flow cell enters the stationary portion of the handle. This stationary bar acts as an initial thermal conditioning zone. Normally, this port has a male fitting. The outlet port connects directly to the cylindrical portion of the flow cell. Normally, this connection has a female fitting.

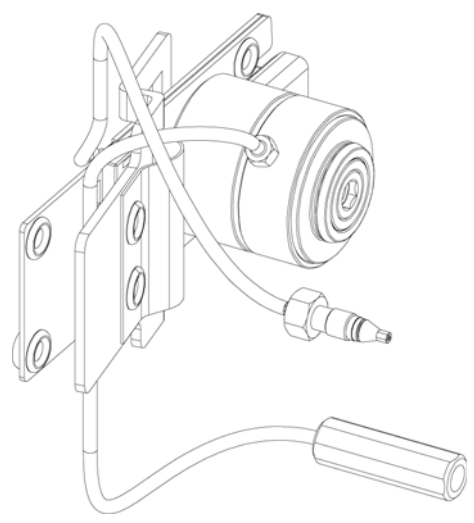

Figure 7 DAD SFC Flowcell

## CAUTION

Damage to the flowcell

→ Verify that the cell installed in the detector is capable of the high pressures used in Supercritical Fluid Chromatography (SFC). Exposing a standard 1260 Infinity flow cell to high pressures will result in leakage or damage to the cell.

## **Connecting the BPR to the 1260 Infinity stack**

Connect the Aurora SFC Fusion <sup>™</sup> A5 return transfer tube to the outlet block of the detector. This tube can then be routed out the concave opening in the bottom of the detector behind the detector cover. The return transfer tube should then be routed to the space between the 1260 Infinity stack and the Aurora SFC Fusion <sup>™</sup> A5. Move the tube upward between the units and through the upper tee-slot on the side cover of the Aurora SFC Fusion <sup>™</sup> A5. The return transfer tube can then be fastened in the right port of the tee in the lower center of the BPR drawer.

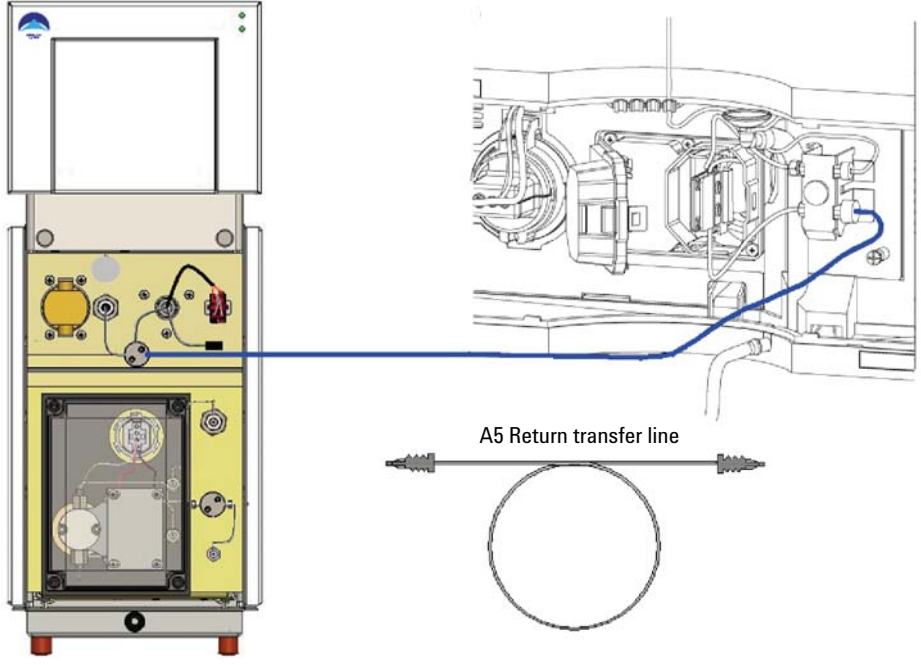

Figure 8

Connecting the Aurora SFC Fusion <sup>™</sup> A5 return Line

# Optimized Agilent 1290 Infinity Thermostatted column compartment Plumbing

Supercritical Fluid Chromatography (SFC) is susceptible to increased noise due to poor thermal matching of components within the Agilent 1260 Infinity stack. (The refractive index of carbon dioxide is 50 times more susceptible to temperature changes than water. Consequently, thermal control in SFC is extremely important). The Agilent 1290 Infinity Thermostatted Column Compartment (TCC) contains two thermal conditioning zones that can greatly increase system performance by matching temperatures of the mobile phase to the modules being used.

Each of these zones contains internal transfer lines that can be used to thermally condition the fluid flowing through them. The two zones exist on the left and right side blocks within the TCC.

The block on the right side has a 6  $\mu$ L internal conditioning volume that is used to precondition the mobile phase before it enters the column. When using 150 mm or shorter columns, place them in the right side of the oven. This zone is used to precondition the fluid to column temperature and provide thermal control of the column.

The left side block is plumbed with the effluent from the column. The purpose of the left side block is to independently match the temperature of the mobile phase to the optimum temperature for the detector.

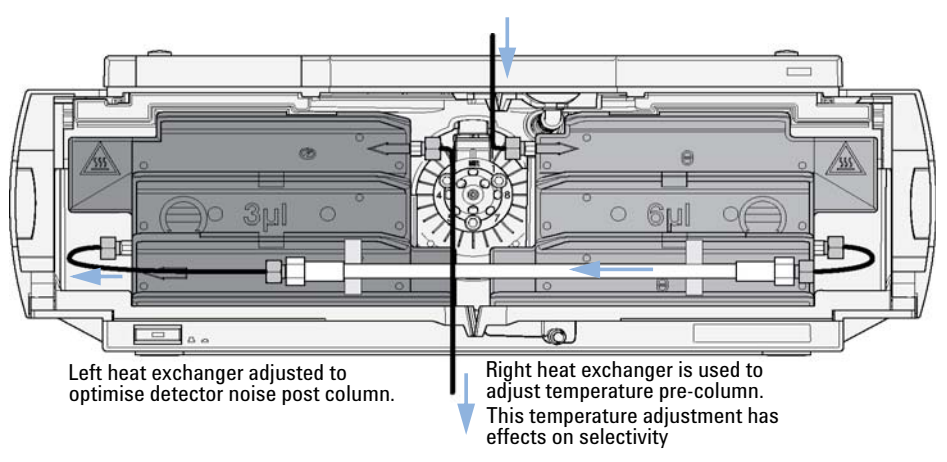

Figure 9 Plumbing the Agilent 1290 Infinity Thermostatted column compartment

## **Connecting the SFC Autosampler**

Agilent Autosamplers need to be converted for use with SFC. If this has not already been done, refer to the installation and upgrade section of the Autosampler compatibility kit for specific instructions.

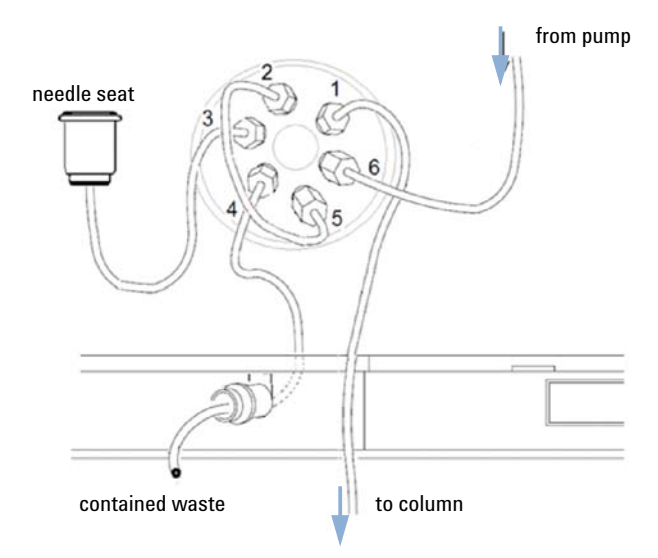

Figure 10 Plumbing the G4203A SFC Autosampler

If the autosampler has been upgraded, the plumbing connections can be made to the injection valve.

In the external loop operation of the autosampler, all connections are made on the injection valve as shown. Port 1 is connected to the inlet of the right side (column pre-heater) thermal conditioning block of the oven.

Port 6 is connected to the output flow from the binary pump.

## **Connecting the Booster to the Agilent 1260 Infinity system**

Locate the stainless steel booster transfer line. Connect one end to the top port of the output tee on the center right side of the booster drawer. Tighten finger tight with an additional 1/8th turn as needed.

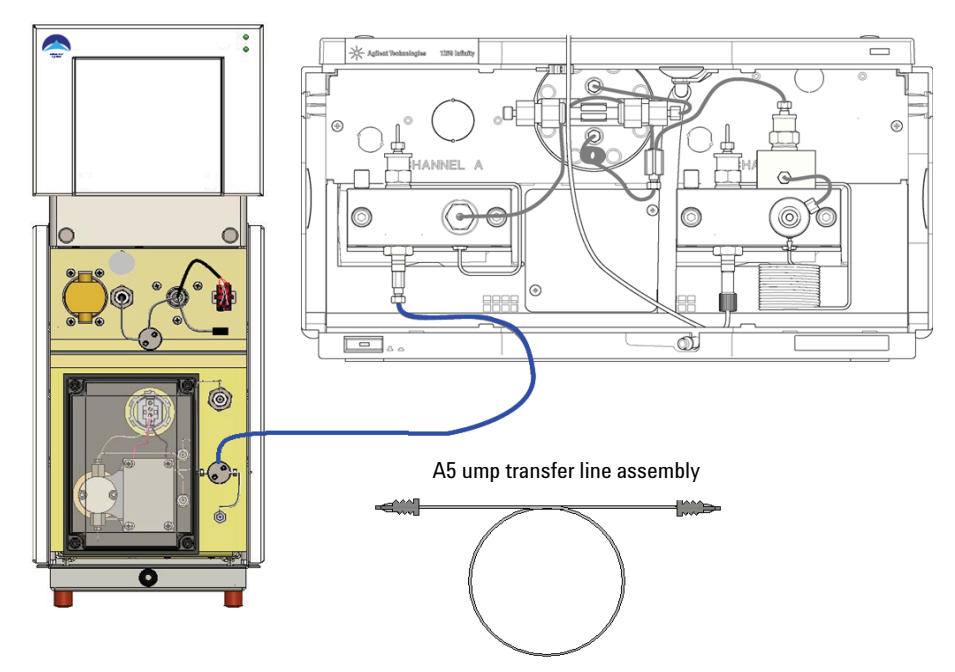

Figure 11 Connecting the Booster outlet line

This tube can be routed through the tee slots on the side of the Aurora SFC Fusion  $^{TM}$  A5. The tube is routed upward between the Aurora SFC Fusion  $^{TM}$  A5 and the Agilent 1260 Infinity stack to the bottom side of the binary pump. The tube is then routed horizontally to the bottom center of the binary pump where it can enter the concave opening behind the cover. The tube should then be routed to the left side of the pump beneath the Channel A (left side). The end of the booster transfer tube can then be installed with the adapter in the passive inlet valve.

Any spare tubing can be located between the A5 and HPLC stack.

## The injector wash pump

The wash pump is required only with autosamplers normally operated as broken loop autosamplers converted to external loop autosamplers. The injector wash pump requires a source of wash solvent. This wash solvent is used to prime the injector system to ensure proper operation while aspirating sample. If the metering device in the autosampler is not filled with solvent, it can cavitate and yield anything between poor area reproducibility to no peaks (no actual injection). The wash pump also washes the injection system (needle interior, needle seat, injection valve, and sample loop) before and after each injection.

The injector wash pump is connected to a bottle filter (supplied) through the wash pump inlet line. The wash pump inlet line is connected to the lower port on the injector wash pump located on the left side of the BPR drawer. The other end should be connected to the bottle filter. The filter can then be placed in a user-supplied wash solvent bottle.

The wash solvent bottle can be left on the bench or placed in the 1200 Infinity Series solvent cabinet. The wash pump is connected to the metering device (syringe pump) through a check valve intended to prevent siphoning. The operation of the check valve should be verified to ensure it is not leaking, because this can cause a loss of injection precision.

Hardware Installation

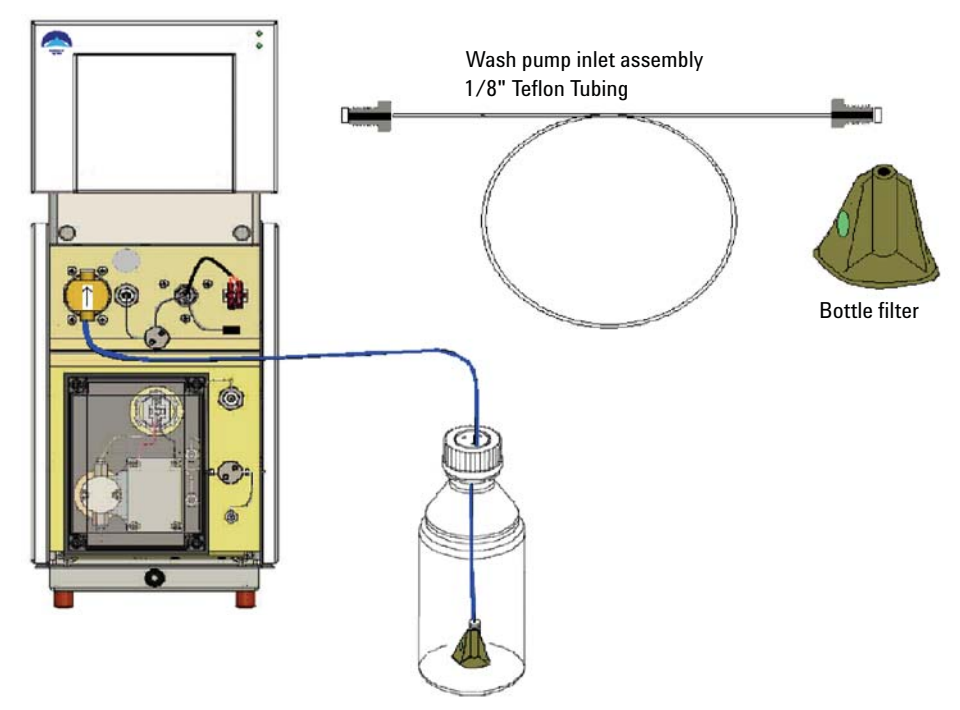

Figure 12 Connecting the wash pump inlet

The outlet of the injector wash pump is connected to the metering device in the Agilent autosampler. To plumb the outlet side of the injector wash pump, locate the was pump transfer line with check valve and install it in the upper port of the injector wash pump. Flow through the wash pump is in the upward direction. The injection wash system will not function if the check valve is improperly installed. An arrow embossed on the check valve body indicates the direction of flow; verify that the check valve is firmly installed.

Connect the wash pump transfer line with the spring loaded check valve. A union is provided on the other side of the of the wash pump transfer line. Follow instructions below for priming the injector wash pump before connecting the union and the autosampler metering device.

**Hardware Installation** 

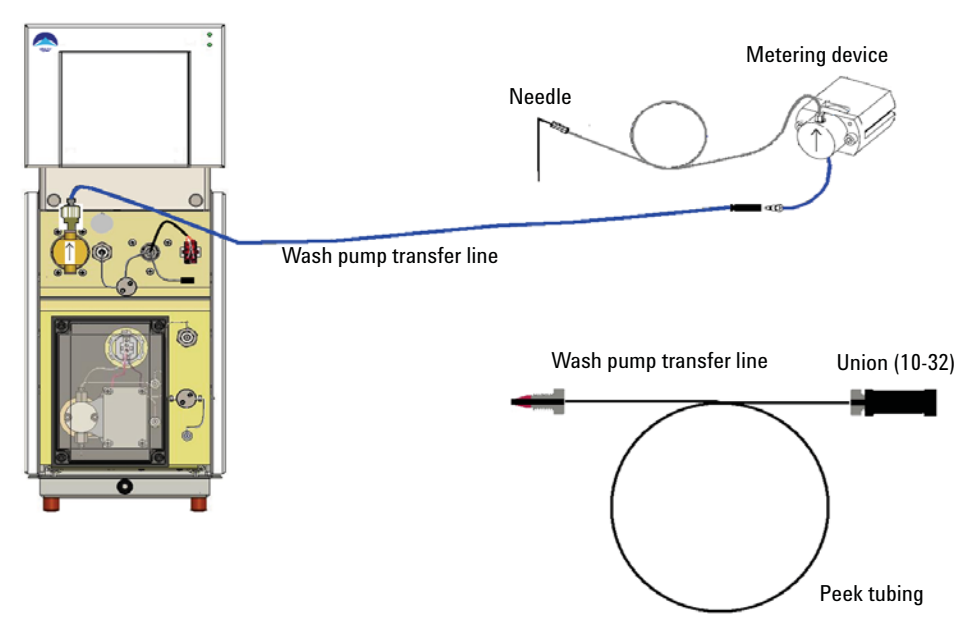

Figure 13 Connecting the Wash Line and Check Valve

## Priming the Injector Wash Pump

The wash pump is NOT self priming; it must be filled with wash solvent. See the plumbing scheme, Figure 13 on page 47. There is an extra in-line check valve downstream of the wash pump. This check valve contains a ball pushed into a seat using a spring. The purpose of the spring is to prevent siphoning of the wash solvent from the container, through the injection valve to waste. With the check valve in place, it is easy to prime the injector wash pump without siphoning.

Once the wash pump transfer line and spring loaded check valve are connected to the injector wash pump, you can fill the pump through the injector wash pump transfer line. A syringe and several Luer adapters are included in the ship kit (see Figure 14 on page 48). The syringe can be connected to the wash pump transfer line (once the union is removed) using the Luer adapter. Retracting the syringe pulls solvent through the system, check valves, and tubing. This effectively primes the injector wash pump. After priming, remove the Luer adapter, reinstall the union, and connect to the autosampler metering device. Hardware Installation

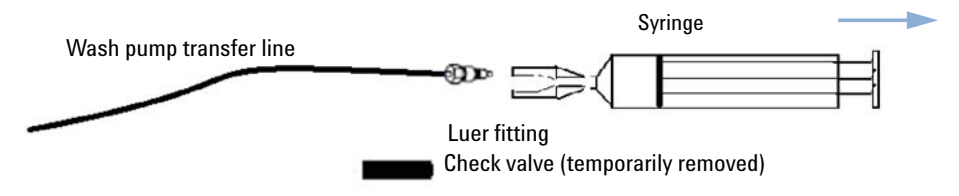

Figure 14 Priming the wash line

## Connecting Aurora SFC Fusion ™ A5 to a Source of Carbon Dioxide

The Aurora SFC Fusion <sup>™</sup> A5 has a 1/8th inch tube inlet connection on the lower left side on the back of the module. This connection is actually part of a very high surface area filter intended to intercept catastrophic levels of particulates. You need to connect this input to a source of carbon dioxide. The most common source of carbon dioxide is liquefied carbon dioxide from a room-temperature cylinder. At room temperature, the pressure in the cylinder could change from a little above 50 bar to just below 70 bar. Unlike most SFCs, Aurora SFC Fusion <sup>™</sup> A5 is immune to the variations in flow resulting from cylinder pressure.

## WARNING

#### Creating severe frostbite in a short time

→ Expanding carbon dioxide can become extremely cold, capable of creating severe frostbite in a short time. Avoid contact with expanding gases. Do not vent substantial quantities into the laboratory.

## WARNING

#### Use the system in a well ventilated area

→ Carbon dioxide is poisonous at high concentrations and should only be used in well ventilated areas. The system effluent should be vented into a fume hood or to the outside. Evacuate if a large spill occurs. A carbon dioxide sensor/alarm is recommended.

### **Individual cylinders**

## WARNING

#### CO<sub>2</sub> cylinders can be dangerous if handled improperly

→ Carbon dioxide in cylinders is partially liquefied under high pressure and contains a great deal of energy. If containment is breached (a break in the line or cylinder) the entire contents will vaporize and quickly expand up to 500 times in volume and create very forceful high velocity gas streams. Cylinders must be properly constrained, and proper tubing used, to avoid damage that could generate projectiles.

Any industrial grade of carbon dioxide is acceptable provided it is supplied in a cylinder without a DIP tube. Drawing off the vapor phase leaves non-volatile contaminants behind in the cylinder. Using cylinders with a DIP tube subjects the chromatograph to contaminants soluble in the dense, liquid layer.

Larger tanks are more convenient in that they require to be changed less frequently. Cylinders can contain up to 35 kg of  $CO_2$ . Generally, 4.6 mm columns are run at 3 – 5 mL/min, which is approximately 2.5 – 4 g/min of carbon dioxide. This is equivalent to 150 – 250 g/h; 1.2 – 6 kg/day. Thus, a 15 kg cylinder should last 2.2 to 11 days; a 25 kg cylinder would last 4 to 19 days; and a 35 kg cylinder could last 5.3 to 27 days - all depending on use (3 – 5 mL/min; 8 – 24 h/day). For individual users, particularly new users, the use of cylinders is perfectly acceptable. Larger groups should consider installing a gas delivery system and a bulk storage tank.

Locate the cylinder as close to the instrument as possible. In the past, the cylinders were stored at much higher temperature than the lab temperature, which resulted in vaporization in the supply line coming into the lab. Most SFC pumps cannot condense this vapor and therefore, cannot deliver  $CO_2$ . Fusion has a very powerful condenser designed to accept vapor phase  $CO_2$ . Nevertheless, it is always advisable to not stress any equipment.

Facilities and safety personnel often wish to store and mount the cylinders outside the lab — sometimes quite far from the intended location of the instrument. They should recognize that the transfer lines can hold large volumes, equivalent to a large fraction of a cylinder, particularly if tubing with large ID is used. Shut-off valves at both ends of a transfer line are not recommended, unless one or both has a pressure relief valve or burst disk.

Be sure the cylinder is properly constrained and cannot tip over. Suitable chains or cylinder straps are required.

Cylinders in the USA and Canada use a CGA 320 cylinder adapter. One is included in the Fusion USA ship kit, along with a 1/4 inch FNPT to 1/8 inch compression fitting, and 6 feet of 1/8 inch OD stainless steel tubing. The filter fitting sticking out the back of the Aurora SFC Fusion TM A5 module contains 1/8 inch nut and ferrule(s), which could be used with the Aurora-supplied 6 feet tube, or a longer, user-supplied tube, to connect a cylinder to the Fusion module.

There are at least four different European standards for the connection of carbon dioxide cylinders. They do not appear to change at national borders (some users in one country have different supply connections from other users in the same country). Aurora recommends that customers in Europe contact their gas supply companies and ask them how to mate the cylinders they supply with an American 1/8 OD supply line. This should require a cylinder connector and a reducing union down to a 1/8 inch compression fitting.

### WARNING

#### Leaks will not be sensed or protected

→ Carefully check supply cylinders and inlet fittings for leaks. Any leaks present in the supply line and inlet fitting will not be sensed or protected by safety features in the Aurora SFC Fusion TM A5.

#### Installing the G4309A Agilent 1260 Infinity SFC System 3 Hardware Installation

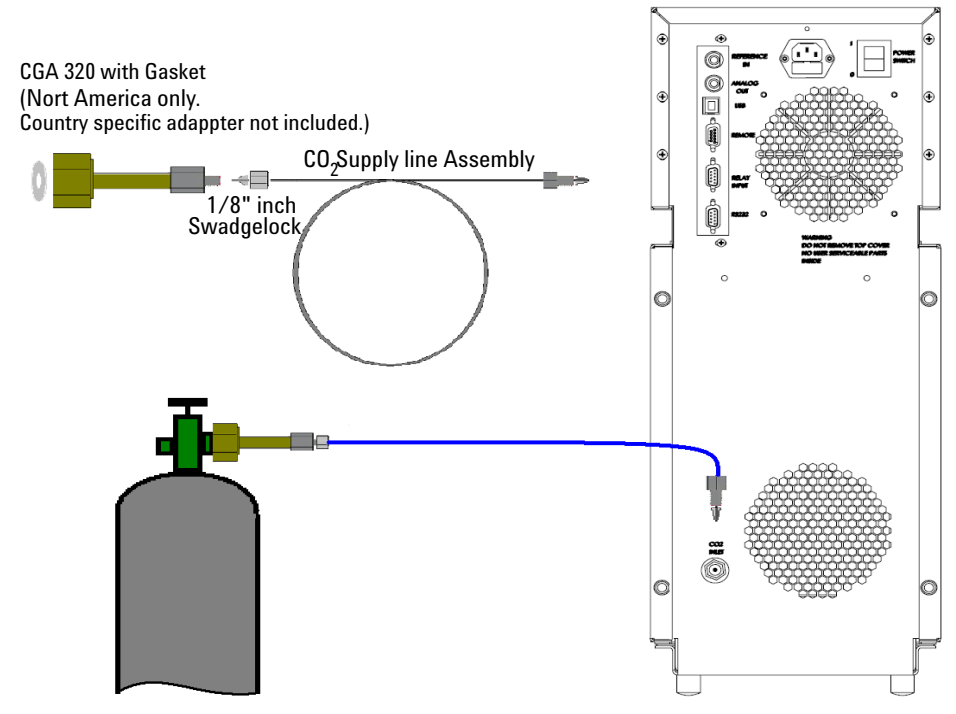

Figure 15 Figure 3.25

## WARNING

#### Improper plumbing can cause leaks

- → It is imperative to use two wrenches to install the supply fitting in the bulkhead filter (entry connection) on the back of the Aurora SFC Fusion <sup>™</sup> A5. Turning or twisting the bulkhead supply filter could cause failures or leaks in tubing within the Aurora SFC Fusion <sup>™</sup> A5.
- → All supply fittings need to be thoroughly checked for leaks. Any leaks in the supply fittings can vent the CO<sub>2</sub> supply.

**Hardware Installation** 

#### CAUTION

Overtightening the fitting could damage the filter

→ Use two wrenches when installing the CO<sub>2</sub> supply line to the bulkhead filter (entry connection) on the back of the Aurora SFC Fusion <sup>™</sup> A5. Although the filter is captured and should not rotate, there is a remote possibility that fittings inside the Fusion module could be loosened by severe stress on the nut on the supply line. Leakage inside the cabinet requires service by trained personnel.

## Gas Delivery Systems (GDS)

Anyone performing semi-prep SFC has probably been convinced that operation without a GDS is problematic. Thus, many laboratories are now plumbed with carbon dioxide boosted to 70 – 80 bar outlet pressure. Even though an analytical system does not need such a GDS, it is perfectly adapted to its use.

Aurora SFC Fusion <sup>™</sup> A5 has an inlet safety shut-off valve rated to 1500 psi (>100 bar). While this is rating is well above the outlet pressure of any typical GDS, past experience suggests that it is wise to allow for some extra margin. Agilent Technologies suggests setting the local output of any GDS between 60 bar and 70 bar, through local outlet pressure regulators.

Under these conditions, the GDS will almost always provide liquid carbon dioxide to the chromatograph. Unlike some earlier systems, the Fusion module easily condenses any fluid that is present as a vapor, and prevent pump cavitations.

#### **Cable connections to the HPLC**

## WARNING

- Personal injury
- → Ensure that the AC power cord is NOT yet connected to the Aurora SFC Fusion ™ A5 instrument.

Cable connections to the Aurora SFC Fusion<sup>™</sup> A5 are dependent upon the installed configuration. The primary decision to be made is whether or not an Agilent autosampler is present. When an Agilent 1260 Infinity SFC Autosampler is present, the Aurora SFC Fusion <sup>™</sup> A5 remote line and relay contacts lines are connected to the autosampler.

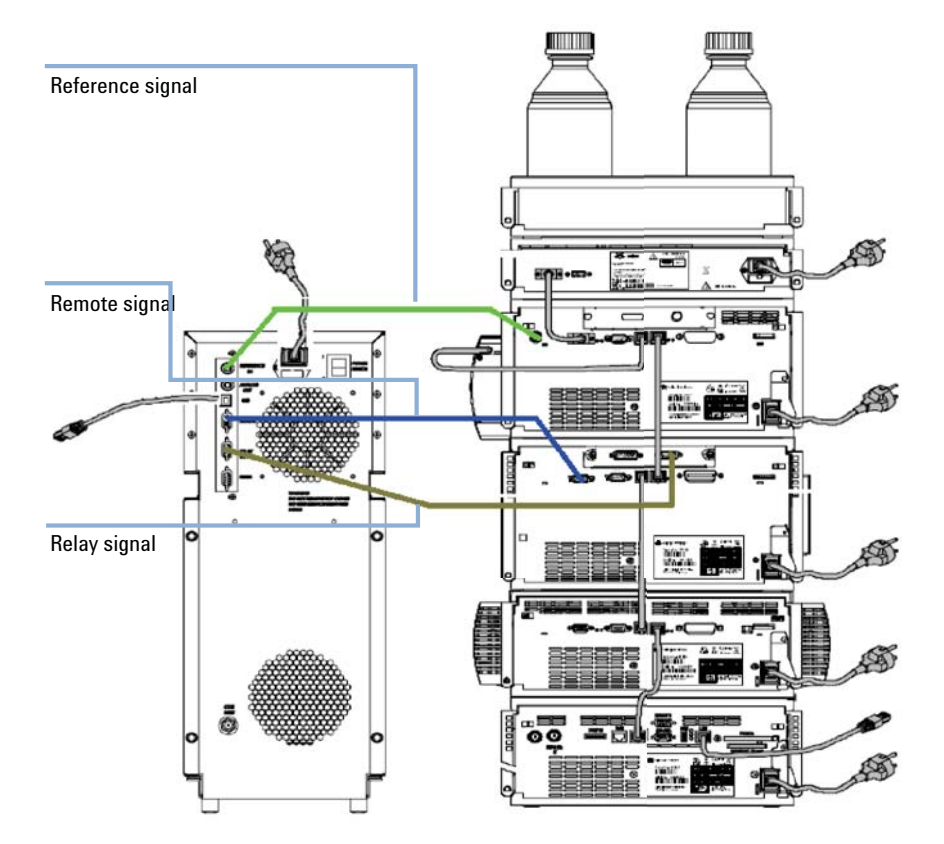

The Binary pump analog output signal should be connected to the Aurora SFC Fusion  $^{TM}$  A5 **Reference in** terminal.

Figure 16 Reference, Remote and Relay Signal Connections

Lastly, a cable should be connected to the Aurora SFC Fusion <sup>™</sup> A5 USB port. This can be run to any convenient, compatible USB port on the PC.

CAN cabling between the Agilent 1260 Infinity modules is unchanged from the normal, recommended means of interconnecting HPLC devices.

The Agilent 1260 infinity stack requires a LAN connection to the PC. This LAN connection requires all the normal HPLC/ChemStation properties such as BOOTP, Firewall, and IP Address settings. These remain unchanged in an Aurora SFC Fusion ™ A5 installation.

Connecting and operating multiple instruments on a single PC is not supported. Both the Aurora SFC Fusion  $^{\text{TM}}$  A5 USB and Agilent 1260 Infinity LAN connections must be made on the PC on which ChemStation is installed and which is used for instrument control.

## **Connecting the Leak Tray Waste Line**

The Aurora SFC Fusion<sup>TM</sup> A5 contains a leak tray on the bottom of the instrument to collect and sense any liquid spills that may occur in the Aurora SFC Fusion <sup>TM</sup> A5 cabinet. In the bottom of this leak tray is an active sensor that continuously monitors for the presence of liquid.

The drip tray contains an overflow drain to divert any large amounts of collected liquid to an external collection container. The overflow tube incorporates a simple push-to-connect fitting. It is connected to the port on the bottom center on the front of the instrument. Pushing on the outside ring of the port allows this line to be removed.

Since this liquid may be organic solvents, you should supply an appropriate collection container.

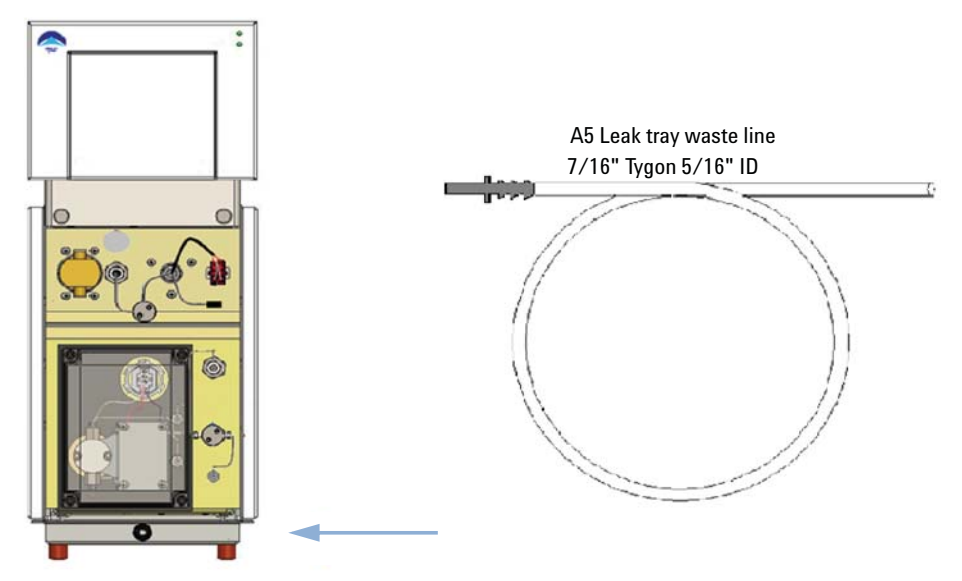

Figure 17 Leak Tray Waste Line

## **Preparing the HPLC**

## **Preferred Stack Arrangement**

To minimize delays and broadening caused by excessive tube lengths, we recommend the following stack layout. The SFC Fusion<sup>TM</sup> A5 needs to be immediately adjacent to the LC stack, but can be placed on either side. In the preferred arrangement, the degasser and solvent tray are located on the top of the stack. These feed into the binary pump, and the A5 injection wash pump. The binary pump is located below the degasser and directly above the autosampler. The thermostatted column compartment is located below the autosampler, with the detector at the bottom of the stack.

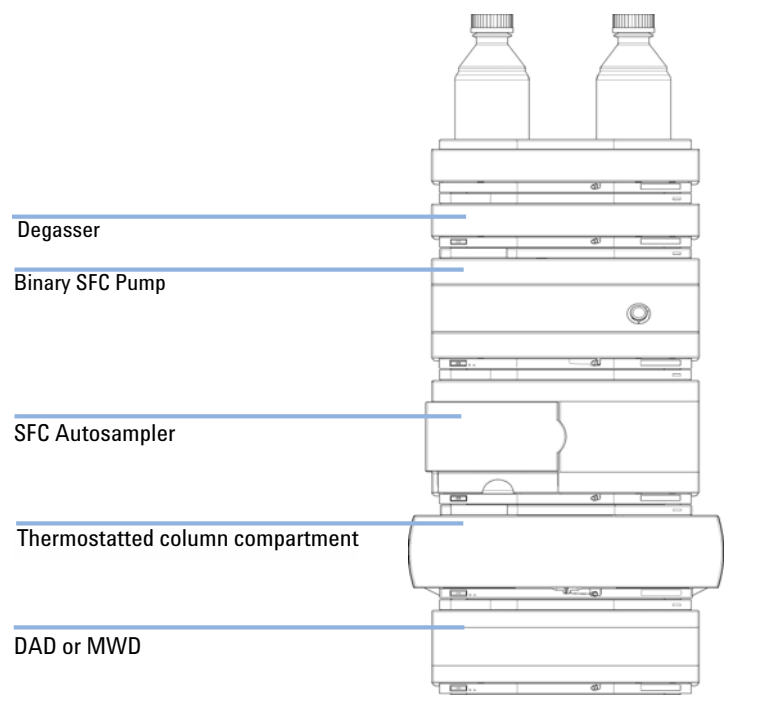

Figure 18 Preferred order of Agilent HPLC Components

It is recommended to plumb the system with small diameter tubing. For general use 0.17 mm or 0.007 inch tubing should be used. In more demanding applications where pressure drops are not excessive, 0.12 mm or 0.005 inch

tubing can be selectively used. Use ferrules and tubing connections as recommended by the equipment manufacturer.

All four degasser channels will be available for solvent usage. It is highly recommended that one channel be reserved for neat methanol (no additives). Reserving this channel will minimize the time needed for flushing the degasser as solvents are changed. Failure to adequately flush the degasser when switching solvents will greatly impact sensitivity.

## **Agilent 1260 Infinity SFC Binary Pump**

It is highly recommended that you familiarize yourself with standard maintenance functions and terminology used in the binary pump. This information is available in the Agilent Binary pump reference manual and user guide.

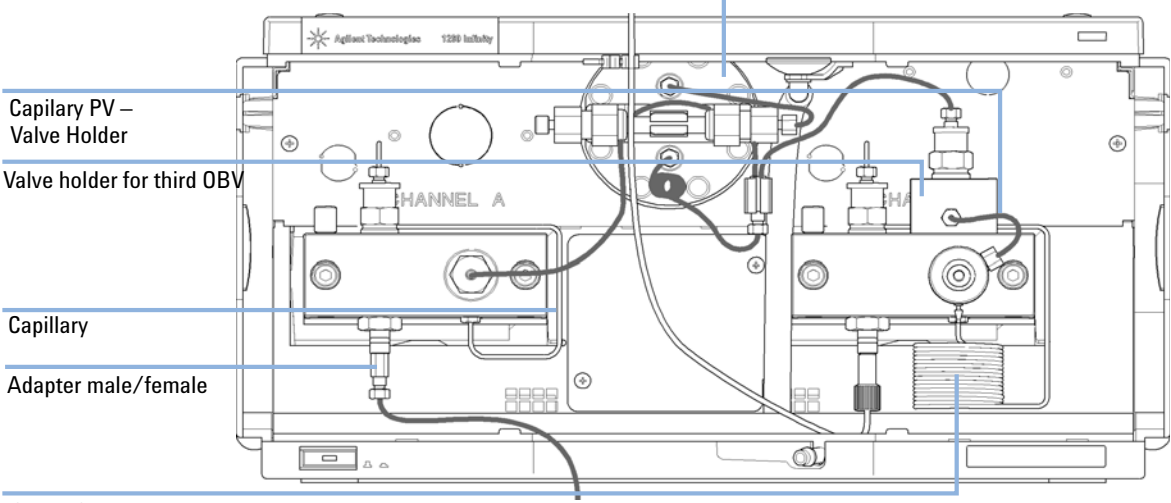

Damper with build in Pressure Sensor, pressure limit 600 bar, and Clip for mixer

**Coiled Capillary** 

Figure 19 Diagram of the Agilent Binary Pump

The G4303A SFC Pump is a binary high pressure mixing pump, optimized for the usage in a SFC System. The Purge Valve is mounted on the right side for purging the Modifier Channel (Channel B) only. An additional third Outlet Ball Valve (OBV) is installed with a Valve Holder on Pumphead B, to allow the Channel B to be flushed, even if  $CO_2$  tank pressure is supplied to the System.

On the Passive Inlet valve of the  $\text{CO}_2$  Channel (Channel A) is an Adapter to allow a Swagelok fitting to be connected to the valve. The damper includes the pump pressure sensor and allows a pressure up to 600 bar. Different set of piston seals are installed in the two pump heads. Normal phase seals (yellow PE) in pump head channel A, standard seals PTFE, carbon filled in pump head channel AB.

#### Toxic, flammable and hazardous solvents, samples and reagents

#### The handling of solvents, samples and reagents can hold health and safety risks.

- → When working with these substances observe appropriate safety procedures (for example by wearing goggles, safety gloves and protective clothing) as described in the material handling and safety data sheet supplied by the vendor, and follow good laboratory practice.
- → The volume of substances should be reduced to the minimum required for the analysis.
- → Do not operate the instrument in an explosive atmosphere.

The BNC coaxial cable can be used to connect the Analog Output on the back panel of the Binary pump to the SFC Fusion A5 Reference In terminal/connector on the back of the Fusion module. Be aware that the output of similar appearance on the DAD and VWD detectors should NOT be used.

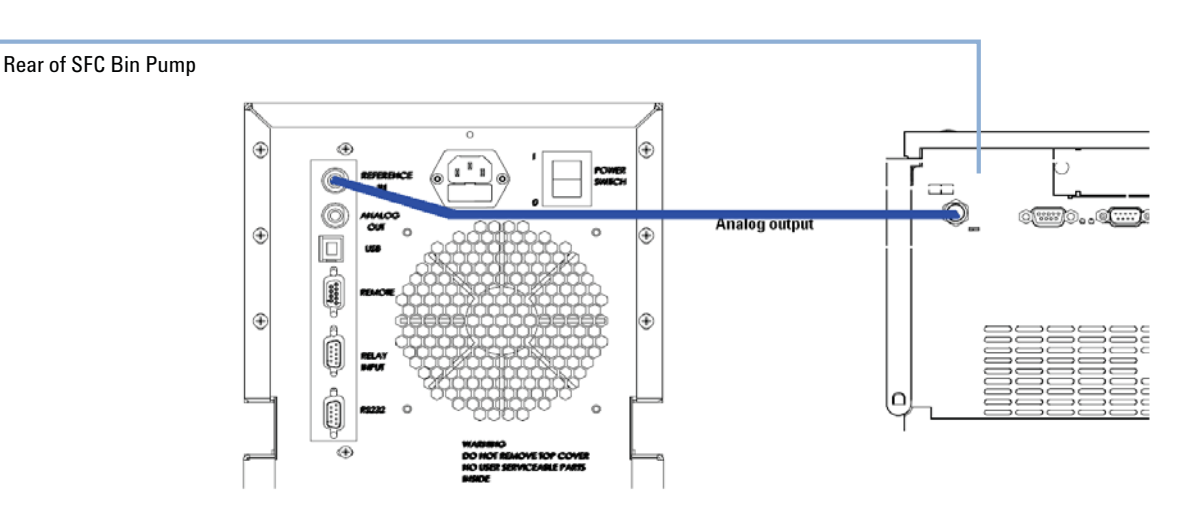

**Figure 20** Connecting the Analog Reference Signal

WARNING

Hardware Installation

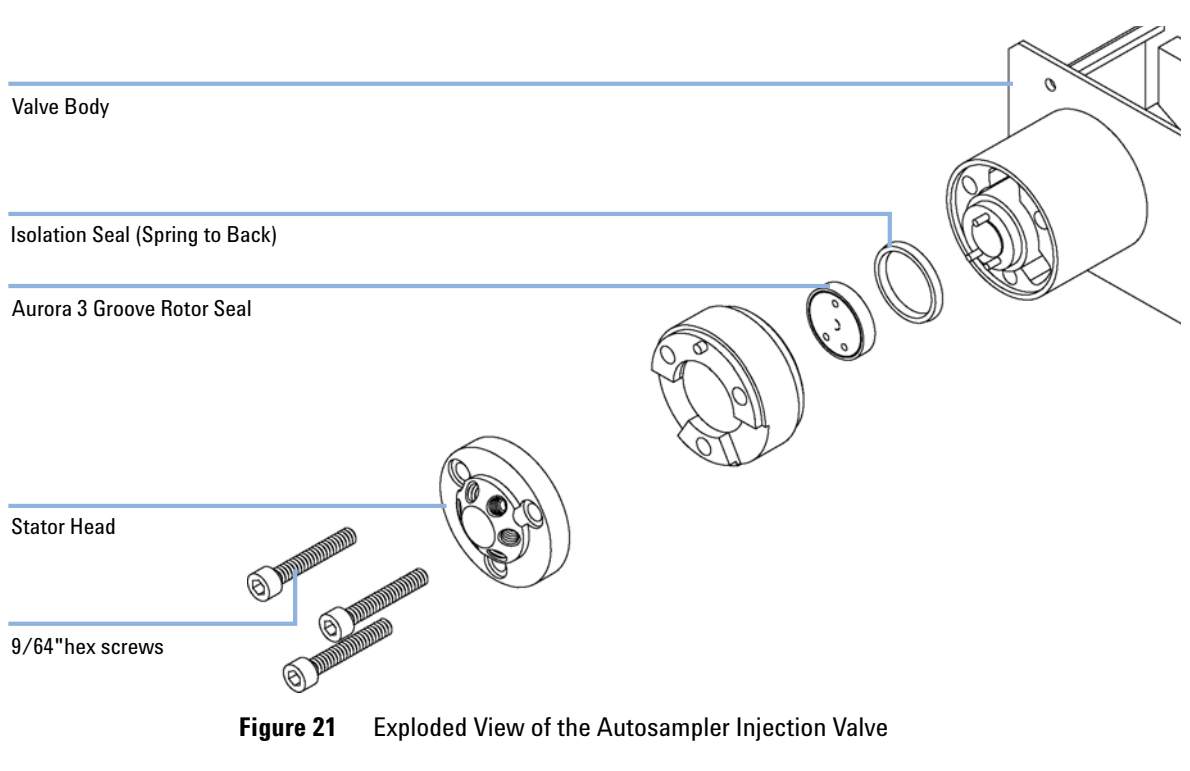

## **Modifications to the Agilent Autosampler**

NOTE

Replacing a rotor seal is well documented in Agilent manuals, and service videos. Please refer to these guides for further assistance.

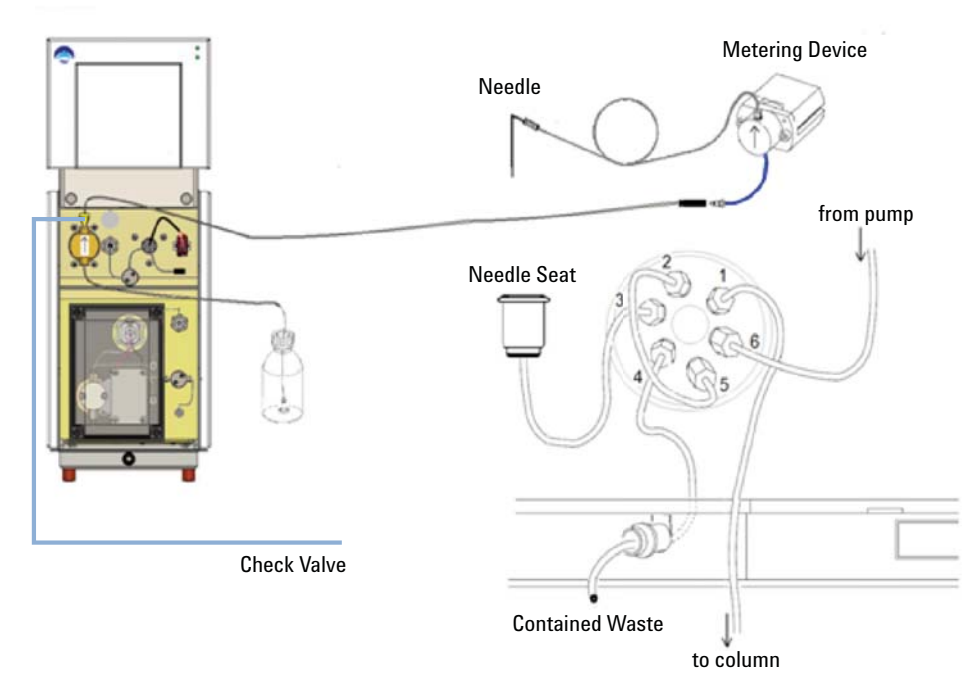

**1** The Autosampler should be plumbed in accordance with Figure 22 on page 59.

Figure 22 Autosampler Fluidic connections

- **2** Connect one end of the wash pump transfer line with the check valve to the outlet port of the injection wash pump.
- **3** Before connecting the union end of the wash pump transfer line, use a syringe and Luer Adapter to prime (pull sample through) the injection wash pump
- **4** The existing line (blue capillary) from the inlet of the Agilent 1260 Infinity SFC Autosampler metering device can be plumbed into the union on the wash pump transfer line

#### 3 Installing the G4309A Agilent 1260 Infinity SFC System Hardware Installation

### Positioning the waste line

In normal operation, the sample loop is switched from mainpass i(n the high pressure flow stream) to bypass (out of the flow stream and connected to the seat capillary and waste). As the valve switches, the fluid in the loop expands and rushes out of the loop through the waste line. If the waste line is positioned to empty into a liquid reservoir such as a WPA flush port, the exiting fluid from the sample loop could splash the flush port fluid across the ALS. The preferred positioning of the waste line is through the leak vent. In this position, the expanding fluid exits harmlessly into the leak tubing.

Alternatively, a waste line can be fabricated that empties into the Aurora SFC Fusion <sup>™</sup> A5 gas liquid separator (waste bottle).

Under no circumstances should the waste line be allowed to be unconstrained. During operation of the injection wash pump, this is the final exit of the wash fluid.

#### Installing the Agilent BCD Board

The BCD Interface card (Interface board (BCD) with external contacts and BCD outputs (G1351-68701)) and relay cable from the shipping kit are used to control the wash pump.

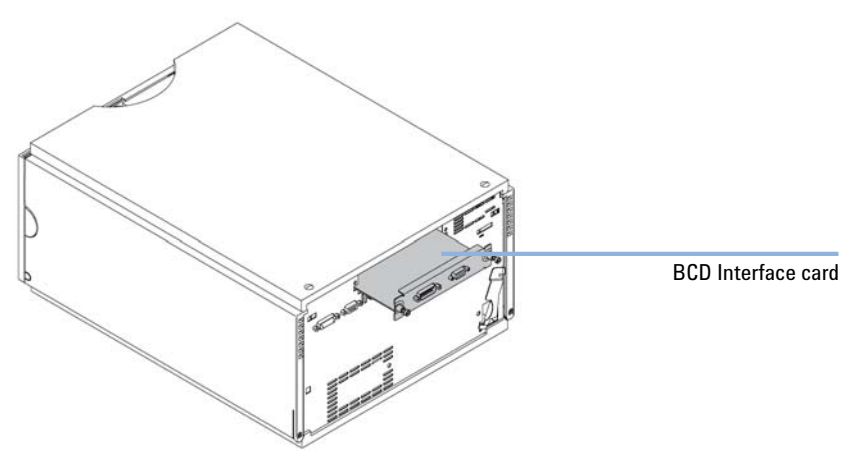

Figure 23 BCD Interface Card

Agilent HPLC autosamplers have a small compartment located on the back panel near the top, with a cover held in place by two captured knurled nuts. Loosen the nuts and remove the cover, taking care to retain it for future use. Take the BCD Interface card from the shipping kit, taking care to prevent damage from static electricity, solvent, etc.

CAUTION

Electronic boards are sensitive to electrostatic discharge (ESD) and should be handled with care so as not to damage them. Touching electronic boards and components can cause electrostatic discharge.

ESD can damage electronic boards and components.

- → Be sure to hold the board by the edges and do not touch the electrical components. Always use an ESD protection (for example, an ESD wrist strap) when handling electronic boards and components.
- 1 Carefully slide the board into the slot. When it is fully in place, gently push the bezel until the connectors engage. Tighten the captive knurled nuts.
- 2 With the BCD card in place, connect the 15-pin relay contacts connector to the relay input connector on the back of the Aurora SFC Fusion <sup>™</sup> A5.
- 3 Connect the 9-pin Remote connector on the back left of the autosampler to the 9-pin Remote connector on the back of the Aurora SFC Fusion <sup>™</sup> A5.

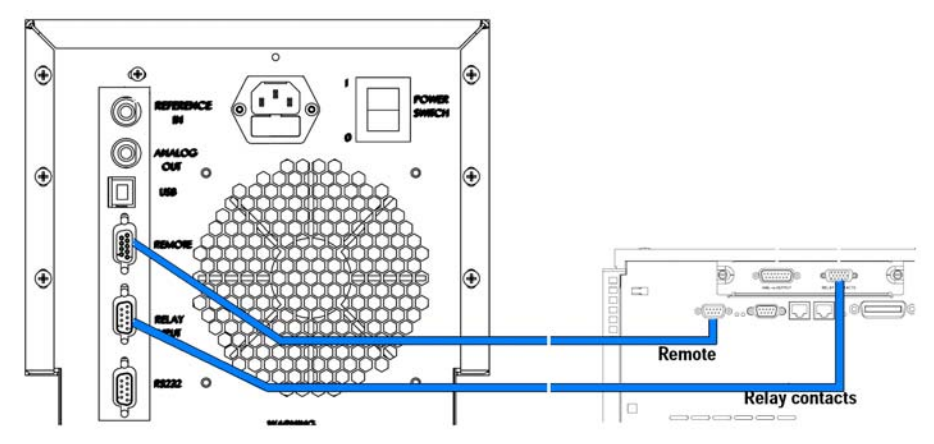

Figure 24 Autosampler Signal Cable Connections

## Installing an Injection Program in the Method

The injector program is delivered as part of the default setup, but you can enter it manually, if necessary.

 Table 14
 Agilent 1260 Infinity SFC Autosampler Injector Program

| Injection                                  |                   |
|--------------------------------------------|-------------------|
| Injection Volume                           | 15.0 μL           |
| Injection Mode                             | Injector Program  |
|                                            |                   |
| Time                                       |                   |
| Stoptime                                   | No Limit          |
| Posttime                                   | Off               |
|                                            |                   |
| High Throughput                            |                   |
| Autom. Delay Vol. Reduction                | Off               |
| Overlapped Injection                       | disabled          |
| Minimized Carry Over                       | Off               |
| Needle Wash                                |                   |
| Wash Mode                                  | Wash in Flushport |
| Wash Time                                  | 1.0 s             |
| Wash Location                              | Vial 10           |
| Repeat                                     | 1 times           |
|                                            |                   |
| Injector Cleaning                          |                   |
| Injection Valve Cleaning / Valve Switching |                   |
| Time 1 Bypass                              | off               |
| Time 2 Mainpass/Bypass                     | off               |

| Time 3 Mainpass/Bypass   | off                                                   |
|--------------------------|-------------------------------------------------------|
| Time 4 Mainpass/Bypass   | off                                                   |
| Valve Movements          | 1                                                     |
| Auxiliary                |                                                       |
| Draw Speed               | 100 µL/min                                            |
| Eject Speed              | 100 µL/min                                            |
| Draw Position            | 0.0 mm                                                |
| Equilibration Time       | 2.0 s                                                 |
| Sample Flush-Out Factor  | 5.0 times Injection Volume                            |
| Vial/Well Bottom Sensing | No                                                    |
| Store Temperature        | No                                                    |
|                          |                                                       |
| Injector program table   |                                                       |
| Row                      | Action                                                |
| 1                        | NEEDLE down                                           |
| 2                        | CONTACT B CLOSED                                      |
| 3                        | WAIT 0.10 min                                         |
| 4                        | CONTACT B OPEN                                        |
| 5                        | VALVE bypass                                          |
| 6                        | DRAW 1.5 µL from air, def. speed                      |
| 7                        | DRAW def. amount from sample, def. speed, def. offset |
| 8                        | DRAW 5 µL from air, def. speed                        |
| 9                        | NEEDLE wash as method                                 |
| 10                       | EJECT max. amount into seat, def. speed               |
| 11                       | VALVE mainpass + start pulse                          |
| 12                       | CONTACT B CLOSED                                      |

 Table 14
 Agilent 1260 Infinity SFC Autosampler Injector Program

**Hardware Installation** 

| 13                      | WAIT 0.10 min  |
|-------------------------|----------------|
| 14                      | CONTACT B OPEN |
| Agilent Contacts Option |                |
| Contact 1               | Open           |
| Contact 2               | Open           |
| Contact 3               | Open           |
| Contact 4               | Open           |

#### Table 14 Agilent 1260 Infinity SFC Autosampler Injector Program

## NOTE

Using the Agilent SFC Autosampler as a fixed loop to (external) loop autosampler has several minor consequences that need to be understood to achieve adequate performance.

### **Dead Volume-Partial Loop Injections**

Plumbed as a loop injector, the Agilent 1260 Infinity SFC Autosampler has a dead volume between the high pressure needle seat and the groove on the rotor of the injection valve. Two different diameter tubes are used to make this connection. Thus, the actual dead volume can have several different values, depending on the ID of the tubing that is used. This dead volume can be several micro liters or more. When attempting to make low-volume injections, it may be possible that no sample enters the loop unless precautions are taken. Use an air bubble on each side of the sample, insert a plug of modifier or other solvent behind the sample, or any other method to ensure that the sample reaches the loop.

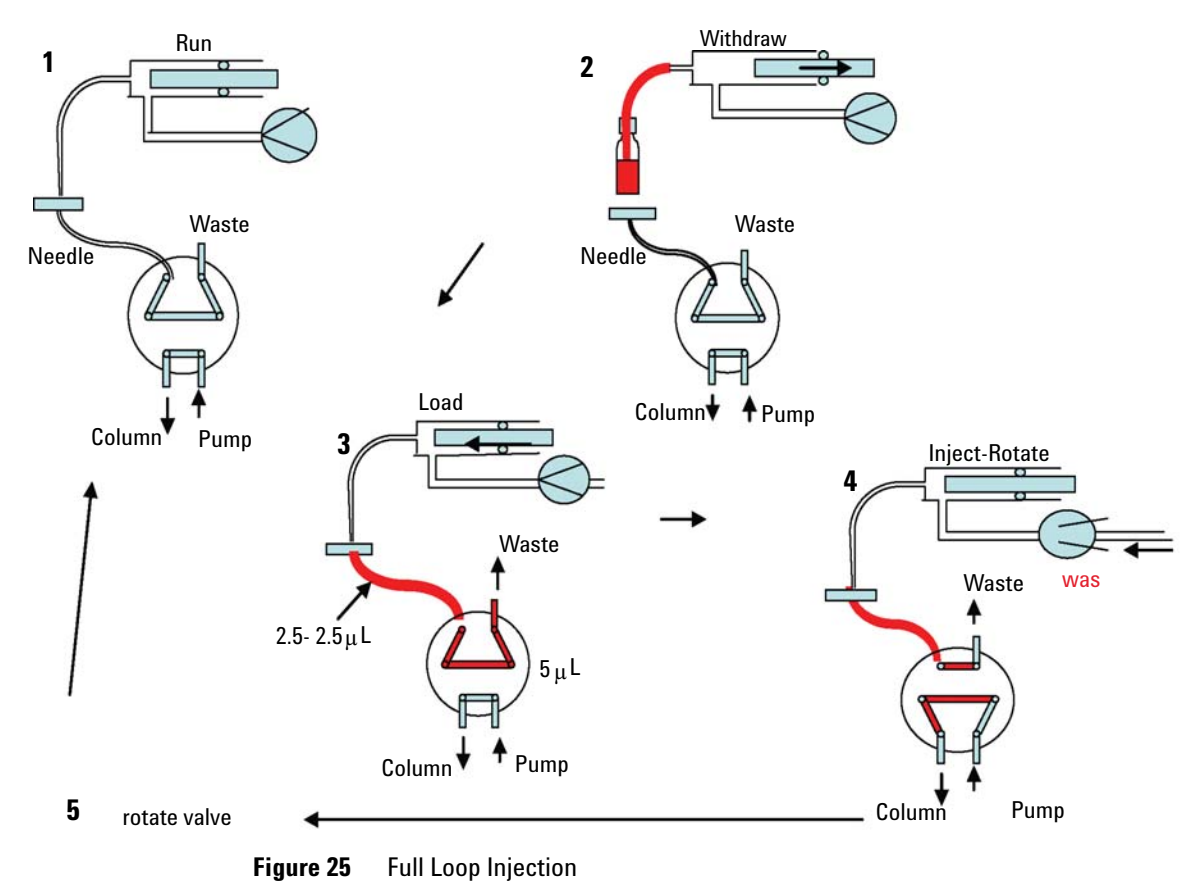

**Hardware Installation** 

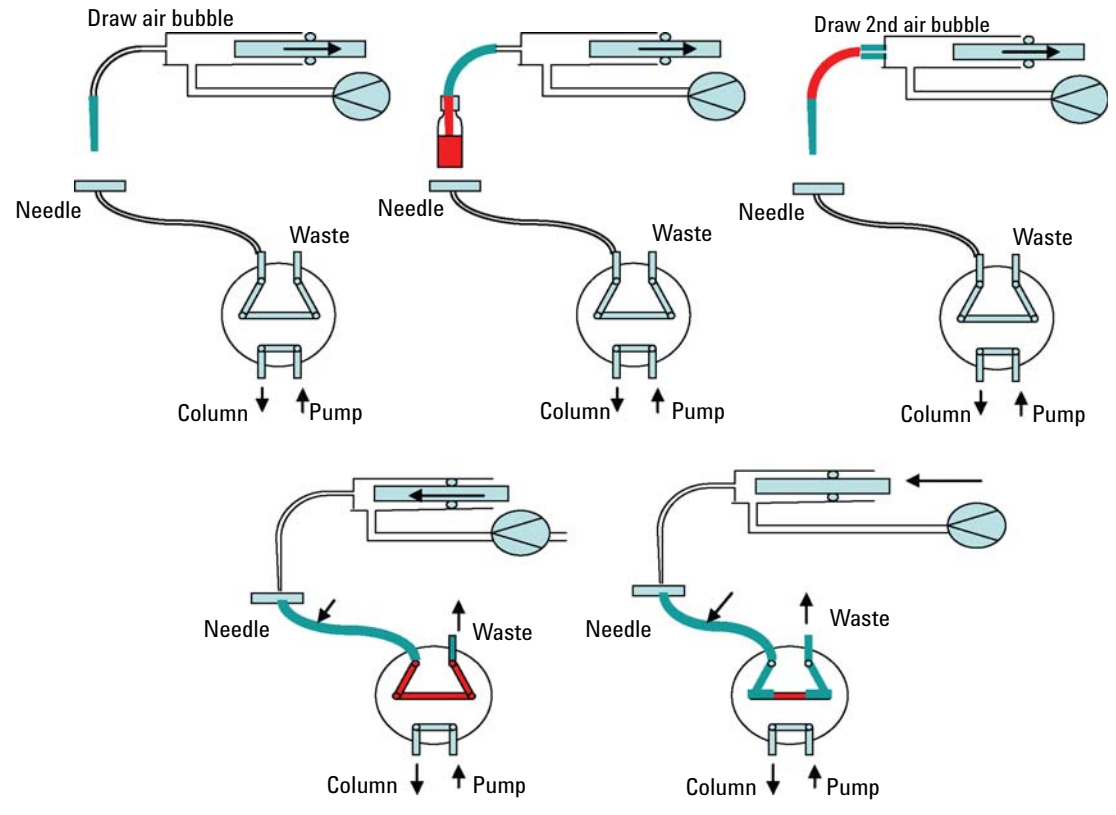

Figure 26 Partial Loop Injection

## **Some General Injection Rules**

 $20 \ \mu\text{L}$  loops are commonly used in HPLC. In SFC, the sample is often dissolved in a solvent that is stronger than the mobile phase. Injecting large volumes, such as  $20 \ \mu\text{L}$ , of such a solvent will cause peak distortion.

As a rule of thumb, no more than approximately 5  $\mu$ L of a polar solvent such as methanol should be injected onto a 4.6 mm ID column, as shown in Figure 27 on page 67.

This should NOT have a major impact on area reproducibility but should destroy efficiency as indicated in Figure 27 on page 67.

## **Use Small Loops**

The loop should not be much larger than the maximum desired injection (or =<5  $\mu$ L). Bear in mind that the loop is washed with a strong solvent, and is usually filled with that solvent. The sample displaces some or all of this solvent.

If the loop is too large, too much strong solvent is injected, regardless of whether the loop is filled with sample or wash solvent. Peaks will be distorted and efficiency will degrade.

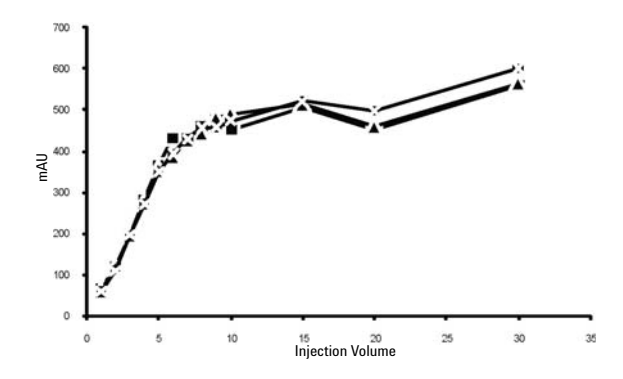

Figure 27 Plot showing loss of efficiency with large injection volume

If a large loop is used, air bubbles can be used to displace the wash solvent.

#### Less Polar Sample Solvents Help

Replacing the sample solvent with a much less polar solvent can allow injection of much larger volumes. However, the new solvent must be significantly less polar than the modifier used. Replacing methanol with ethanol or even isopropanol has minimal effect. Solvents such as chloroform or methylene chloride tend to cause significant focusing (NO broadening), but since they are chlorinated should probably be avoided. **3** Installing the G4309A Agilent 1260 Infinity SFC System Software Installation

## **Software Installation**

The software installation consists of the following steps:

- 1 Install Agilent ChemStation, for more details see *Agilent ChemStation for LC and CE Systems Installation Manual*, Chapter Installing the Agilent *ChemStation, Initial Installation*.
- 2 Install SFC USB driver.
- 3 Install the SFC Fusion<sup>™</sup> Driver Software, see "Installing Aurora SFC Fusion <sup>™</sup> A5 Driver Software" on page 68

## Installing Aurora SFC Fusion ™ A5 Driver Software

The driver is installed as an add-on product for ChemStation.

The following screenshots show the installation steps. It is important to select the ChemStation installation directory as destination path!

1 Start the Sfc Fusion ChemStation Interface Setup Wizard

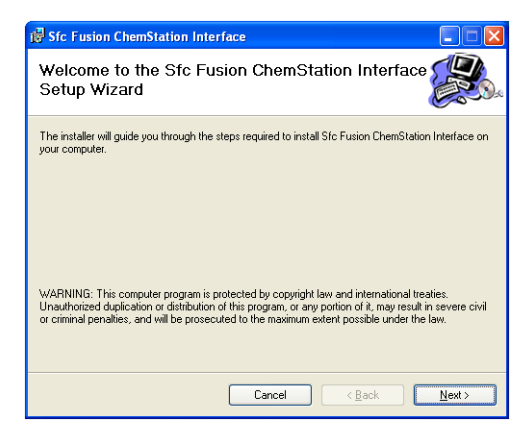

**2** Select installation folder.

| 👹 Sfc Fusion ChemStation Interface                                                                                                    |                                |
|----------------------------------------------------------------------------------------------------|--------------------------------|
| Select Installation Folder                                                                                                    |                                |
| The installer will install Sfo Fusion ChemiStation Interface to the following fold<br>To install in this folder, click "Next". To install to a different folder, enter it be | ler.<br>Iow or click "Browse". |
| Eolder:<br>[C:\Chem32\                                                                                                    | Browse<br>Disk Cost            |
| Install Sto Fusion ChemStation Interface for yourself, or for anyone who us<br>© Everyone<br>◯ Just me                                                                       | ses this computer:             |
| Cancel < Back                                                                                                    | <u>N</u> ext >                 |

**3** Confirm installation.

| 🕏 Sfc Fusion ChemStation Interface                                                                                              |                |
|----------------------------------------------------------------------------------------------------|----------------|
| Confirm Installation                                                                                                    |                |
| The installer is ready to install Sfc Fusion ChemStation Interface on your computer.<br>Click "Next" to start the installation. |                |
| Cancel < <u>B</u> ack                                                                                                    | <u>N</u> ext > |

**Software Installation** 

- Stc Fusion ChemStation Interface
  Installing Stc Fusion ChemStation
  Stc Fusion ChemStation
  Please wait...

  Cancel < Back Next>
- 4 Install the Sfc Fusin ChemStation Interface.

**5** Complete the installation.

| 🖶 Sfc Fusion ChemStation Interface                                              |       |
|---------------------------------------------------------------------------------|-------|
| Installation Complete                                                           |       |
| Sfc Fusion ChemStation Interface has been successfully installed.               |       |
| Click "Close" to exit.                                                          |       |
|                                                                                 |       |
|                                                                                 |       |
|                                                                                 |       |
|                                                                                 |       |
| Discourse Mindows Hadda Association and include the NET Foregoing               |       |
| Please use windows update to check for any critical updates to the .NET Framewo | NK.   |
|                                                                                 |       |
| Cancel < Back                                                                   | Close |

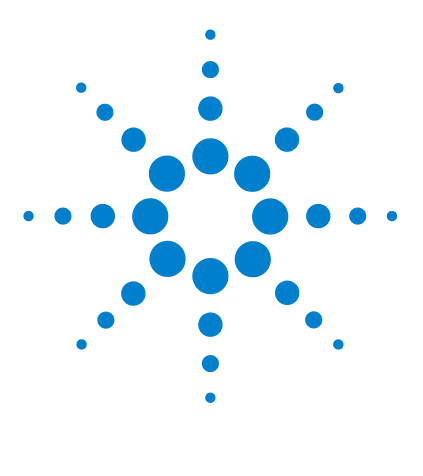

1260 Infinity Analytical SFC System User Manual

# **Configuring the System**

4

Configuring SFC interface in ChemStation 72 Setting up the Method 76 Status 78 Control 79 Testing the System 80

How to configure the Agilent 1260 Infinity SFC Analytical system and G4301 A Aurora SFC Fusion ™ A5 in ChemStation with Aurora add-on drivers.

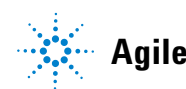

## 4 Configuring the System

**Configuring SFC interface in ChemStation** 

## **Configuring SFC interface in ChemStation**

## NOTE

The Aurora SFC Fusion <sup>™</sup> A5 ChemStation interface works with the ChemStation **Modular LC System**, not with **Modular LC System (Classic)**. The **Modular LC System (Classic)** instrument does not support RC.Net drivers, which are necessary for the LC modules.

**1** Select Modular LC System as instrument type.

| Configure | Utilities | Help                                                                                                   |                                                                                                    |
|-----------|-----------|----------------------------------------------------------------------------------------------------|----------------------------------------------------------------------------------------------------|
|           |           | Instrument 2<br>Instrument 1<br>Instrument 1]<br>Kodular Lo System<br>Lo System Access<br>Access Point | 3       Select Instrument         Instrument Type:       Instrument Type:         LC Da & Anslysis only       Modular LC System         Modular LC System       Mostification         Instrument Name:       Instrument 1         Intelly Start Instrument Session?       C Yes         C Yes       C No         Initial Screen Window Size:       Initial Screen Window Size: |
|           |           |                                                                                                    | Normal Cloon Full screen     DK Cencel Help                                                                                                    |

- **2** Start the Agilent ChemStation.
- **3** Configure the devices in the Agilent ChemStation, see Agilent ChemStation for LC and CE Systems Installation Manual, Chapter Configuring the Instruments, Configuring a Modular 3D LC System or Modular LC System.
**4** Depending on the current configuration, Agilent ChemStation startup phase asks if the configuration shall be modified.

| Instrument configuration                            |
|-----------------------------------------------------|
| Do you want to update the instrument configuration? |
| Yes No                                              |
| Suppress this message                               |

**5** In the **Instrument Configuration** editor **Auto Configuration** sets up the Agilent system as usual.

| Agilent 1100/1200 Series LC                         | Auto<br>Configuration | Agilent 1100/1200 Series LC      |          |
|-----------------------------------------------------|-----------------------|----------------------------------|----------|
| ALS<br>hipALS                                       |                       | ColumnComp (G13124) (DE43616819) | <b>.</b> |
| BinPump                                             | →                     | Calve [G11604] (LP00000020)      | ψ)       |
| isoPump                                             | ++                    | FLD [G1321A] (000EPP1000)        | Corfgure |
| ColumnComp                                          | ~                     |                                  |          |
| Ask for configuration change at ChemStation startup |                       |                                  |          |

#### CAUTION

Conflict with SFC macro implementation

→ It is important that the Aurora SFC is listed below the Agilent pump; otherwise, the SFC will become pump 1 of the system, which conflicts with the current SFC macro implementation. The SFC macro always checks the first pump of the system for error or standby.

#### 4 Configuring the System

**Configuring SFC interface in ChemStation** 

**6** To set up the SFC module, scroll down the **Configurable Modules** slider until you see the SFC icon. Select it with a double-click or right arrow to move it to the **Selected Modules** panel.

| onligurable Modules           | Auto          | Selected Modules Agilent 1100/1200 Series LC | Ĩ         |
|-------------------------------|---------------|----------------------------------------------|-----------|
| ColumnCompartementCluster     | Configuration | EinPump (G1312A) (DE43616619)                | +<br>+    |
| SFC<br>Agilent 1120 CompactLC | ÷             | PLD [G1321A] (000EPP1000]                    | Configure |
| CompactLC (G4286A)            | M             |                                              |           |

7 Select **Configure** to open the SFC configuration dialog box.

| onligurable Modules                                 |                       | Selected Modules                 |          |
|-----------------------------------------------------|-----------------------|----------------------------------|----------|
| Valve                                               | Auto<br>Configuration | Agilent 1108/1200 Series LC      |          |
| ColumnCompatementCluster                            | ÷                     | ColumnComp (G1316C) (LP00000011) | +        |
| SFC                                                 | +<br>++               | PLD [G1321A] (0000EPP1000)       | Confgure |
| CompaciLC (G4286A)                                  | ×                     | 5+0                              |          |
| Ask for configuration change at ChemStation startup |                       | There are unconfigured Modules!  |          |

8 In the Aurora SFC Configuration, enter the device name or use the default to identify the module within Agilent ChemStation. Select a COM Port in the Aurora COM Port field.

| Aurora SFC Config | uration: Instrument 1 🛛 🛛 🔀 |
|-------------------|-----------------------------|
| Device Name:      | SFC                         |
| Aurora COM Port   | COM4                        |
|                   |                             |
|                   |                             |
| ОК                | Cancel Help                 |

- **9** Press **OK** to accept the settings.
- **10** Click **OK** in the Agilent ChemStation **Instrument Configuration** to apply all configurations.

| onligurable Modules                                 | 14                    | Selected Modules                 |           |
|-----------------------------------------------------|-----------------------|----------------------------------|-----------|
| WD Valve                                            | Auto<br>Configuration | Agilent 1100/1200 Series LC      |           |
| ColumnCompartementCluster                           |                       | ColumnComp (G1316C) (LP00000011) |           |
| Pumpi/alveCluster                                   |                       | Valve (G1160A) (LP00000020)      | 4         |
| Agilent 1120 CompactLC                              | ++                    | SFC [SFC Fusion A5]              | Configure |
| CompactLC (G4286A)                                  | M                     |                                  |           |
| Ask for configuration change at ChemStation startup |                       |                                  |           |

## Setting up the Method

**1** In the Agilent ChemStation, the method parameters for all RC.Net devices, including SFC settings, are combined into a single tabbed dialog box:

| tup Method     |                                               |                      |       |        |      |
|----------------|-----------------------------------------------|----------------------|-------|--------|------|
| 🛔 BinPump 🤇    | 🕽 SFC 🛛 🚀 1290 Infinity TCC 🛛 😳 Valve 🛛 🤌 FLC | 🛛 🔀 Instrument Curve | s     |        |      |
| ~ Nozzle       |                                               |                      |       |        |      |
|                |                                               |                      |       |        |      |
|                | Nozzle Pressure 100 💠 bar                     |                      |       |        |      |
|                | Nozzle Temp 60 🗘 C                            |                      |       |        |      |
| Stopline       |                                               |                      |       |        |      |
| otopiano       |                                               |                      |       |        |      |
|                | o as master/no limit                          |                      |       |        |      |
|                |                                               |                      |       |        |      |
|                |                                               |                      |       |        |      |
|                |                                               |                      |       |        |      |
|                | Use Screening Ready Criteria                  |                      |       |        |      |
|                |                                               |                      |       |        |      |
|                |                                               |                      |       |        |      |
|                |                                               |                      |       |        |      |
|                |                                               |                      |       |        |      |
|                |                                               |                      |       |        |      |
|                |                                               |                      |       |        |      |
|                |                                               |                      |       |        |      |
|                |                                               |                      |       |        |      |
| Show timetable | graph                                         |                      |       |        |      |
|                |                                               | ОК                   | Apply | Cancel | Help |

- Setup Method × 🚔 BinPump 😭 SFC 🚀 1290 Infinity TCC 💭 Valve 🙋 FLD 😣 Instrument Curves BinPump: 🔽 Pressure (bar) 🛃 Flow (ml/min) 🔽 Solvent Ratio A (%) 🔽 Solvent Ratio B (%) Direction of Piston A Direction of Piston B SFC: 🔽 BackPressure (bar) 🔽 BoosterPressure (bar) 1290 Infinity TCC: Left Temperature (\*C) Right Temperature (\*C) Show timetable graph OK Apply Cancel Help
- **2** The **Instrument Curves** tab shows all instrument curves (monitor traces) available for storing with the acquired data file:

#### 4 Configuring the System Status

## Status

1 To start Aurora SFC Status in Agilent ChemStation go to View > Instrument Actuals. The Instrument Actuals have to be enabled.

|     | Hill Laphanes (Spann Line )<br>No. (Science) (Science) (Science)<br>BinPump | e har o ha<br>British<br>I 290 Infin | Ry TCC 🔔 🔳             | Valve                       |                       | FLD  |      |                                                                                                    | -                  |
|-----|-----------------------------------------------------------------------------|--------------------------------------|------------------------|-----------------------------|-----------------------|------|------|----------------------------------------------------------------------------------------------------|--------------------|
| 10  | Standby                                                                     | Porto                                | 1de                    | Position 7 (C)<br>7)        | de <b>mai</b>         | Star | stoy |                                                                                                    |                    |
| 30. | 0.99.8                                                                      | 0.00 / 0.00                          |                        |                             | Instrument<br>Standby |      | •••  | Tendo I<br>Balt Presian<br>Batterica Passan<br>Otto Basto Passan<br>Otto Tengenten<br>Bastin Freedon<br>Basto Presiden<br>Basto Presiden<br>Basto Presiden | a li a a a fi a fi |
|     | Laufer leget here                                                           | bote.                                | Deta Itt.<br>IC. Varia | ing per dal Bane Dan<br>9 A | -                     |      |      |                                                                                                    |                    |

- **2** The available status information depends on the configuration (e.g. Aux Pressure).
- **3** The button in the upper left corner of the **Status** user interface allows you to either switch the device ON or put it into Standby mode.

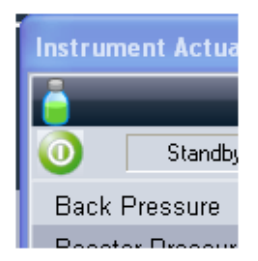

## Control

The following steps show you how you can control your SFC instrument in the Agilent ChemStation.

1 In **Instrument > More SFC** you find more menu items that allow you to control the Aurora device directly.

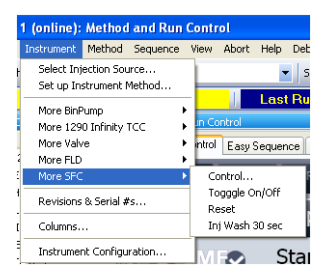

2 To change the status of the SFC device and to Depressurize, go to Instrument> More SFC > Control. This displays the Aurora SFC Control dialog box.

| Aurora SFC Control          |           |
|-----------------------------|-----------|
| Control                     |           |
| O Off                       |           |
| <ul> <li>Standby</li> </ul> |           |
| DePressurize                |           |
|                             |           |
|                             | OK Cancel |

#### 4 Configuring the System Testing the System

## **Testing the System**

The SFC driver lists all available configuration, method and status values in ChemStation registers, available by macros.

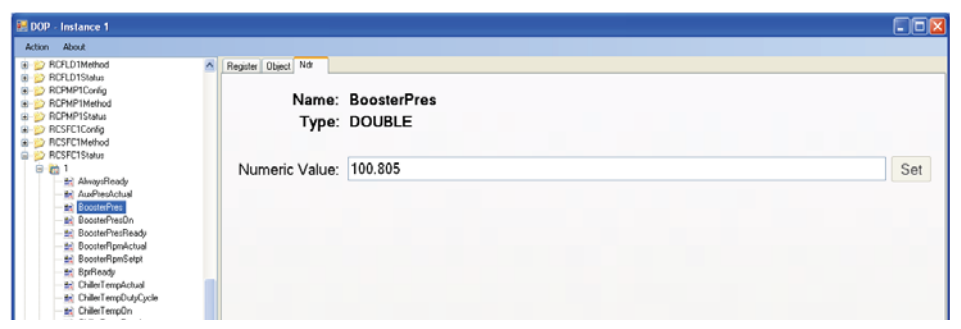

Additionally, it works with the ChemStation

**SendModule**\$-function. Using this command, you can send commands directly to the SFC module. There are special commands, allowing you to enable and disable diagnostic mode (

```
print SendModule$(SFC1, EnableDiag) /
print SendModule $(SFC1, DisableDiag).
```

Enabling **Diagnostic** immediately shows additional status information in the **Status** window. Additionally, a separate configuration menu item shows up in **Instrument > More**, and **Additional instrument curves** are available in the Online plot.

#### NOTE

Enabling **Diagnostic** mode requires a restart of Agilent ChemStation, to show the **Additional configuration** item and **Instrument curves**.

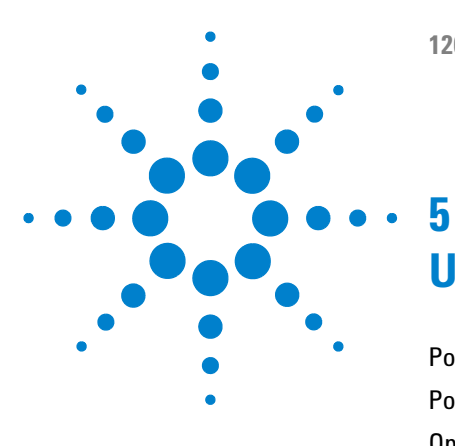

# Using the Aurora SFC Fusion ™ A5

Powering up the Module 82 Power-up Sequence and Operational Control States 83 Operational Control States 84 Controlling the Aurora SFC Fusion ™ A5 through the Agilent ChemStation 87 Running a method on the SFC system 89 Shutting Down the SFC System 92 Partial Shutdown 92

This chapter provides information and hints on the use of the SFC System.

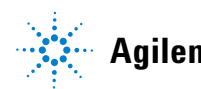

5 Using the Aurora SFC Fusion ™ A5 Powering up the Module

## Powering up the Module

The Aurora SFC Fusion <sup>™</sup> A5 module is powered on by pressing the top of the rocker-type power switch located on the upper right rear of the module. Once the rocker is pressed, the Aurora SFC Fusion <sup>™</sup> A5 module responds by entering its power-up sequence. The power button of the Aurora SFC Fusion <sup>™</sup> A5 unit must remain accessible at all times. Never arrange equipment so that the switch cannot be accessed.

#### WARNING

#### The power switch has to be reachable for emergency

→ The power switch of the G4301A Aurora SFC Fusion <sup>™</sup> A5 unit must remain accessible at all times. Never arrange equipment so that the switch cannot be accessed.

## **Power-up Sequence and Operational Control States**

When power is applied to the Aurora SFC Fusion <sup>™</sup> A5 module, a series of events is initiated. The order of these events is designed to safely initialize and test individual component functionality. The module power-up sequence executes the following steps:

- **1** Power is automatically applied to the processor and the two module fans.
- **2** The processor initializes:
  - **a** Any temporary configuration or calibration data that has not been stored in flash memory is lost.
  - **b** A checksum validation is made of data stored in flash memory.
  - **c** A self test is run to test power supply voltage levels and sensor readings for in-range values
  - **d** Stored calibration and configuration data are downloaded to RAM.
  - e The event logbook is updated
- **3** The booster pump drive is rotated to find its index pulse.
- **4** Index pulses are tested for module fans and the coolant pump.
- **5** The BPR is homed to its fully open (depressurized) position.
- 6 If installed, the wash pump is rotated to its index pulse.

At the completion of a successful power-up sequence, the processor places the Aurora SFC Fusion <sup>™</sup> A5 module in the OFF operational state, described in "Operational Control States" on page 84. If an error is encountered and unresolved after multiple attempts, the module is placed into the ERROR state and a notation is stored in the event log.

5

5 Using the Aurora SFC Fusion ™ A5 Operational Control States

## **Operational Control States**

The Aurora SFC Fusion <sup>™</sup> A5 module has three defined operational control states: OFF, STANDBY and ON. You control the three states by selecting the A5 Control option from either the ChemStation SFC Fusion icon, by pressing various icons of the ChemStation GUI, or from the Aurora A5 Diagnostic Program status tab.

Some components of the Aurora SFC Fusion <sup>™</sup> A5 module are not governed by the three described states but are continuously on. These include:

- ✓ The processor.
  - Continuously records and transmits sensor data to the host control system.
  - Handles status and command requests from the host controller.
  - Monitors sensors for safety-related parameters.
  - Updates the event log.
- ✓ Pressure and temperature sensors are continuously powered and sensed.
- ✓ Coolant and electronics bay fans are continuously powered.
- ✓ The wash pump is activated by contact closure of the external contacted board placed in the SFC Autosampler, independent of the Aurora SFC Fusion ™ A5 control state.

## The OFF State

The **OFF** state is characterized as follows:

- ✓ The  $CO_2$  supply valve is closed (unpowered).
- ✓ The booster pump drive is unpowered.
- ✓ The BRP drive is unpowered.
- ✓ The BRP heater is unpowered.
- The chiller is unpowered.
- The secondary cooling circuit pump is unpowered.

The **OFF** state is always entered after a successful power-up sequence. It can also be entered by selecting the **Off** option in the control window, by a timeout from the STANDBY state or by pressing **Off** in the Agilent ChemStation graphical user interface twice in succession.

When the Aurora SFC Fusion <sup>™</sup> A5 Module is in the **OFF** state, the top "power" status light is constant and the bottom "ready" status light is off.

## The STANDBY State

The **STANDBY** state is characterized as follows:

- $\checkmark$  The CO<sub>2</sub> supply valve is closed (unpowered).
- ✓ The booster pump drive is unpowered.
- ✓ The BRP drive is powered.
- The BRP heater is powered.
- ✓ The chiller is powered.
- ✓ The secondary cooling circuit pump is powered.

The **STANDBY** state can also be entered by selecting the **Standby** option in the control window, by pressing the power button associated with the SFC icon of the GUI, or by pressing **Off** in the ChemStation graphical user interface once while the system is running.

When the **STANDBY** state is entered from the OFF state, the BPR must be homed. Once this is accomplished, the BPR drive is active but in a hold state.

When the Aurora SFC Fusion  $^{TM}$  A5 Module is in the **STANDBY** state, the two status lights flash alternately. The **STANDBY** state remains active for up to three hours. If no user-initiated action is taken to change or renew the state within this time, a timeout occurs and the processor automatically enters the **OFF** state.

## The ON State

The **ON** state is characterized as follows:

- ✓ The  $CO_2$  supply valve is open (powered).
- ✓ The booster pump drive is powered and begins to pump CO<sub>2</sub> to the pressure target.
- ✓ The BRP drive is powered and the BRP begins the process of regulating to its setpoint.
- ✓ The BRP heater is powered.
- ✓ The chiller is powered.
- ✓ The secondary cooling circuit pump is powered.

The **ON** state can also be entered by selecting the **On** option in the control window, by pressing the power button associated with the SFC icon of the GUI, or by pressing **On** in the ChemStation graphical user interface.

When the Aurora SFC Fusion  $^{TM}$  A5 Module is in the **ON** state, the top status light is continuously lit. The bottom status light is lit when the system reaches a "ready" state, indicating that backpressure and booster pump pressure are under control and stabilized within their control band.

Modules that start from the **OFF** state generally must first perform an initialization routine before moving to **ON**. In the case of the Aurora SFC Fusion  $^{TM}$  A5 module, initialization causes the BPR first to home, then move to a default initialization position. The booster pump delays operation until the chiller passes below a threshold temperature value.

# Controlling the Aurora SFC Fusion $^{\text{TM}}$ A5 through the Agilent ChemStation

Exploring the A5 module Graphical User Interface (GUI)

| Fusion Control |                                            |
|----------------|--------------------------------------------|
|                |                                            |
| C On           |                                            |
| • Off          |                                            |
| C Standby      |                                            |
| DePressurize   |                                            |
| C DePressurize |                                            |
| OK             | Cancel                                     |
|                | C On<br>C Off<br>C Standby<br>DePressurize |

Figure 28 Setting Control State

| SFC Method : | Instrument 1                   |                     |  |  |
|--------------|--------------------------------|---------------------|--|--|
| Nozzie       | Nozzle Pressure<br>Nozzle Temp | 100 🔺 bar<br>60 🔺 C |  |  |
| Stoptime     | ⊚ as m<br>⊙ 1.00               | aster/no limit      |  |  |
|              |                                |                     |  |  |

**Figure 29** Editing the Aurora Fusion A5 Method Parameters

#### 5 Using the Aurora SFC Fusion ™ A5

Controlling the Aurora SFC Fusion <sup>™</sup> A5 through the Agilent ChemStation

Editable method parameters for the Aurora SFC Fusion <sup>™</sup> A5 are the Nozzle Pressure (system back-pressure) and the Nozzle Temperature (temperature of the back-pressure regulator).

### **Controlling the wash pump**

| Run in Progress/Data                                                                                    | Acquisition Ela                | psed                                                                   | 7.3                                                                |                                                                    |                         |                |             |         |             |             |               |
|----------------------------------------------------------------------------------------------------|--------------------------------|------------------------------------------------------------------------|--------------------------------------------------------------------|--------------------------------------------------------------------|-------------------------|----------------|-------------|---------|-------------|-------------|---------------|
| ed and Run Control 0                                                                                    | Method and Run Control         |                                                                        | 10.0                                                               |                                                                    |                         |                |             |         |             |             |               |
| C:\OHEM32\1UEQUENCE                                                                                     | Filtramere Control Easy Sequen | ice   Sequence G                                                       | Jeue   Eary Sequ                                                   | ence Setup                                                         |                         |                |             | 21      |             |             | _             |
| APCDELAY.S                                                                                              | Sequence II Pause              | Resume                                                                 | Stop                                                               | SEC4_CHECKOUT.N                                                    |                         |                |             |         |             |             | _             |
| DEF_LC.S                                                                                                | Sampler 🔷                      | - <b>F</b>                                                             | 🧯 в                                                                | inary Pump                                                         |                         | Column         | Comp. 🛛 👝 🚍 | 7       | DAD         |             |               |
| DGNOISE.5                                                                                               | 0 0 R                          | tun 📃                                                                  | 00                                                                 | Ru                                                                 | n                       | 0 0            | Run         | () ente | 0           | Run         |               |
| LOADTEST.S<br>ROBUST.S<br>ROUTINE.S<br>SEQDOC.S<br>SEQDOC.S<br>SEQUIM.S<br>SFC_DIMENSUIT.S<br>STATIST.S | 0.0µL                          | 42                                                                     | 50.0 50.0                                                          | 0<br>3.000 ml/min<br>215.47 bar                                    |                         | Port :         | 1-> 6       | ₹190    | - 400 nm St | ep 2.0 nm   | Data Analysis |
| -                                                                                                    | Injection Volume               | Ju 0.0                                                                 | Flow                                                               | 3.000                                                              | ml/min                  | Temp. Left *C  | 37.48 37.50 | WL      | BW RefWL    | RefBW [mAU] |               |
|                                                                                                    | Sample Location V              | ial 42                                                                 | Pressure                                                           | 215.47                                                             | bar                     | Temp. Right *C | 39.99 40.00 | A 257   | 16 360      | 100 -0.4    |               |
|                                                                                                    |                                |                                                                        | Ripple                                                             | 10.00                                                              | %                       | Valve position | Port 1 -> 6 | B 220   | 16 360      | 100 1.7     |               |
|                                                                                                    |                                |                                                                        | Pressure Lim                                                       | it 400.00                                                          | bar                     |                |             |         |             |             |               |
| nce longiales Methods                                                                                   | SFC<br>Running                 | DT.2 bar<br>er Pressure<br>Pressure<br>Pressure<br>N62 bar<br>7.56 bar | 040<br>P10<br>SFC<br>m4U<br>80<br>70<br>60<br>60<br>60<br>40<br>40 | na, DAD: Signal A Im<br>FA, Binay Pump: Pa<br>IB, SFC BoosterPress | U()<br>HLPE (DBY)<br>26 |                |             |         |             |             |               |
| Histhed and Ban Control Data Analysis                                                                   | CO2 Supply Pressure            | 58.1 bar                                                               | 10                                                                 |                                                                    |                         |                |             |         |             |             |               |
| Report Layout                                                                                           | 0000000                        | 100                                                                    |                                                                    | 5.5 5                                                              | 75                      | ÷ •            | 25 65       |         | 0.75        | ÷.          | 7.25          |
| Verification (OQ/PV)                                                                                    | Contract of the second         |                                                                        | 10                                                                 | Change                                                             |                         | 1              | Adjust      | 1       |             | Relación    |               |

When the wash pump icon is clicked, the wash pump starts pumping for 30 seconds and flushes the autosampler metering, loop, needle and needle seat with solvent, Typically, modifier solvent is used to flush the autosampler. The wash pump is controlled by the Agilent SFC autosampler via the built-in BCD board, and works independently of the current state of the Aurora Fusion A5.

## Running a method on the SFC system

## Loading the SFC\_Def analysis method

When the Aurora SFC Driver add-on for ChemStation is installed, the method SFC\_Def.M is copied to the default method folder. This method contains parameters most commonly used in SFC. You should develop your SFC methods from this default method.

SFC\_DEF.M contains an injector program for full loop injection.

| Setup Method         |                                                                         |                     |       |        | ×    |
|----------------------|-------------------------------------------------------------------------|---------------------|-------|--------|------|
| Binary Pump          | SFC Sampler Sampler Injector Program 🚀 Column Comp. 🖤 DAD               | X Instrument Curves |       |        |      |
|                      |                                                                         | 1                   |       |        |      |
| Use Injector Progra  | im                                                                      |                     |       |        |      |
| Function             | Parameter                                                               |                     |       |        |      |
| Eject                |                                                                         |                     |       |        |      |
| External Cont.       | Close External Contact B                                                |                     |       |        |      |
| Wait                 | Wait 0.1 min                                                            |                     |       |        |      |
| External Cont.       | Open External Contact B                                                 |                     |       |        |      |
| Valve -              | Switch valve to "Bypass"                                                |                     |       |        |      |
| Draw 🔹               | Draw 1.5 µL from air with default speed                                 |                     |       |        |      |
| Draw                 | Draw default volume from sample with default speed using default offset |                     |       |        |      |
| Draw                 | Draw 5 µL from air with default speed                                   |                     |       |        |      |
| Eject                | Eject maximum volume to seat with default speed using default offset    |                     |       |        |      |
|                      |                                                                         |                     |       |        |      |
|                      |                                                                         |                     |       |        |      |
|                      |                                                                         |                     |       |        |      |
|                      |                                                                         |                     |       |        |      |
|                      |                                                                         |                     |       |        |      |
|                      |                                                                         |                     |       |        |      |
|                      |                                                                         |                     |       |        |      |
|                      |                                                                         |                     |       |        |      |
|                      |                                                                         |                     |       |        |      |
|                      |                                                                         |                     |       |        |      |
|                      |                                                                         |                     |       |        |      |
|                      |                                                                         |                     |       |        |      |
|                      |                                                                         |                     |       |        |      |
|                      |                                                                         |                     |       |        |      |
|                      |                                                                         |                     |       |        |      |
|                      |                                                                         |                     |       |        |      |
|                      |                                                                         |                     |       |        |      |
|                      |                                                                         |                     |       |        |      |
|                      |                                                                         |                     |       |        |      |
| Annend               | nsert Delete Clear all Move up                                          |                     |       |        |      |
|                      |                                                                         |                     |       |        |      |
| Cut                  | Copy Paste Move <u>d</u> own                                            |                     |       |        |      |
|                      |                                                                         |                     |       |        |      |
| Show timetable graph |                                                                         |                     |       |        |      |
|                      |                                                                         | OK                  | Apply | Cancel | Help |
|                      |                                                                         |                     |       |        |      |

## Adjusting the method for use

The Injector timetable includes an additional flush of the Autosampler for 0.1 min by the wash pump. By default, the injection volume is 15  $\mu$ L, which corresponds to an overfill of the sample loop by approximately three times.

| Setup Method                                                                       |                                              |
|------------------------------------------------------------------------------------|----------------------------------------------|
| 🕌 Binary Pump 🤹 SFC 🧇 Sampler 🧄 Sampler Injector Program <table-cell></table-cell> | olumn Comp. 🖤 DAD 🥸 Instrument Curves        |
|                                                                                    | Sampler (G4303A)                             |
| Injection Mode                                                                     | Advanced                                     |
| Injection volume: 15.00 🗘 µL                                                       | + Timetable                                  |
| Standard injection                                                                 | Time 🖉 Function Parameter                    |
| <ul> <li>Injection with needle wash</li> </ul>                                     | O Change Contacts Switch contact B to closed |
|                                                                                    |                                              |
| Needle wash                                                                        |                                              |
| Location:                                                                          |                                              |
| Stoptime Posttime                                                                  |                                              |
| As Pueze Malimit                                                                   |                                              |
|                                                                                    |                                              |
|                                                                                    |                                              |
|                                                                                    |                                              |
|                                                                                    |                                              |
|                                                                                    |                                              |
|                                                                                    |                                              |
|                                                                                    |                                              |
|                                                                                    |                                              |
|                                                                                    |                                              |
|                                                                                    |                                              |
|                                                                                    |                                              |
|                                                                                    | Add Remove Clear all                         |
|                                                                                    | Cut Copy Paste                               |
|                                                                                    | + External Contacts                          |
|                                                                                    |                                              |
| II Snow timetable graph                                                            |                                              |
|                                                                                    | Apply Calicel Help                           |

Default Pump setting is 80  $\%~{\rm CO}_2$  : 20 % modifier. Typical Flow rate in SFC is 3 mL/min; however, when

 $\tt SFC\_DEF.M$  is loaded, the flow rate is set to 0 mL/min. Solvent compressibility should be always set to **no compensation** for the  $\rm CO_2$  Channel, and to the corresponding value for the modifier.

#### Using the Aurora SFC Fusion ™ A5 5

Running a method on the SFC system

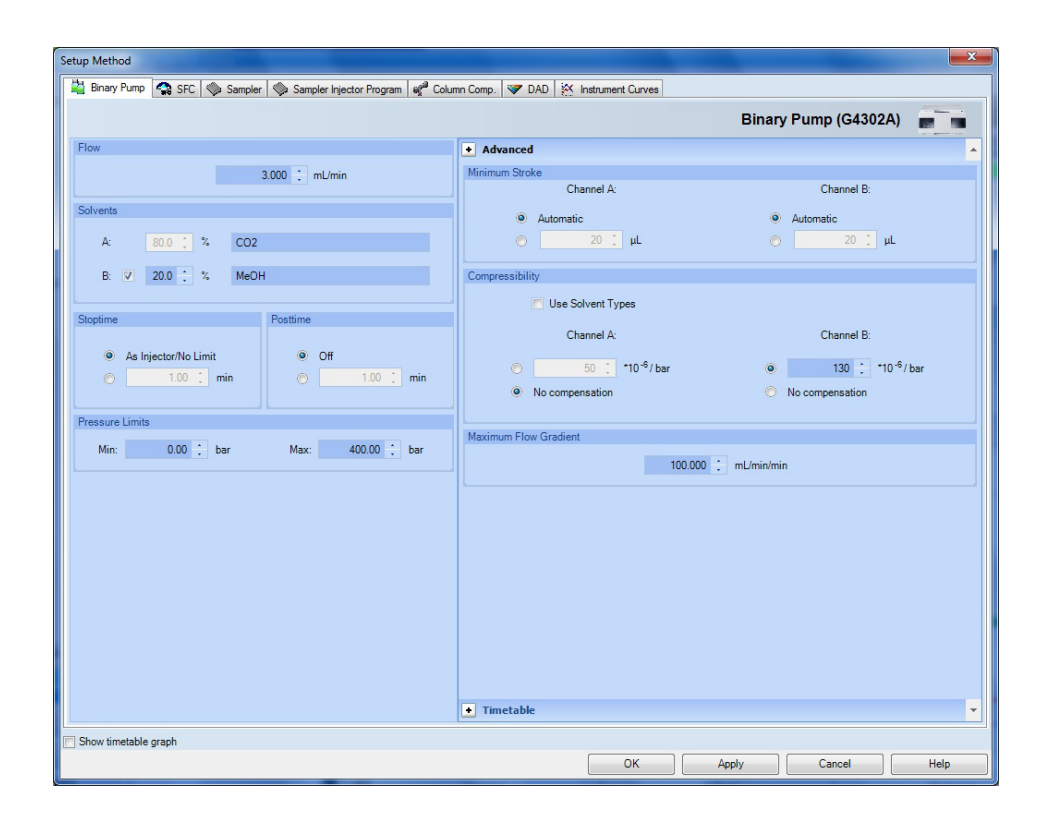

5 Using the Aurora SFC Fusion ™ A5 Shutting Down the SFC System

## **Shutting Down the SFC System**

The manner of shutting down the SFC depends on the requirement for rapid equilibration of the system on the next startup, and the duration of the shutdown. If the system will be shut down for some time, it is probably best to shut down all components including the DAD and column oven. These components tend to take longer to reach their stable operating conditions than the other components in the system. You should always shut down both the Aurora SFC Fusion <sup>™</sup> A5 and the binary pump if the system is to be idle for a long time.

#### **Partial Shutdown**

#### WARNING

#### Injuries from pressurized CO<sub>2</sub>

→ Setting the pump to STANDBY does not depressurize the system. Do not attempt to loosen fittings or perform maintenance under these conditions. Serious skin and eye injuries can occur as the result of sudden release of CO<sub>2</sub> in the liquid or supercritical state. Always wear gloves and eye protection when maintaining the Aurora SFC Fusion TM A5 unit.

#### Leaving the system pressurized

If the system is to be shut down for less than two hours, a partial pressurized shutdown is recommended. Press the **control** buttons (for example, button 2) to switch the Aurora SFC Fusion  $\mathbb{T}$  A5 and binary pump states to **STANDBY**. In this case, the system remains pressurized, and slowly bleeds pressure through the nozzle. A residual pressure remains in the system when the nozzle closes fully at lower pressure. The booster remains chilled, and much of the startup  $CO_2$  is preserved. You should be aware that the system is pressurized and not to attempt maintenance under these conditions.

The detector and column oven are left in the ON state, to maintain their readiness. You may elect to exit the ChemStation in this state, and should answer NO to the "Shutdown Lamps..." query that appears during shutdown. Restarting the ChemStation brings the system to this same state. If more than

two hours elapse in **STANDBY** mode, the Aurora SFC Fusion  $^{TM}$  A5 enters the OFF state, and pressure may be lost at a more rapid rate.

#### Depressurizing the system

When maintenance is required on the SFC system, such as replacing the column, the system should be depressurized. It is not necessary to shut down all modules, but only the pumps and any other devices undergoing maintenance. To depressurize the system, stop the Aurora SFC Fusion  $^{TM}$  A5 and the binary pump. In the **Control**... menu of the Aurora SFC Fusion  $^{TM}$  A5 booster (the standby state will be selected) check the **Depressurize** box and click **OK**.

#### NOTE

If the Aurora SFC Fusion <sup>™</sup> A5 unit itself is to be serviced, select OFF in the Control window. This shuts off the BPR heater and booster chiller and allows them to move toward ambient temperature.

This causes the BPR to home and fully open the  $CO_2$  path to depressurize. The Aurora SFC Fusion TM A5 unit contains approximately 25 mL of stored  $CO_2$ . This amount of  $CO_2$  should be vented properly, which takes several minutes. You should allow the system to drain below 40 bar before cracking any fittings. At this point the,  $CO_2$  is in the vapor state, and represents a small expanded volume. However, do not inhale vapor directly from a cracked fitting. The concentration of  $CO_2$  emerging from a flow line, even at low pressure, can be dangerous or even lethal.

#### WARNING

#### Avoid inhaling high concentration of CO<sub>2</sub>

→ Never inhale vapor issuing from an SFC flow line. Exposure to concentrations of CO<sub>2</sub> over 5 % in air can be lethal. Always keep tubes directed away your face. CO<sub>2</sub> is ubiquitous in the atmosphere, but at high levels should be treated with the same care as other toxic chemicals. Always wear gloves and eye protection for safety. Avoid inhaling venting gas near open fittings.

Alternatively, if the column oven contains a column switching valve, one path may be jumpered without a column. The reduced restriction will allow the system to depressurize much faster. Further, the isolated column can be exchanged immediately since the contained volume of  $CO_2$  is small.

#### **5** Using the Aurora SFC Fusion <sup>™</sup> A5

**Shutting Down the SFC System** 

#### WARNING

#### System contains always 25 ml liquid CO2 under pressure

→ The Aurora SFC Fusion <sup>TM</sup> A5 unit contains approximately 25 mL of liquid CO<sub>2</sub>. The CO<sub>2</sub> must be vented properly since the expanded volume will allow local concentrations exceeding the OSHA PEL. Always allow the system to depressurize to below 40 bar before cracking any fittings. Always keep fittings directed away from the face.

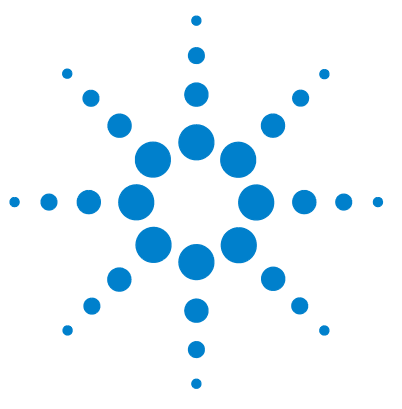

6

## **Maintenance and Repair**

Inspection and Preventative Maintenance Intervals 96 Daily Inspection and Maintenance 96 Every 3 months 97 As Needed (Corrective) 97 General Maintenance procedures 98 Booster Drawer 98 **Replacing Fuses** 106 Standard Decontamination 107 Plugged BPR Decontamination 108 Preparing for storage or shipping 109

In this chapter only the SFC specific procedures are described. For procedures similar to the Agilent module procedures, please refer to the single module manuals (G1312C, G1329B, G1316C, G1315/65C, G1322A)

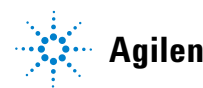

**Inspection and Preventative Maintenance Intervals** 

## **Inspection and Preventative Maintenance Intervals**

Inspection and maintenance of the Agilent 1260 Infinity Analytical SFC System are critical elements of long term reliability and performance of the system. Maintenance falls into two categories, preventative and corrective. Preventative maintenance intervals can vary based on the system use. The intervals offered in this section are for systems with average use of approximately 30 hours per week. Infrequently used systems may extend these intervals, while heavily used systems may require more frequent preventative maintenance. Most service can be performed directly by the user or in-house maintenance technicians.

#### **Daily Inspection and Maintenance**

- ✓ Verify that power and signal cables are firmly connected and not under strain.
- ✓ Inspect all user-serviceable high pressure tubes and transfer lines for crimping or very tight bends. Replace as necessary.
- ✓ Wipe up any visible liquid spills or condensation on or near the instrument.
- ✓ Verify that all covers are securely fastened to the frame.
- ✓ Inspect all reservoirs to ensure an adequate solvent supply.
- ✓ Prime the wash pump and modifier pumps. Check that the purge valve reseals without leaking
- Empty all waste containers
- Check that the exhaust line is attached to a ventilation system, and that the ventilation system is drawing.
- ✓ If an inlet step-down regulator is used with a gas supply system, check that the inlet pressure is between 40 and 70 bar.
- Check the integrity of the SFC Flow path (that is, that column, flow cell etc have not been removed).
- ✓ With the system running, visually inspect unions and tees for leaks. Run diagnostic leak test for added sensitivity.
- ✓ Check CO<sub>2</sub> air monitor, if available, for suitable exposure level [< 5000 ppm CO<sub>2</sub>]

#### Maintenance and Repair 6

**Inspection and Preventative Maintenance Intervals** 

## **Every 3 months**

- ✓ Run nozzle diagnostic test.
- Run system leak test.
- ✓ Evaluate system calibration.
- ✓ Check chiller efficiency curve.
- ✓ If CO<sub>2</sub> cylinders are used as supply, change the cylinder seal (approximately every 10 cylinders) at the next tank change.
- Remove visible dust accumulation in the area of the module.

## As Needed (Corrective)

- $\checkmark$  Change booster and CO<sub>2</sub> pump check valves.
- ✓ Change high pressure transfer lines with metal ferrules or PEEK end fittings after 10-20 reseals or when leaking.
- Change Booster piston (rare).
- ✓ Exchange BPR head (rare).

## **General Maintenance procedures**

## **Booster Drawer**

| Check valve cartrige     |        |
|--------------------------|--------|
| Outlet CV holder         |        |
| Piston                   |        |
| Piston retaining ring    |        |
| Chiller plate and spacer | CCC 12 |
| Piston                   |        |
| Pump                     | 20     |
| Retaining nut            |        |
| Check valve cartridge    |        |
| Inlet CV holder          |        |

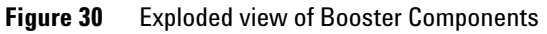

#### Removing the vapor shield

The vapor shield is not shown in the graphic Figure 30 on page 98.

Most maintenance procedures require removal of the vapor shield to access the underlying pump unit.

#### Tools required • A 3/16" hex-drive wrench (mounted on the back of the front cover)

- 1 Set the Control state to **OFF** on the Aurora SFC Fusion <sup>™</sup> A5 module.
- **2** Wait for the chiller temperature to approach room temperature to prevent significant condensation on the chiller assembly and pump head.
- **3** Turn the power *OFF* on the Aurora SFC Fusion <sup>™</sup> A5 module. Unplug the power cord.
- **4** Remove the front cover of the Aurora SFC Fusion <sup>™</sup> A5 unit by pulling gently at the upper left and right indents to the rear of the cover. The cover will release from its magnetic catch. Lift the cover upward to clear the two mounting pins at the base and set it aside.

HINT

The 3/16" hex wrench used to remove the vapor shield and pump head is stored inside the removable front cover.

- 5 While holding the vapor shield with one hand, use the 3/16" hex wrench to loosen the four cap screws attaching each corner of the shield until they each disengage from the front panel. The screws are captured in the shield; do not try to remove them completely.
- **6** Remove the shield and store it in a safe location. Do not use a container for disassembled parts. This will scratch the plastic and impair visibility of the pump head during operation.

**General Maintenance procedures** 

#### **Replacing the vapor shield**

- 1 Locate the vapor shield approximately over the mounting holes in the booster drawer front panel.
- 2 Engage each screw approximately one turn.
- **3** Inspect the border of the vapor shield to make sure it is in sealing contact with the foam seal of the drawer face. Adjust as necessary.
- **4** Tighten the mounting screws to ensure at least 50 % compression of the foam seal by the shield.
- **5** Replace the front cover by aligning the two base mounting pins and tilting forward to engage the magnetic catches.

#### **Replacing Booster Pump check valves**

| Tools required | <ul> <li>A 1/4" open-end wrench</li> <li>A 9/16" open-end wrench</li> </ul>                                                                                                    |  |  |
|----------------|----------------------------------------------------------------------------------------------------|--|--|
| Parts required | # p/n Description                                                                                                    |  |  |
|                | 1 G4301-00200 Plastic cover with screws                                                                                                    |  |  |
|                | <b>1</b> Remove the vapor shield.                                                                                                    |  |  |
|                | <b>2</b> Using the 1/4" and 9/16" wrenches, loosen and remover the inlet or outlet capillary tube.                                                                                                    |  |  |
|                | <b>3</b> Using the 9/16" wrench, loosen and remove the desired check valve holder. The check valve may or may not be extracted with the holder.                                                                                       |  |  |
|                | 4 The inlet check valve assembly includes a PEEK gasket. Set this gasket aside for reuse. (Inlet CV only)                                                                                                    |  |  |
|                | <b>5</b> Remove the defective check valve cartridge.                                                                                                    |  |  |
| CAUTION        | Do not mix up check valve directions                                                                                                    |  |  |
|                | The orientation of the CV cartridge is critical. An arrow on the side of the cartridge indicates the direction of flow. Make sure the cartridge is installed to allow flow in the proper direction when installed into the pump head. |  |  |

- **6** Insert the new check valve cartridge into the holder oriented correctly for the direction of flow (arrow up). The inlet check valve is inserted with the non-filter end of the cartridge showing. The outlet check valve is inserted with the filter end of the cartridge showing.
- 7 Replace the PEEK gasket on the top of the inlet check valve cartridge with the flat side of the gasket facing the cartridge. (Inlet CV only)
- 8 Insert the CV holder into the pump head and tighten with a 9/16" wrench.
- **9** Refasten the inlet or outlet capillary line, holding the CV holder with a 9/16" wrench, and tightening the fitting with the 1/4" wrench to seal.

**10** Replace the vapor shield

#### **Removing the Pump head**

| Tools required | <ul> <li>A 1</li> <li>A 2</li> <li>A 3</li> <li>sea</li> <li>Ult</li> <li>Iso</li> <li>De</li> </ul> | /4" open-end wrenc<br>I/16" open-end wren<br>3/16" hex-drive wren<br>al insertion/removal t<br>rasonic bath<br>propanol<br>ionized water | h<br>ich<br>ch<br>tool                                                                                                    |
|----------------|----------------------------------------------------------------------------------------------------|----------------------------------------------------------------------------------------------------|----------------------------------------------------------------------------------------------------|
| Parts required | #                                                                                                    | p/n                                                                                                    | Description                                                                                                    |
|                | 1                                                                                                    | G4301-60220                                                                                                    | Boaster pump piston kit                                                                                                    |
|                | 1                                                                                                    |                                                                                                    | Piston seal                                                                                                    |
| NOTE           | Each t<br>the se<br>proce<br>surfac<br>paper                                                         | time the booster pu<br>eal surface may be<br>dures are bundled.<br>ces of the pump he<br>toweling to wipe, j                             | ump head is removed, the piston seal should be exchanged, since<br>easily scratched or distorted during removal. For this reason, the<br>Cleaning the pump head is optional after visual inspection. Sealing<br>ad are critical to successful operation. Never use metal tools or<br>probe or contact these surfaces. |
|                | 1 Se<br>2 Wa<br>3 Pc                                                                                 | t the Aurora SF(<br>ait for the pump<br>wer off the Auro                                                                                 | C Fusion ™ A5 Control mode to <b>0FF</b> .<br>head to reach room temperature.<br>ora SFC Fusion ™ A5 module.                                                                                                    |

**4** Remove the vapor shield

#### 6 Maintenance and Repair

**General Maintenance procedures** 

5 Using the 9/16" and 1/4" wrenches, remove the inlet line from the inlet check valve holder and the outlet line from the outlet check valve holder.

CAUTION Danger of piston breakage

- → Be careful not to break the piston when removing the pump head. Twisting the pump head can cause the piston to break.
- 6 Using the 3/16" hex-drive, carefully remove the two knurled nuts at the front of the pump head.
- 7 Carefully separate the pump head from the pump. Move the pump head straight out from the pump and remove it from the piston. Be careful not to break or damage the piston. Also remove the seal from the piston if it did not stay in the pump head.
- 8 If the seal remains with the pump head, insert the flanged end of the seal insertion/removal tool into the seal cavity. Tilt it slightly so that flange is under the seal and pull out the seal.

#### **Inspecting and Cleaning the Pump Head**

- 1 Visually inspect the piston seal cavity in the pump head. Use magnification if necessary. Remove any foreign material using a cotton swab, or equivalent, and avoid scratching the sealing surfaces. Be sure no fibers from the cleaning swab remain in the components.
- **2** The pump head, may be further cleaned as follows:
  - a Remove inlet and outlet check valves.
  - **b** Clean with 50 % isopropanol in water in an ultrasonic bath for at least 30 min, followed by rinsing for at least 10 min in 100 % isopropanol. Be sure that all particles loosened by the above procedures have been removed from the components before re-assembly.
  - **c** Replace the check valves.
- **3** Wipe off any residual liquid from external (non-sealing) surfaces with a soft cloth such as a microfiber towel.

#### **Replacing the Piston Seal**

- **1** Sonicate or soak the new seal in isopropanol for 15 min to clean and provide lubrication for installing.
- **2** Place the replacement seal on the rod-shaped end of the seal insertion/removal tool so that the spring is visible when the seal is fully seated on the tool.
- **3** Insert the tool into the pump head so that the open side of the seal enters first, facing the high-pressure cavity of the pump head.
- **4** Be careful to line up the seal with the cavity while inserting. Withdraw the tool, leaving the seal in the pump head.

When you look into the pump head cavity, only the polymer portion of the seal should be visible.

#### **Replacing the Pump Head**

- 1 Fill the pump head cavity about one third full with isopropyl alcohol.
- 2 Wet the piston tip with a few drops of isopropyl alcohol.
- **3** Holding an absorbent towel beneath the pump head assembly, line up the pump head and carefully slide it into place. Be sure that the inlet valve is on the bottom and the outlet valve is on the top. Do not force the pump head into place.
- **4** Finger tighten both knurled nuts into place. To tighten firmly, alternately turn nuts 1/4 turn while gently wiggling the pump head to center it.
- **5** Re-attach the inlet and outlet lines.

#### **6** Maintenance and Repair

**General Maintenance procedures** 

#### **Cleaning or Replacing Booster Pump Piston**

| Tools required | <ul> <li>Tools for removing the vapor shield (see "Removing the vapor shield" on page 99) and pump head (see "Removing the Pump head" on page 101)</li> <li>A 9/64" hex-drive wrench</li> </ul>                                                                                                    |
|----------------|----------------------------------------------------------------------------------------------------|
| NOTE           | In most cases, this procedure will be used only to replace a broken piston. Pumping $CO_2$ does not tend to leave deposits on the piston. Development of such deposits warrants examination of the $CO_2$ supply system and correcting the source of the deposited materials. Release of extraneous materials into the $CO_2$ supply system may cause contamination of the Agilent 1260 Infinity Analytical SFC System. |
|                | <b>1</b> Remove the Vapor Shield.                                                                                                    |
|                | <b>2</b> Remove the pump head.                                                                                                    |
|                | <b>3</b> Clean the pump head.                                                                                                    |
| CAUTION        | Take care not to break coolant tubes                                                                                                    |
|                | → Use care removing the chiller assembly from the mounting posts. The assembly is connected to a circulation pump behind the drawer panel. Do not pull the flow lines hard as this may loosen or crimp the tubes and cause the chiller to lose efficiency or cause leaks in the secondary cooler system.                                                                                                    |
|                | <b>4</b> With a gentle rocking motion, loosen the chiller plate assembly and carefully slide it forward off the pump head mounting posts. Carefully twist the assembly out of the way.                                                                                                    |
|                | 5 Use the 9/64" hex wrench to unscrew the two cap screws attaching the spacer and very carefully remove the spacer by pulling straight back. This fully exposes the piston and retaining ring.                                                                                                    |
|                | <b>6</b> Remove the retaining ring by prying it out with a small blunt instrument or tweezers at the slot provided.                                                                                                    |
|                | <b>7</b> Grasp the metal base of the piston assembly so that you avoid exerting any side load on the sapphire rod, and remove the piston from the slot in the carrier by sliding it up.                                                                                                    |

**8** Grasp the metal base of the replacement piston assembly, and insert it into the slot in the piston carrier until it bottoms in the slot.

- **9** Replace the retaining ring and spacer. Reattach the spacer mounting screws. If properly positioned, the spacer should be pressed into the foam wall seal.
- **10** Gently slide the chiller back onto the pump mounting posts and firmly press it onto the spacer. If properly positioned, the chiller heat exchanger should now be pressed into the foam wall seal.
- **11** Replace the piston seal
- 12 Replace the pump head
- 13 Replace the vapor shield

#### Replacing the CO<sub>2</sub> Inlet Filter

- 1 Unscrew the filter closure from the filter housing.
- **2** Use a seal insertion/removal tool or a non-metallic object (such as a wooden toothpick) to remove the large seal that remains in the housing
- **3** Unscrew the old filter and remove the small seal from the filter closure.
- **4** Place one of the small seals included in the replacement element kit over one of the new filters from the kit. Screw the new filter into the filter closure (finger tight).
- 5 Place one of the large seals from the replacement kit on the filter closure. Insert the filter closure into the housing and tighten.

**General Maintenance procedures** 

## **Replacing Fuses**

The power entry module of the Aurora SFC Fusion  $^{\text{TM}}$  A5 unit contains an external fuse drawer that is user serviceable.

To replace fuses: (before replacing fuses, first try to determine cause of fuse activation and repair)

- **1** Power down the unit.
- 2 Disconnect the power cable from the power entry module.
- **3** Depress the release lever of the fuse drawer and pull the drawer straight back to remove.
- **4** Replace blown fuses with 8 A250 V Time Delay fuses of matching size. (A set of replacement fuses is included shipping kit).
- **5** Replace the fuse drawer by sliding it into the power entry module until it locks into place.

## **Standard Decontamination**

#### Cleaning

External surfaces of the enclosure can be wiped with a damp soft cloth. More stubborn marks can be removed with a 50 % isopropanol:water mixture or mild cleanser such as Soft Scrub<sup>TM</sup>. The latter may also be used to remove surface paint blemishes that may result from normal use.

The vapor shield of the booster drawer should be wiped only with a very soft cloth such as a microfiber polypropylene cloth, otherwise the surface may be scratched. Other user-accessible internal surfaces can be cleaned with a damp cloth.

#### BPR

The BPR head contacts  $CO_2$ , modifiers and sample material. To decontaminate, rinse with 50 % modifier flow at 5 mL/min for 15 min followed by pure  $CO_2$  for 5 min.

#### Wash Pump

- **1** Drain the inlet line of old solvent.
- **2** Flush the inlet line and filter from a small intermediate reservoir to rinse contaminated residual fluid from the lines.
- **3** Insert the inlet line into a fresh supply of pure solvent
- **4** Prime the wash pump for 2 min (four consecutive presses of the 30 s timer) to clear the remaining flow path.

## **Plugged BPR Decontamination**

Decontamination of plugged BPR heads may require more aggressive solvents. In this case use the following procedure:

- 1 Depressureize the A5 unit completely.
- 2 Disconnect the BPR inlet and outlet tubes from the BPR drawer.
- **3** Attach the Inlet tube via a transfer line to waste.
- 4 Attach a solvent pump to the outlet tube of the BPR head
- **5** Prime the pump with a suitable solvent for the obstructing material.
- 6 Flush backwards with strong solvent at 1 mL/min for 20 minutes. Do not exceed a pressure of 400 bar.
- 7 If the pump cannot transfer fluid at less than 400 bar discontinue the operation and perform steps to exchange the BPR head.
- **8** If the backflush is successful, rinse the BPR head with Isopropanol for 10 minutes at 1 mL/min to clear the strong solvent.
- **9** Reconnect the BPR inlet and outlet lines.
- **10** Complete the standard decontamination procedure listed above
#### Preparing for storage or shipping

If the A5 module needs to be stored in other than its operational location, it is best to store it in the original factory packaging. This packaging can also be used to reship the device to a secondary location. If the original packaging is unavailable, the unit should be stored upright and preferably covered in a plastic bag or wrap to prevent exposure to dust.

#### To prepare the unit for storage use the following procedure:

- **1** Follow the standard decontamination procedure.
- **2** Depressurize the SFC system completely.
- **3** Power off the unit.
- **4** Remove the front panel.
- 5 Disconnect the wash pump transfer line from the autosampler.
- 6 Drain the wash pump lines of fluid.
- 7 Coil the lines to fit in the A5 module behind the removable front panel.
- 8 Disconnect the booster pump transfer line from the binary pump at the pump inlet check valve.
- **9** Disconnect the BPR return line from the detector.
- **10** Coil both lines to fit inside the A5 unit behind the removable front panel.
- **11** Replace the front panel
- **12** Disconnect the power cord and all signal cables from both ends of the connection.
- 13 Store cables and cords in a large plastic zip-lock bag.
- 14 Cover the unit with a large plastic bag.
- **15** If the original container is available, place the unit with its left side down in the packaging. Otherwise, store the unit upright in the storage area.
- **16** If the HPLC will also be stored or shipped, and will be reconfigured as an SFC system, the upgrade components can remain in the system.
- **17** If the two systems are to be permanently separated, uninstall the check valves, modifier purge valve, 3-groove rotor and high pressure flow cell by reversing the installation procedures in "Hardware Installation" on page 34. Store the components along with the original software disc and any upgrades with the module.

#### 6 Maintenance and Repair

**General Maintenance procedures** 

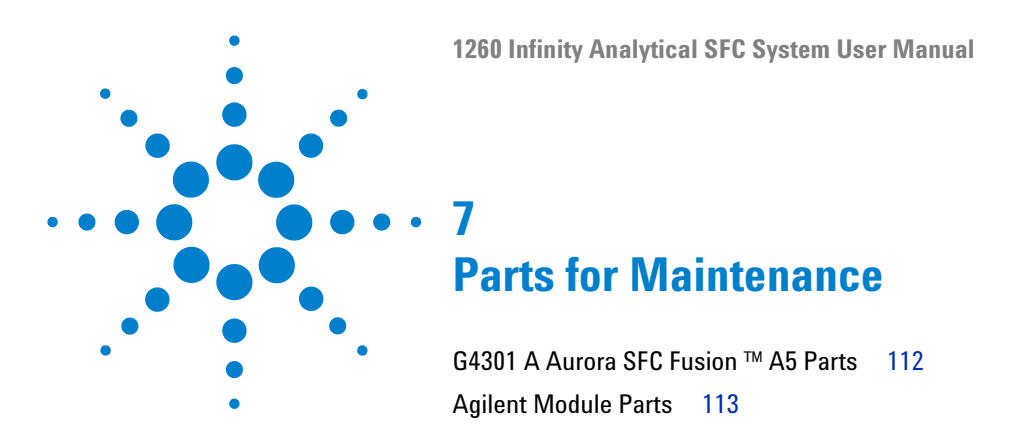

This chapter provides information on parts for maintenance and repair.

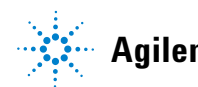

#### **7** Parts for Maintenance

G4301 A Aurora SFC Fusion ™ A5 Parts

## G4301 A Aurora SFC Fusion ™ A5 Parts

| Parts for<br>Maintenance and<br>Repairs | p/n              | Description               |
|-----------------------------------------|------------------|---------------------------|
|                                         | G4301-60110      | Wash Line Check Valve     |
|                                         | G4301-60120 (2x) | Check Valve Wash Pump     |
|                                         | G4301-60130      | Wash pump piston          |
|                                         | G4301-60140      | Wash pump seal            |
|                                         | G4301-60500      | Nozzle                    |
|                                         | G4301-60210      | Check valve booster pump  |
|                                         | G4301-60220      | Booster Pump Kit          |
|                                         | G4301-60230      | CV adapter booster pump   |
|                                         | G4301-00200      | Plastic cover with screws |

## **Agilent Module Parts**

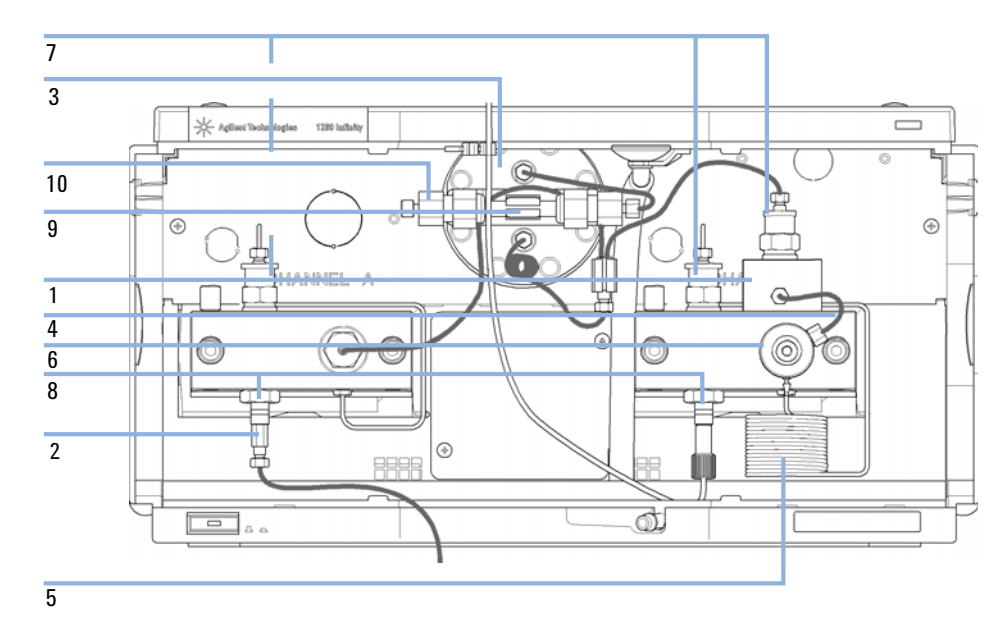

## Agilent 1260 Infinity SFC Binary Pump

Figure 31 Agilent 1260 Infinity SFC Binary Pump specific SFC Parts

#### 7 Parts for Maintenance

**Agilent Module Parts** 

| p/n              | Description                          |
|------------------|--------------------------------------|
| G4302-20000      | Adapter OV SFC                       |
| 5023-1803        | Adapter male/female                  |
| G1311-60065      | Damper (600bar with pressure Sensor) |
| G1312-87306 (2x) | Capillary 105x0.17 mm                |
| G1312-87300      | Absorber capillary                   |
| G1312-60061      | Purge valve                          |
| G1312-60067      | Outlet check valve                   |
| G1312-60066      | Passive inlet valve                  |
| G1312-04100      | Mixer Clamp                          |
| G1312-87330      | Mixer                                |
| 0905-1420        | Pump seals, PE (PumpHead A)          |
| 0905-1503        | Pump seals, PTFE (PumpHead B)        |

NOTE

For all other Part Numbers please refer to the G1312B User manual.

## Agilent 1260 Infinity SFC Autosampler

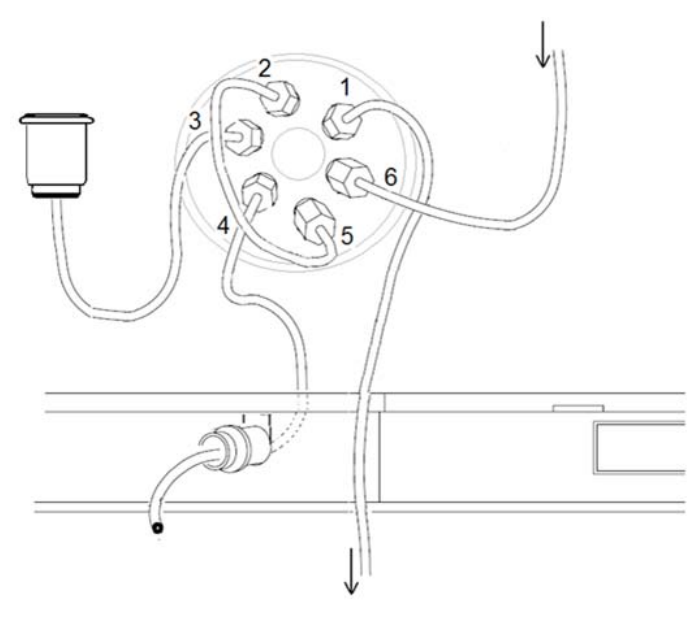

Figure 32 Autosampler Valve

| p/n       | Description         |
|-----------|---------------------|
| 0101-1409 | 3 Groove rotor seal |
| 0101-1248 | Sample Loop 5µl     |

NOTE

For all other Part Numbers please refer to the G1329B User manual.

7 Parts for Maintenance Agilent Module Parts

## **DAD SFC Parts**

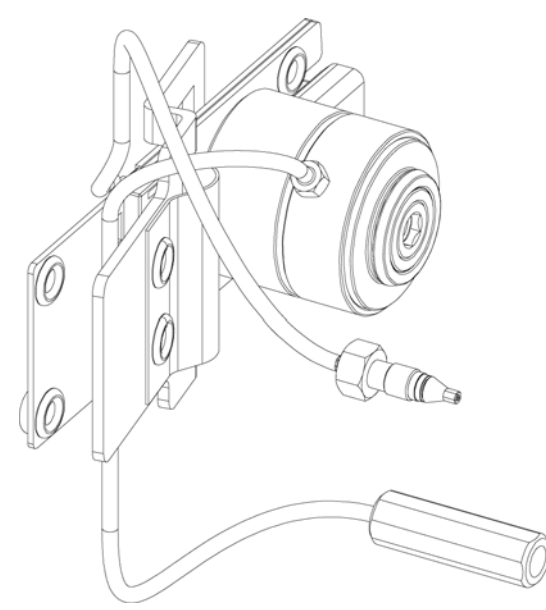

Figure 33 DAD Flowcell SFC

| p/n         | Description                               |
|-------------|-------------------------------------------|
| G4301-60100 | SFC Flow Cell                             |
| 79883-68700 | High Pressure Flow cell refurbishment Kit |

NOTE

For all other Part Numbers please refer to the G1315/65C User manual.

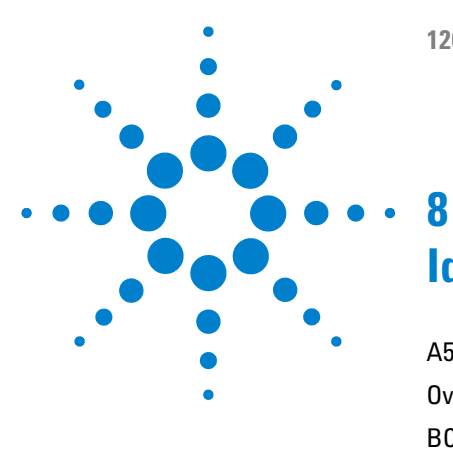

# Identifying Cables

A5 Cables 118 Overview 119 BCD Cables 121 External Contact Cable 123 CAN/LAN Cables 124 Auxiliary Cable 125 RS-232 Cables 126

This chapter provides information on cables used with the Agilent 1200 Infinity Series modules.

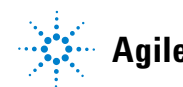

8 Identifying Cables A5 Cables

## **A5** Cables

| p/n        | Description                         |
|------------|-------------------------------------|
| 00-84-2040 | Relay Cable, HD15M/F (VGA type), 6' |
| 00-84-2020 | BNC Cable                           |
| 00-84-2030 | Remote Cable, DB9 M/M               |
| 00-84-2090 | USB Cable - 6'                      |

## **Overview**

| NOTE          | Never use cables other than the ones supplied by Agilent Technologies to ensure proper functionality and compliance with safety or EMC regulations. |                                            |  |
|---------------|----------------------------------------------------------------------------------------------------|--------------------------------------------|--|
| BCD cables    |                                                                                                    |                                            |  |
|               | p/n                                                                                                    | Description                                |  |
|               | G1351-81600                                                                                                    | Agilent module to general purpose          |  |
| Auxiliary     |                                                                                                    |                                            |  |
|               | p/n                                                                                                    | Description                                |  |
|               | G1322-61600                                                                                                    | Agilent vacuum degasser                    |  |
| CAN cables    |                                                                                                    |                                            |  |
|               | p/n                                                                                                    | Description                                |  |
|               | 5181-1516                                                                                                    | CAN cable, Agilent module to module, 0.5 m |  |
|               | 5181-1519                                                                                                    | CAN cable, Agilent module to module, 1 m   |  |
| RS-232 cables |                                                                                                    |                                            |  |
|               | p/n                                                                                                    | Description                                |  |
|               | G1530-60600                                                                                                    | RS-232 cable, 2 m                          |  |
|               |                                                                                                    |                                            |  |

## 8 Identifying Cables

**Overview** 

#### LAN cable

| p/n       | Description                                                               |
|-----------|---------------------------------------------------------------------------|
| 5023-0203 | Cross-over network cable, shielded, 3 m (for point to point connection)   |
| 5023-0202 | Twisted pair network cable, shielded, 7 m (for point to point connection) |

## **BCD Cables**

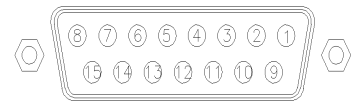

One end of these cables provides a 15-pin BCD connector to be connected to the Agilent modules. The other end depends on the instrument to be connected to

#### **Agilent Module to General Purpose**

| p/n G1351-81600 | Wire Color    | Pin Agilent<br>module | Signal Name    | BCD Digit |
|-----------------|---------------|-----------------------|----------------|-----------|
|                 | Green         | 1                     | BCD 5          | 20        |
|                 | Violet        | 2                     | BCD 7          | 80        |
|                 | Blue          | 3                     | BCD 6          | 40        |
|                 | Yellow        | 4                     | BCD 4          | 10        |
|                 | Black         | 5                     | BCD 0          | 1         |
|                 | Orange        | 6                     | BCD 3          | 8         |
|                 | Red           | 7                     | BCD 2          | 4         |
|                 | Brown         | 8                     | BCD 1          | 2         |
|                 | Gray          | 9                     | Digital ground | Gray      |
|                 | Gray/pink     | 10                    | BCD 11         | 800       |
|                 | Red/blue      | 11                    | BCD 10         | 400       |
|                 | White/green   | 12                    | BCD 9          | 200       |
|                 | Brown/green   | 13                    | BCD 8          | 100       |
|                 | not connected | 14                    |                |           |
|                 | not connected | 15                    | + 5 V          | Low       |

#### Agilent Module to 3396 Integrators

| p/n 03396-60560 | Pin 3396 | Pin Agilent<br>module | Signal Name    | BCD Digit |
|-----------------|----------|-----------------------|----------------|-----------|
|                 | 1        | 1                     | BCD 5          | 20        |
| 8. 15           | 2        | 2                     | BCD 7          | 80        |
|                 | 3        | 3                     | BCD 6          | 40        |
|                 | 4        | 4                     | BCD 4          | 10        |
|                 | 5        | 5                     | BCD0           | 1         |
|                 | 6        | 6                     | BCD 3          | 8         |
|                 | 7        | 7                     | BCD 2          | 4         |
|                 | 8        | 8                     | BCD 1          | 2         |
|                 | 9        | 9                     | Digital ground |           |
|                 | NC       | 15                    | + 5 V          | Low       |

## **External Contact Cable**

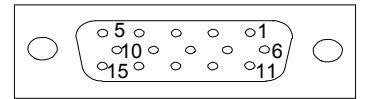

One end of this cable provides a 15-pin plug to be connected to Agilent modules interface board. The other end is for general purpose.

#### Agilent Module Interface Board to general purposes

| p⁄n G1103-61611 | Color        | Pin Agilent<br>module | Signal Name   |
|-----------------|--------------|-----------------------|---------------|
|                 | White        | 1                     | EXT 1         |
|                 | Brown        | 2                     | EXT 1         |
|                 | Green        | 3                     | EXT 2         |
|                 | Yellow       | 4                     | EXT 2         |
|                 | Grey         | 5                     | EXT 3         |
|                 | Pink         | 6                     | EXT 3         |
|                 | Blue         | 7                     | EXT 4         |
|                 | Red          | 8                     | EXT 4         |
|                 | Black        | 9                     | Not connected |
|                 | Violet       | 10                    | Not connected |
|                 | Grey/pink    | 11                    | Not connected |
|                 | Red/blue     | 12                    | Not connected |
|                 | White/green  | 13                    | Not connected |
|                 | Brown/green  | 14                    | Not connected |
|                 | White/yellow | 15                    | Not connected |

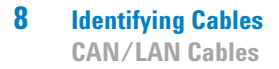

## **CAN/LAN Cables**

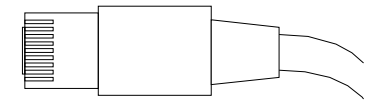

Both ends of this cable provide a modular plug to be connected to Agilent modules CAN or LAN connectors.

#### **CAN Cables**

| p/n       | Description                                |
|-----------|--------------------------------------------|
| 5181-1516 | CAN cable, Agilent module to module, 0.5 m |
| 5181-1519 | CAN cable, Agilent module to module, 1 m   |

#### LAN Cables

| p/n       | Description                                                               |
|-----------|---------------------------------------------------------------------------|
| 5023-0203 | Cross-over network cable, shielded, 3 m (for point to point connection)   |
| 5023-0202 | Twisted pair network cable, shielded, 7 m (for point to point connection) |

## **Auxiliary Cable**

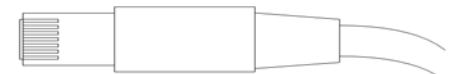

One end of this cable provides a modular plug to be connected to the Agilent vacuum degasser. The other end is for general purpose.

| p/n G1322-81600 | Color   | Pin Agilent<br>1100 | Signal Name     |
|-----------------|---------|---------------------|-----------------|
|                 | White   | 1                   | Ground          |
|                 | Brown   | 2                   | Pressure signal |
|                 | - Green | 3                   |                 |
|                 | Yellow  | 4                   |                 |
|                 | Grey    | 5                   | DC + 5 V IN     |
|                 | Pink    | 6                   | Vent            |

#### **Agilent Vacuum Degasser to general purposes**

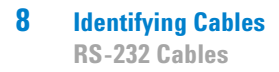

## **RS-232** Cables

| p/n         | Description                                                                                                    |
|-------------|----------------------------------------------------------------------------------------------------|
| G1530-60600 | RS-232 cable, 2 m                                                                                                    |
| RS232-61600 | RS-232 cable, 2.5 m<br>Instrument to PC, 9-to-9 pin (female). This cable has special pin-out,<br>and is not compatible with connecting printers and plotters. It's also<br>called "Null Modem Cable" with full handshaking where the wiring is<br>made between pins 1-1, 2-3, 3-2, 4-6, 5-5, 6-4, 7-8, 8-7, 9-9. |
| 5181-1561   | RS-232 cable, 8 m                                                                                                    |

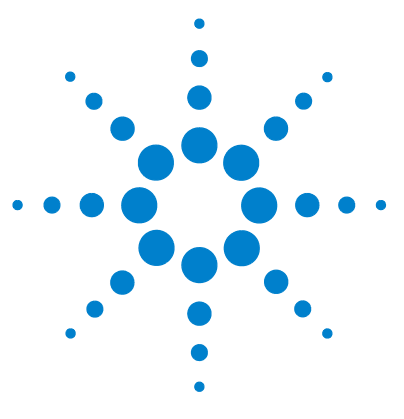

# Appendix

9

General Safety Information 128 The Waste Electrical and Electronic Equipment (WEEE) Directive (2002-96-EC) 131 Radio Interference 132 Sound Emission 133 Solvent Information 134 Agilent Technologies on Internet 135

This chapter provides addition information on safety, legal and web.

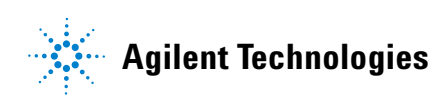

## **General Safety Information**

### **General Safety Information**

The following general safety precautions must be observed during all phases of operation, service, and repair of this instrument. Failure to comply with these precautions or with specific warnings elsewhere in this manual violates safety standards of design, manufacture, and intended use of the instrument. Agilent Technologies assumes no liability for the customer's failure to comply with these requirements.

#### WARNING

Ensure the proper usage of the equipment.

The protection provided by the equipment may be impaired.

The operator of this instrument is advised to use the equipment in a manner as specified in this manual.

## **Safety Standards**

This is a Safety Class I instrument (provided with terminal for protective earthing) and has been manufactured and tested according to international safety standards.

## **Operation**

Before applying power, comply with the installation section. Additionally the following must be observed.

Do not remove instrument covers when operating. Before the instrument is switched on, all protective earth terminals, extension cords, auto-transformers, and devices connected to it must be connected to a protective earth via a ground socket. Any interruption of the protective earth grounding will cause a potential shock hazard that could result in serious personal injury. Whenever it is likely that the protection has been impaired, the instrument must be made inoperative and be secured against any intended operation.

Make sure that only fuses with the required rated current and of the specified type (normal blow, time delay, and so on) are used for replacement. The use of repaired fuses and the short-circuiting of fuse holders must be avoided.

Some adjustments described in the manual, are made with power supplied to the instrument, and protective covers removed. Energy available at many points may, if contacted, result in personal injury.

Any adjustment, maintenance, and repair of the opened instrument under voltage should be avoided whenever possible. When inevitable, this has to be carried out by a skilled person who is aware of the hazard involved. Do not attempt internal service or adjustment unless another person, capable of rendering first aid and resuscitation, is present. Do not replace components with power cable connected.

Do not operate the instrument in the presence of flammable gases or fumes. Operation of any electrical instrument in such an environment constitutes a definite safety hazard.

Do not install substitute parts or make any unauthorized modification to the instrument.

Capacitors inside the instrument may still be charged, even though the instrument has been disconnected from its source of supply. Dangerous voltages, capable of causing serious personal injury, are present in this instrument. Use extreme caution when handling, testing and adjusting.

When working with solvents, observe appropriate safety procedures (for example, goggles, safety gloves and protective clothing) as described in the material handling and safety data sheet by the solvent vendor, especially when toxic or hazardous solvents are used.

#### 9 Appendix

**General Safety Information** 

## **Safety Symbols**

| Symbol   | Description                                                                                                    |
|----------|----------------------------------------------------------------------------------------------------|
| $\wedge$ | The apparatus is marked with this symbol when the user should refer to the instruction manual in order to protect risk of harm to the operator and to protect the apparatus against damage. |
| 4        | Indicates dangerous voltages.                                                                                                    |
|          | Indicates a protected ground terminal.                                                                                                    |
|          | Indicates eye damage may result from directly viewing the light produced by the deuterium lamp used in this product.                                                                        |
| <u>k</u> | The apparatus is marked with this symbol when hot surfaces are available and the user should not touch it when heated up.                                                                   |

#### Table 15Safety Symbols

#### WARNING

#### A WARNING

#### alerts you to situations that could cause physical injury or death.

→ Do not proceed beyond a warning until you have fully understood and met the indicated conditions.

#### CAUTION

#### A CAUTION

alerts you to situations that could cause loss of data, or damage of equipment.

→ Do not proceed beyond a caution until you have fully understood and met the indicated conditions.

#### Appendix 9

The Waste Electrical and Electronic Equipment (WEEE) Directive (2002-96-EC)

# The Waste Electrical and Electronic Equipment (WEEE) Directive (2002-96-EC)

#### Abstract

The Waste Electrical and Electronic Equipment (WEEE) Directive (2002/96/EC), adopted by EU Commission on 13 February 2003, is introducing producer responsibility on all Electric and Electronic appliances from 13 August 2005.

#### NOTE

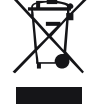

This product complies with the WEEE Directive (2002/96/EC) marking requirements. The affixed label indicates that you must not discard this electrical/electronic product in domestic household waste.

Product Category: With reference to the equipment types in the WEEE Directive Annex I, this product is classed as a "Monitoring and Control instrumentation" product.

Do not dispose off in domestic household waste

To return unwanted products, contact your local Agilent office, or see www.agilent.com for more information.

## **Radio Interference**

Never use cables other than the ones supplied by Agilent Technologies to ensure proper functionality and compliance with safety or EMC regulations.

#### **Test and Measurement**

If test and measurement equipment is operated with equipment unscreened cables and/or used for measurements on open set-ups, the user has to assure that under operating conditions the radio interference limits are still met within the premises.

## **Sound Emission**

#### **Manufacturer's Declaration**

This statement is provided to comply with the requirements of the German Sound Emission Directive of 18 January 1991.

This product has a sound pressure emission (at the operator position) < 70 dB.

- Sound Pressure Lp < 70 dB (A)
- At Operator Position
- Normal Operation
- According to ISO 7779:1988/EN 27779/1991 (Type Test)

## **Solvent Information**

## **Flow Cell**

To protect optimal functionality of your flow-cell:

• Avoid the use of alkaline solutions (pH > 9.5) which can attack quartz and thus impair the optical properties of the flow cell.

## **Use of Solvents**

Observe the following recommendations on the use of solvents.

- · Brown glass ware can avoid growth of algae.
- Avoid the use of the following steel-corrosive solvents:
  - Solutions of alkali halides and their respective acids (for example, lithium iodide, potassium chloride, and so on),
  - High concentrations of inorganic acids like sulfuric acid and nitric acid, especially at higher temperatures (if your chromatography method allows, replace by phosphoric acid or phosphate buffer which are less corrosive against stainless steel),
  - Halogenated solvents or mixtures which form radicals and/or acids, for example:

2CHCl<sub>3</sub> + O<sub>2</sub>  $\rightarrow$  2COCl<sub>2</sub> + 2HCl

This reaction, in which stainless steel probably acts as a catalyst, occurs quickly with dried chloroform if the drying process removes the stabilizing alcohol,

- Chromatographic grade ethers, which can contain peroxides (for example, THF, dioxane, di-isopropylether) such ethers should be filtered through dry aluminium oxide which adsorbs the peroxides,
- Solvents containing strong complexing agents (e.g. EDTA),
- Mixtures of carbon tetrachloride with 2-propanol or THF.

## **Agilent Technologies on Internet**

For the latest information on products and services visit our worldwide web site on the Internet at:

http://www.agilent.com

Select Products/Chemical Analysis

It will provide also the latest firmware of the modules for download.

## Index

#### A

Agilent on internet 135 algae 134 ambient non-operating temperature 26, 27, 29, 30, 31 ambient operating temperature 26, 27, 29, 30, 31 auxiliary cable 119, 125

#### B

BCD cable 119, 121

#### C

cable Auxiliary 119, 125 BCD 119, 121 CAN 124 external contact 123 LAN 120, 124 RS-232 119, 126 cables overview 119 CAN cable 124 condensation 21

#### D

dimensions 26, 26, 27, 29, 30, 31

#### E

electrostatic discharge (ESD) 61

external contact cable 123

#### F

flow cell 134 solvent information 134 frequency range 26, 27, 29, 30, 31

#### Н

humidity 26, 27, 29, 30, 31

#### 

installation power cords 19 site requirements 18 internet 135

#### L

laboratory bench 20 LAN cable 120, 124 line frequency 26, 27, 29, 30, 31 line voltage 26, 27, 29, 30, 31

#### Ν

non-operating altitude 26, 27, 29, 30, 31 non-operating temperature 27, 29, 30, 31

#### 0

operating Altitude 26, 27, 29, 30, 31 operating temperature 27, 29, 30, 31

#### Ρ

physical specifications27, 29, 30, 31power consideration18power consumption26, 26, 27, 29,30, 31power cordspower cords19

#### R

RS-232C cable 126 RS-232 cable 119

#### S

safety class I 128 safety general information 128 standards 30, 31, 27, 29 symbols 130 site requirements 18 solvents 134 specification physical 31, 26, 30, 27, 29 Specifications 22

#### V

vacuum degasser 30 voltage range 26, 27, 29, 30, 31

#### W

weight 26, 26, 27, 29, 30, 31

Index

www.agilent.com

## In This Book

This manual contains ...

The manual describes the following:

- Introduction
- Site Requirements and Specifications
- Installing the System
- Configuring the System
- Using the Aurora SFC Fusion <sup>™</sup> A5
- Maintenance and Repair
- Parts for Maintenance
- Identifying Cables
- Appendix

© Agilent Technologies 2010-2012

Printed in Germany 05/2012

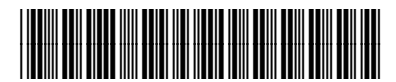

G4301-90000 Rev. C

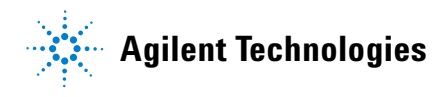